### Cartes pour Animer un Nom

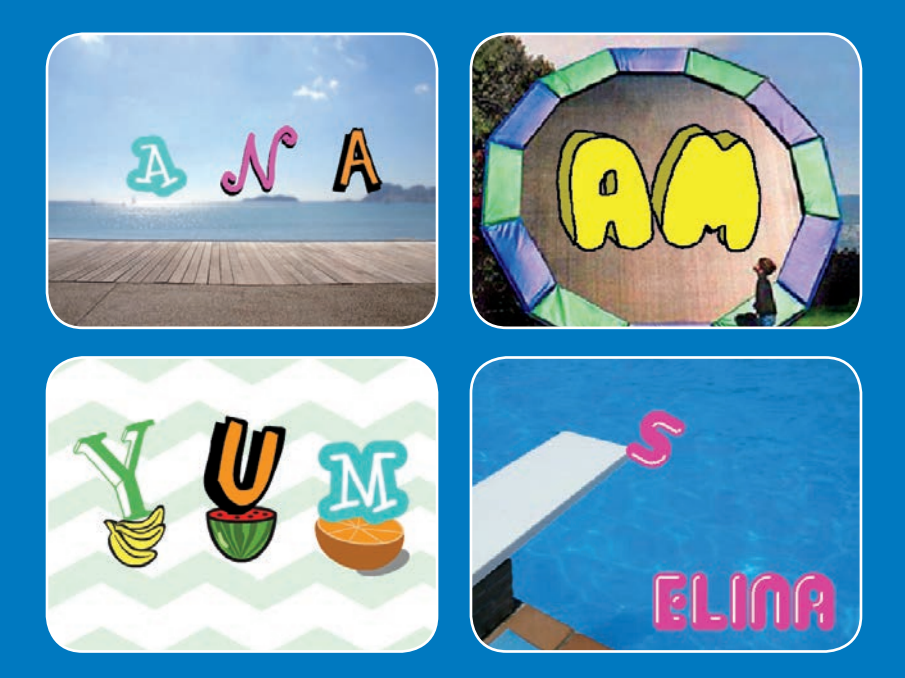

Anime les lettres de ton nom, tes initiales ou de ton mot préféré.

scratch.mit.edu

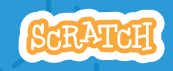

Set de 7 cartes

### Cartes pour Animer un Nom

Utilise ces cartes dans n'importe quel ordre:

- Change de Couleur
- Fais Tourner
- Joue un Son
- Lettres Dansantes
- Change la Taille
- Appuie sur une Touche
- Glisse sur la Scène

scratch.mit.edu

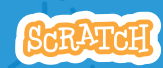

Set de 7 cartes

## Change de Couleur

## Change la couleur de la lettre quand tu cliques dessus.

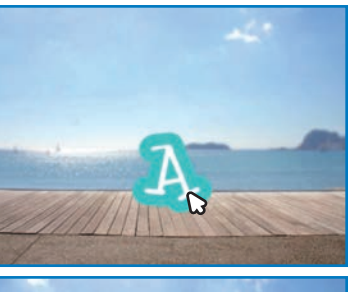

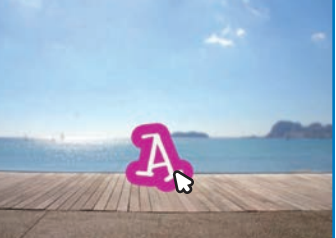

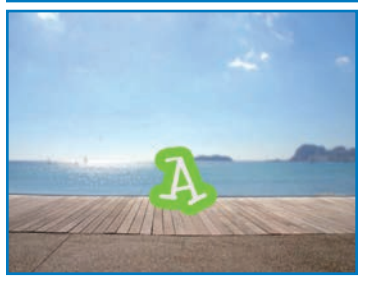

Anime un Nom

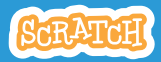

# Change de Couleur

#### **PREPARE-TOI**

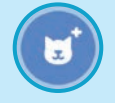

Choisis une lettre dans la liste des sprites.

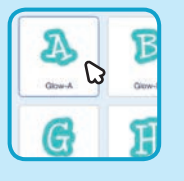

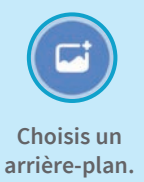

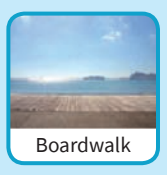

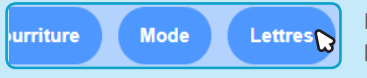

Pour voir uniquement les lettres, choisis Lettres en haut de l'écran.

#### AJOUTE CE CODE

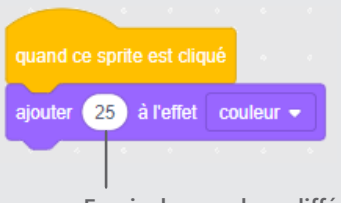

Essaie des nombres différents.

#### **TESTE TON CODE**

Clique sur ta lettre.

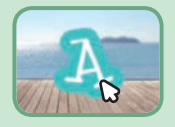

### **Fais Tourner**

Fais tourner une lettre quand tu cliques dessus.

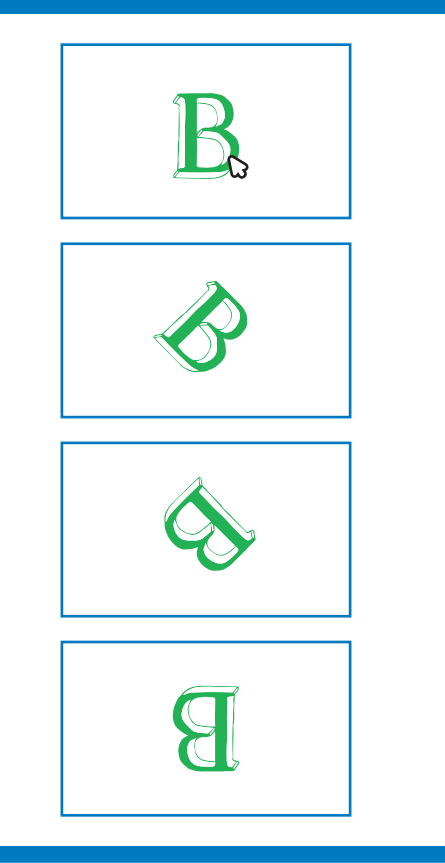

Anime un Nom

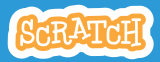

### **Fais Tourner**

scratch.mit.edu

**PREPARE-TOI** 

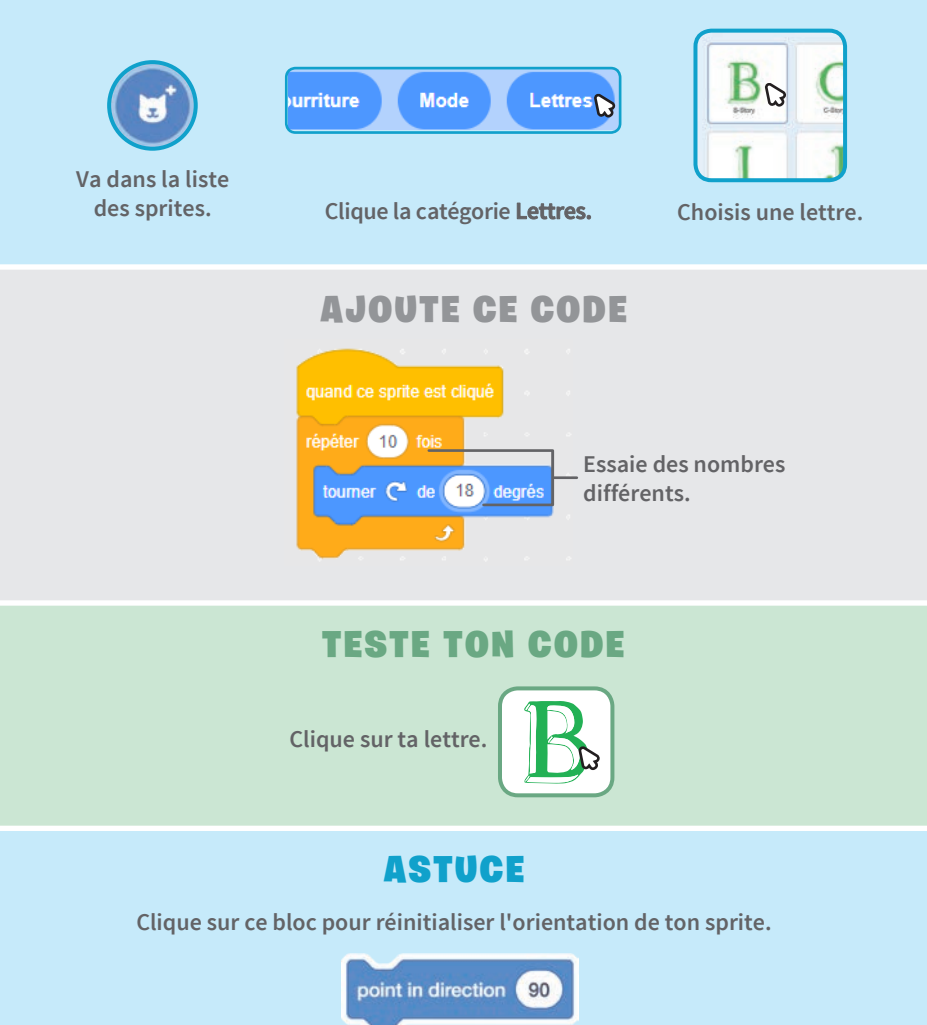

### **Joue un Son**

#### Clique sur la lettre pour jouer un son.

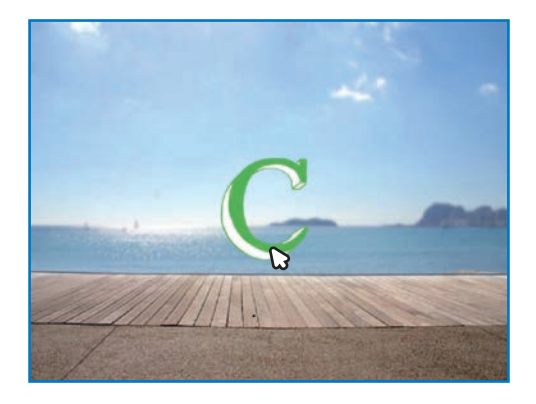

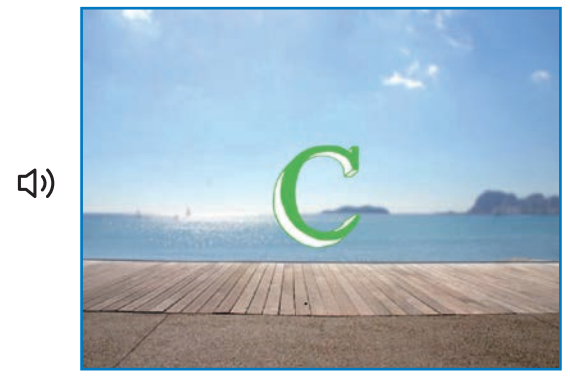

Anime un Nom

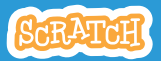

### **Joue un Son**

scratch.mit.edu

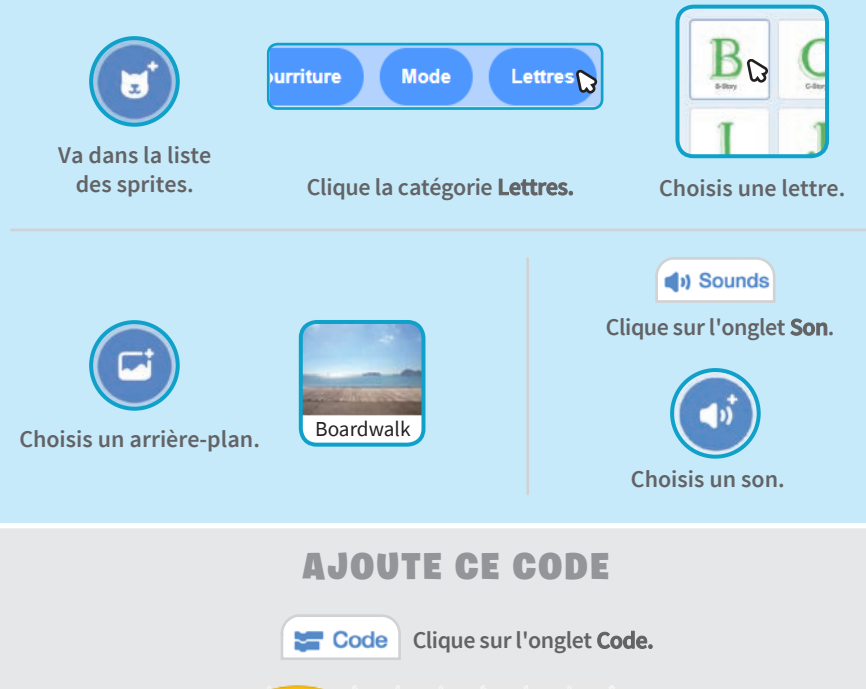

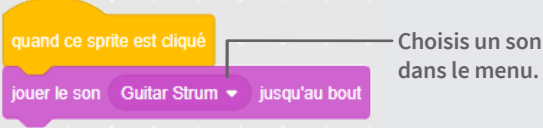

#### TESTE TON CODE

Clique sur ta lettre.

### **Lettres Dansantes**

#### Bouge une lettre avec le rythme.

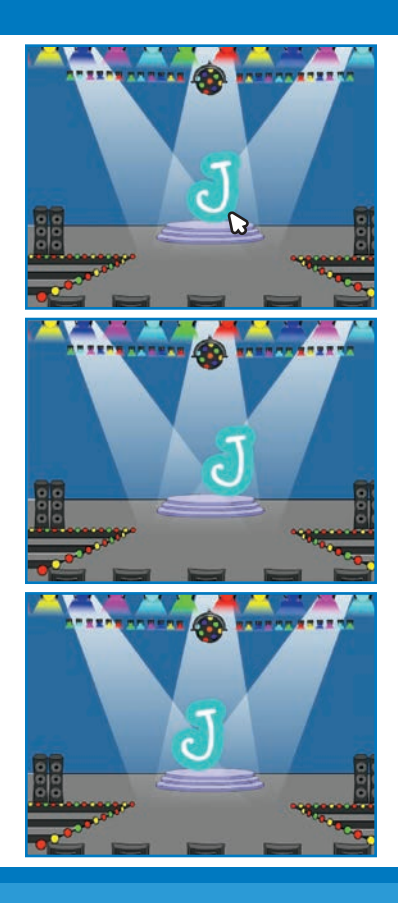

Anime un Nom

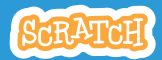

### **Lettres Dansantes**

#### scratch.mit.edu

**PREPARE-TOI** 

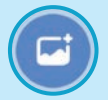

Choisis un arrière-plan.

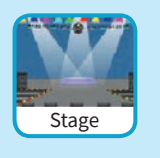

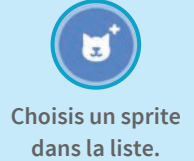

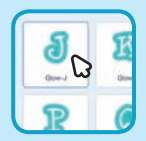

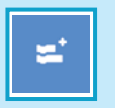

Music Pisy instruments and drums.

Clique le bouton **extension** (en bas à gauche). Clique sur **Musique** pour ajouter les blocs de musique.

#### AJOUTE CE CODE

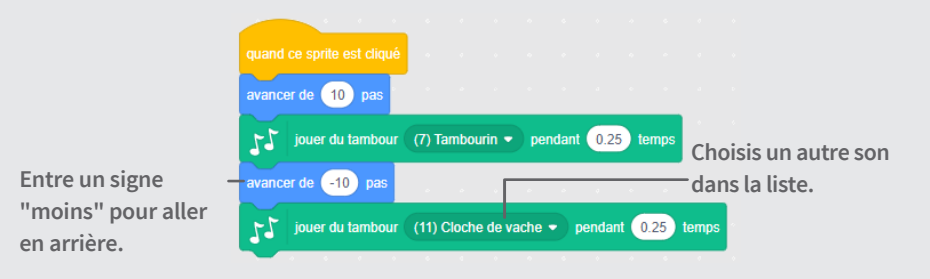

#### **TESTE TON CODE**

Clique sur ta lettre.

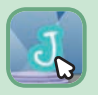

## **Change la Taille**

#### Grossis puis réduis la taille d'une lettre.

| E |  |
|---|--|
| E |  |
| E |  |
| E |  |

Anime un Nom

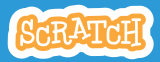

## Change la Taille

**PREPARE-TOI** 

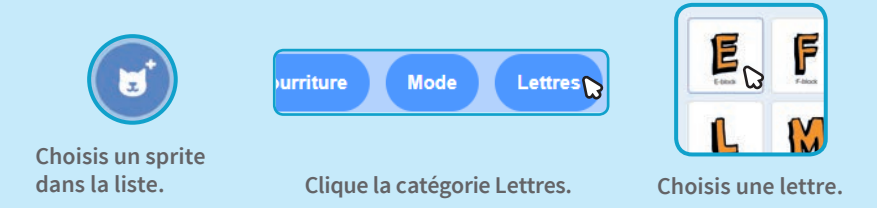

#### AJOUTE CE CODE

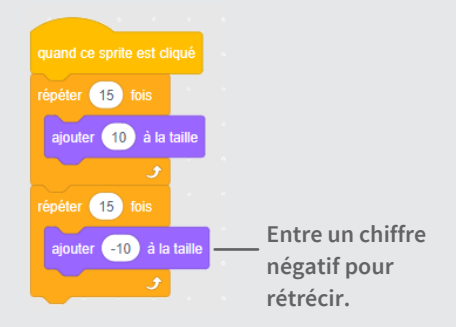

#### TESTE TON CODE

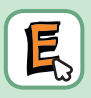

Clique sur ta lettre.

#### ASTUCE

Clique sur ce bloc pour réinitialiser la taille.

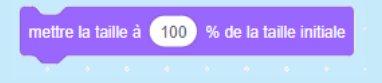

## **Appuie sur une Touche**

#### Appuie sur une touche pour modifier une lettre.

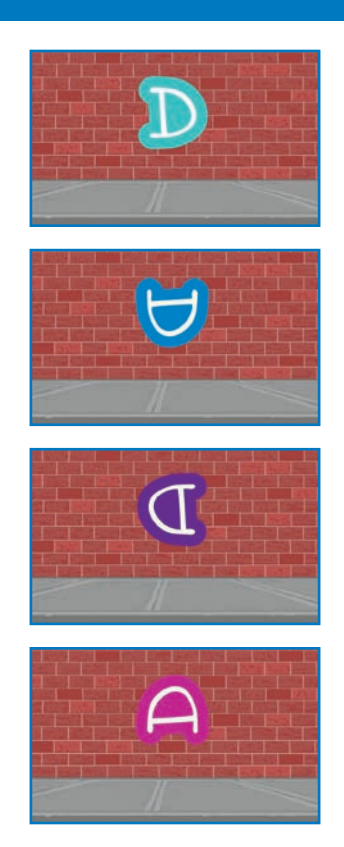

Anime un Nom

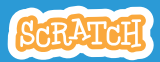

## Appuie sur une Touche

#### **PREPARE-TOI**

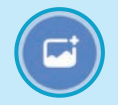

Choisis un arrière-plan.

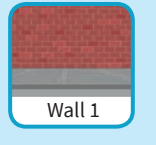

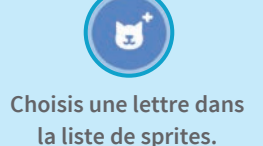

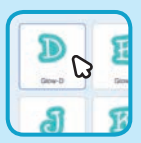

#### **AJOUTE CE CODE**

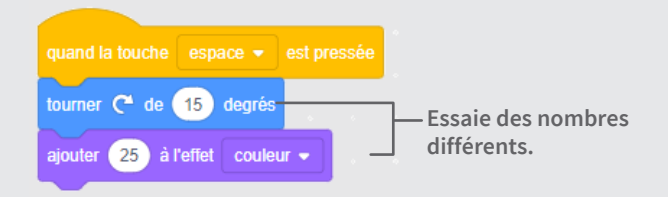

#### **TESTE TON CODE**

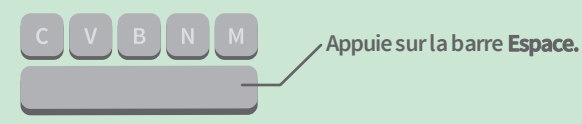

#### ASTUCE

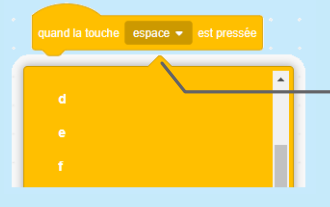

- Tu peux sélectionner une touche différente dans le menu. Puis appuie sur cette touche!

### Glisse sur la Scène

### Fais glisser une lettre d'un coté à l'autre de la scène.

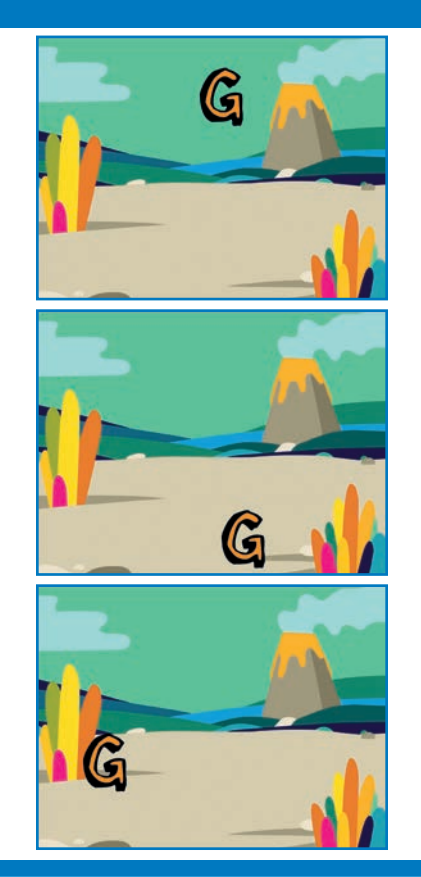

Anime un Nom

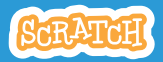

### **Glisse sur la Scène**

#### scratch.mit.edu

**PREPARE-TOI** 

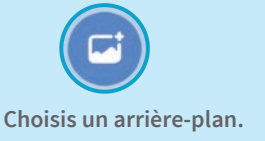

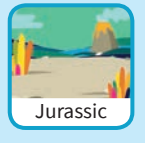

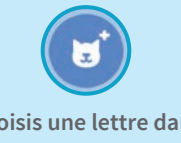

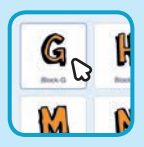

Choisis une lettre dans la liste de sprites.

#### AJOUTE CE CODE

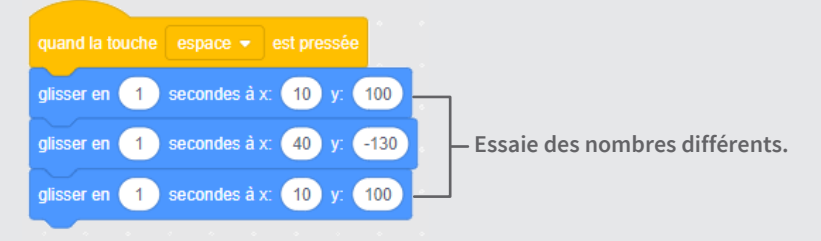

#### TESTE TON CODE

Clique sur la lettre pour démarrer.

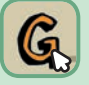

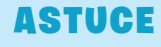

Quand tu bouges un sprite, tu peux voir que les nombres dans x et y se mettent à jour.

x indique la position de gauche à droite y indique la position de bas en haut.

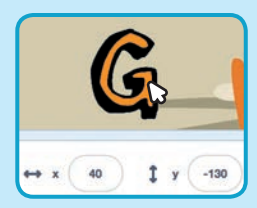

### Cartes pour Animer un Personnage

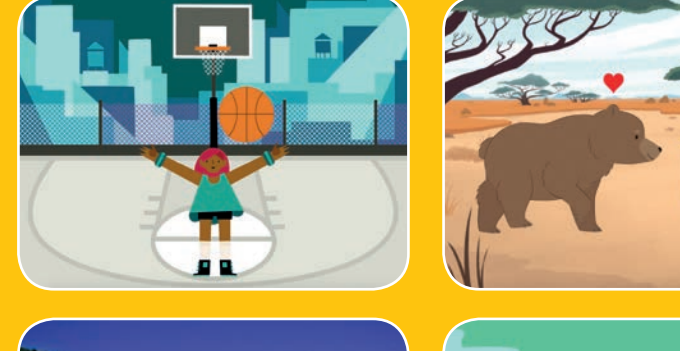

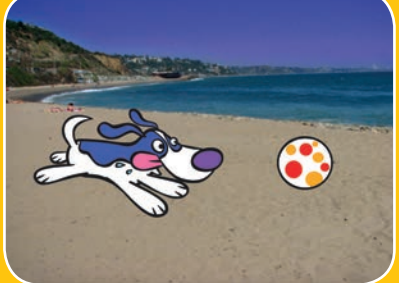

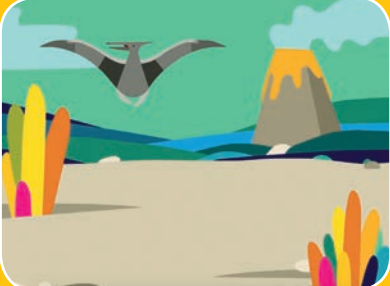

## Fais vivre des personnages grâce à l'animation.

scratch.mit.edu

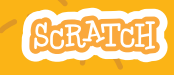

Set de 8 cartes

### Cartes pour Animer un Personnage

Utilise ces cartes dans n'importe quel ordre:

- Bouge avec les Flèches
- Fais Sauter ton Personnage
- Change de Position
- Glisse d'un point à l'autre
- Animation de Marche
- Animation de Vol
- Animation Parlante
- Dessine une Animation

scratch.mit.edu

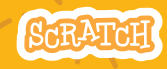

Set de 8 cartes

## **Bouge avec les Flèches**

Utilise les flèches de ton clavier pour faire bouger ton personnage.

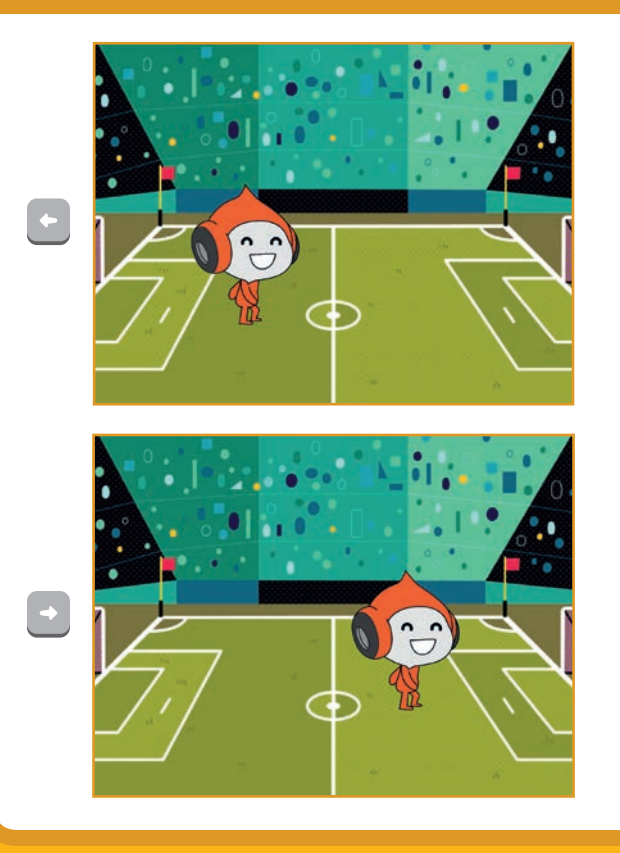

Anime un Personnage

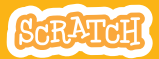

## Bouge avec les Flèches

#### **PREPARE-TOI**

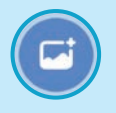

Choisis un arrière-plan.

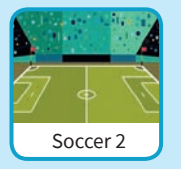

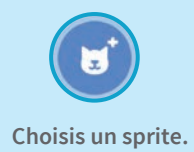

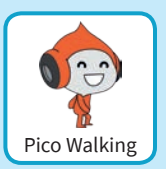

#### AJOUTE CE CODE

#### **Change x**

Bouge ton personnage d'un coté à l'autre.

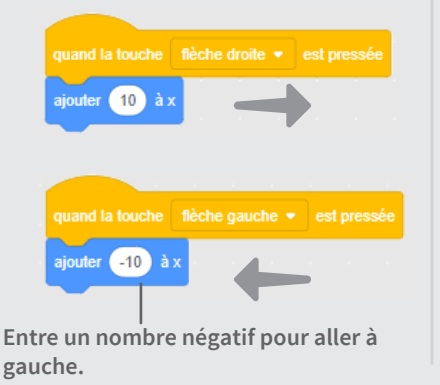

#### Change y

Bouge ton personnage de bas en haut.

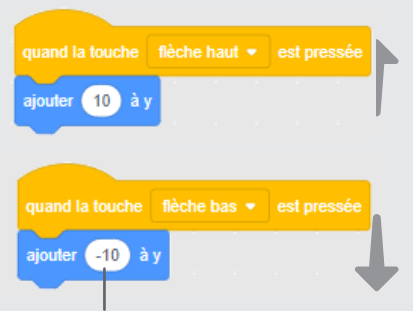

Entre un nombre négatif pour aller vers le bas.

#### **TESTE TON CODE**

Utilise les flèches de ton clavier pour faire bouger ton sprite.

## Fais Sauter ton Personnage

#### Appuie sur une touche pour le faire sauter.

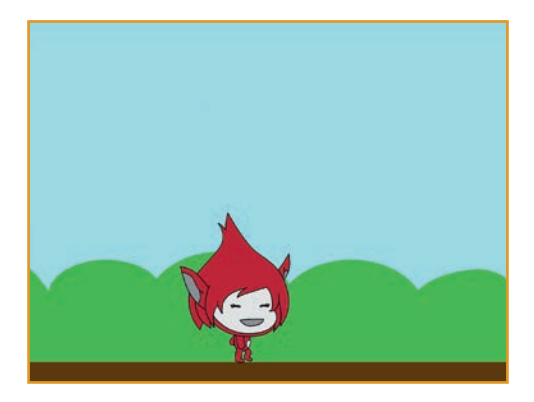

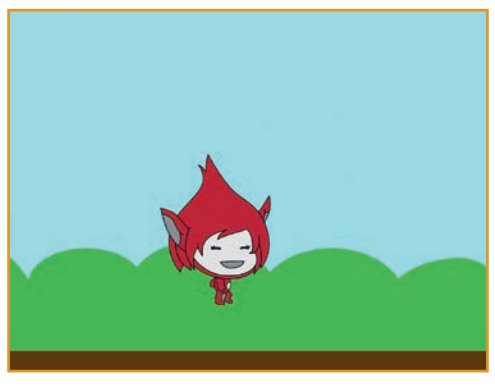

Anime un Personnage

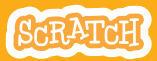

### **Fais Sauter ton Personnage**

#### scratch.mit.edu

#### **PREPARE-TOI**

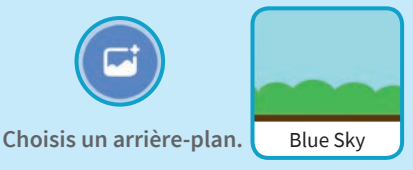

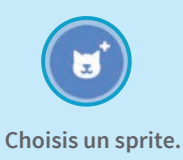

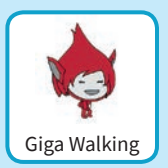

#### AJOUTE CE CODE

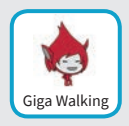

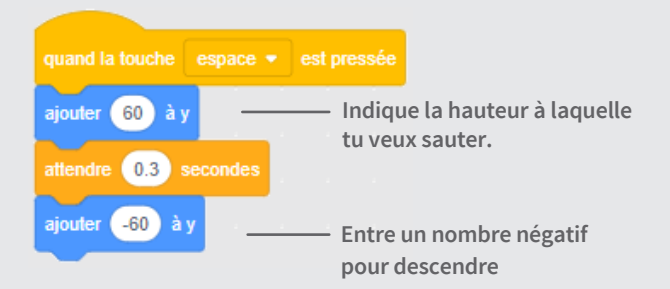

#### **TESTE TON CODE**

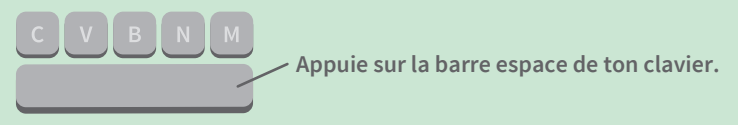

# **Change de Position**

## Anime ton personnage quand tu appuies sur une touche.

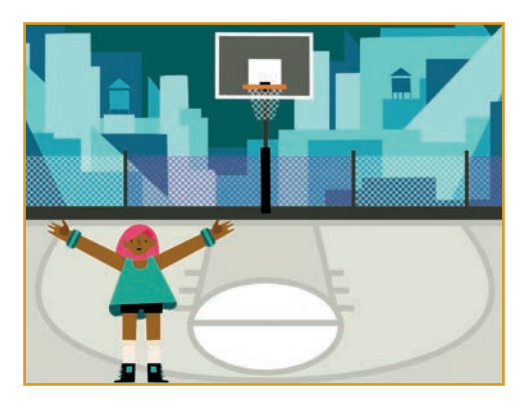

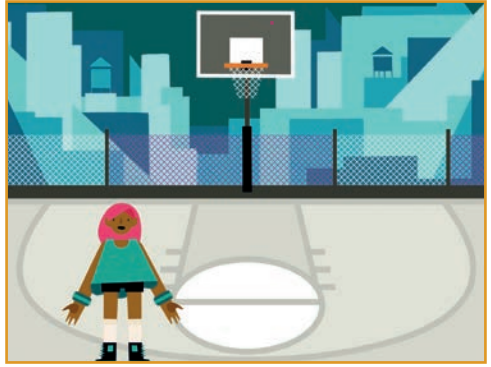

Anime un personnage

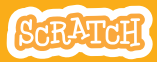

3

### **Change de Position**

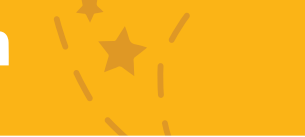

#### **PREPARE-TOI**

Choisis un personnage avec plusieurs costumes, comme

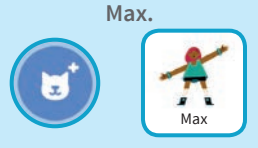

Passe ta souris sur les lutins pour voir leurs costumes.

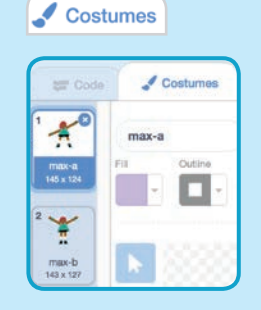

**Clique sur l'onglet Costumes** pour voir tous les costumes de ton personnage.

#### **AJOUTE CE CODE**

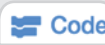

Clique sur l'onglet Code.

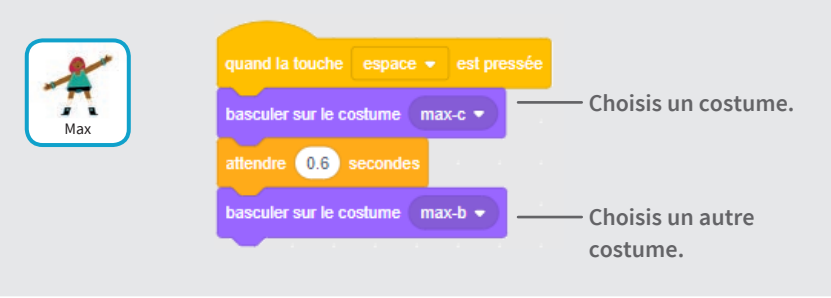

#### **TESTE TON CODE**

Appuie sur la barre espace de ton clavier.

## Glisse d'un Point à l'Autre

## Fais glisser ton personnage d'un point à un autre.

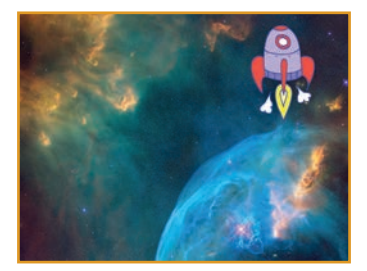

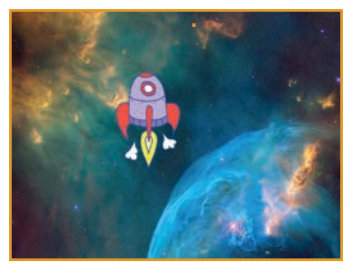

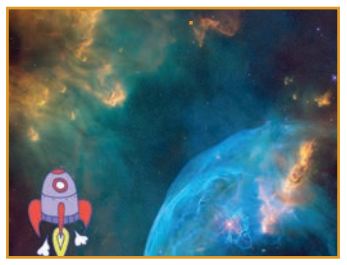

Anime un Personnage

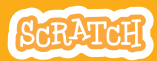

### **Glisse d'un Point à l'Autre**

#### **PREPARE-TOI**

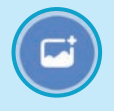

Choisis un arrière-plan.

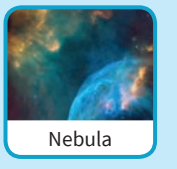

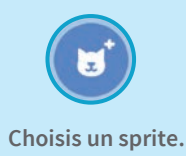

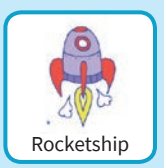

#### AJOUTE CE CODE

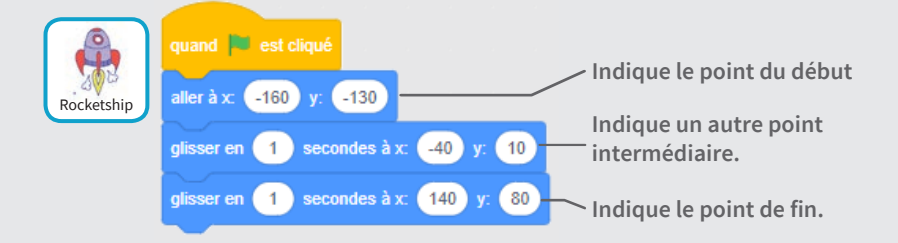

#### **TESTE TON CODE**

Appuie sur le drapeau vert pour démarrer.

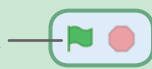

#### ASTUCE

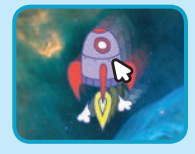

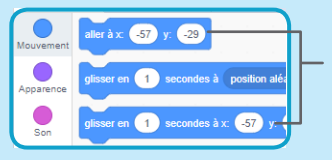

Quand tu bouges un sprite, les coordonnées x et y se mettent à jours sur les blocs à utiliser.

### **Animation de Marche**

#### Fais marcher ou courir ton personnage.

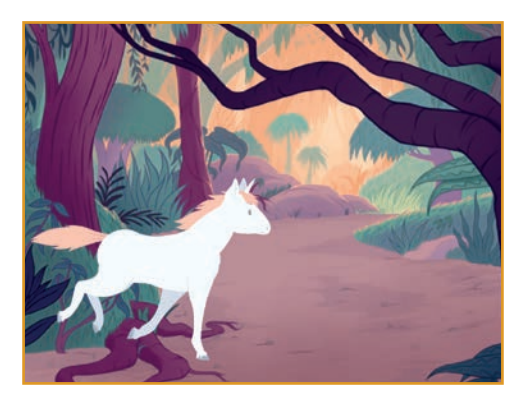

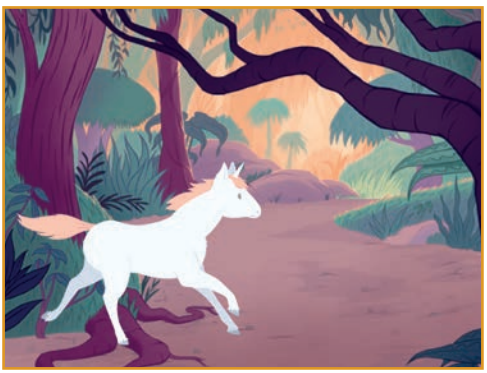

Anime un Personnage

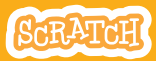

### **Animation de Marche**

#### **PREPARE-TOI**

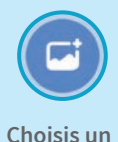

arrière-plan.

Jungle

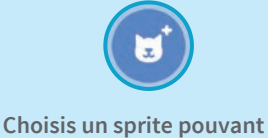

marcher ou courir.

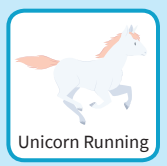

#### AJOUTE CE CODE

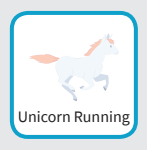

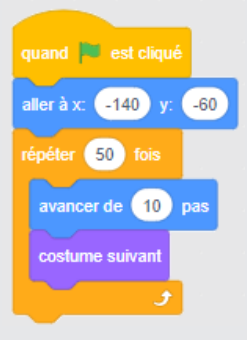

#### **TESTE TON CODE**

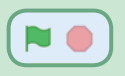

Appuie sur le drapeau vert pour démarrer.

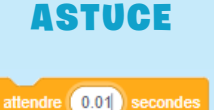

Si tu veux ralentir ton animation, ajoute un bloc **attendre** à l'intérieur du bloc **répéter.** 

# **Animation de Vol**

Fais voler ton oiseau à travers l'écran.

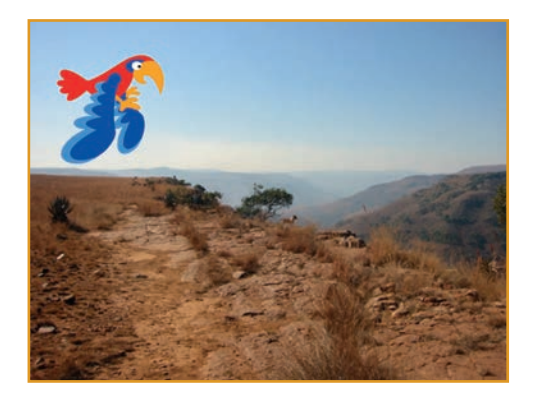

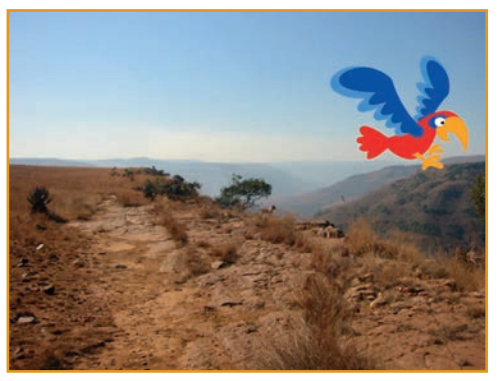

Anime un Personnage

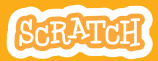

### **Animation de Vol**

#### **PREPARE-TOI**

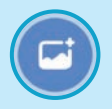

Choisis un arrière plan.

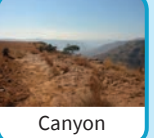

**Choisis un Parrot** (ou un autre sprite volant).

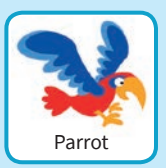

#### AJOUTE CE CODE

#### Glisse à travers l'écran

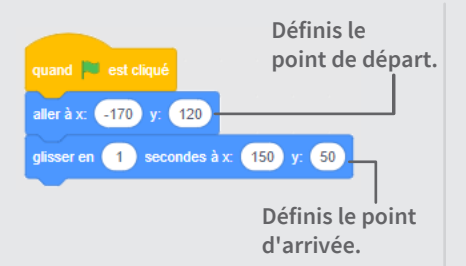

#### **Bats des ailes**

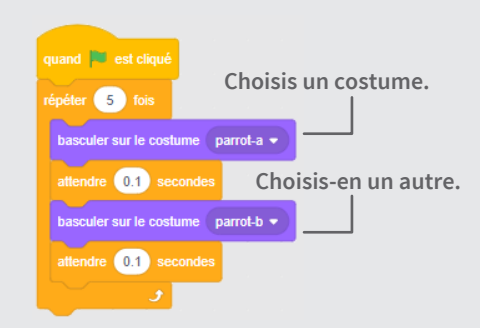

#### **TESTE TON CODE**

Appuie sur le drapeau vert pour démarrer. -

### **Animation Parlante**

#### Fais parler un personnage.

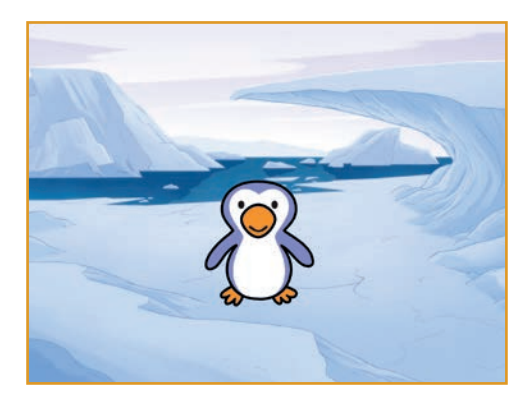

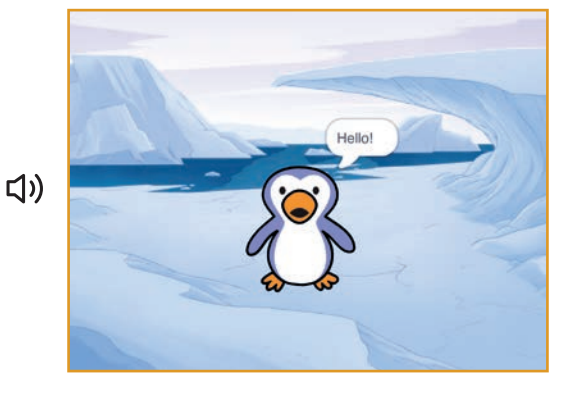

Anime un Personnage

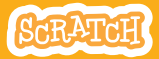

### **Animation Parlante**

#### **PREPARE-TOI**

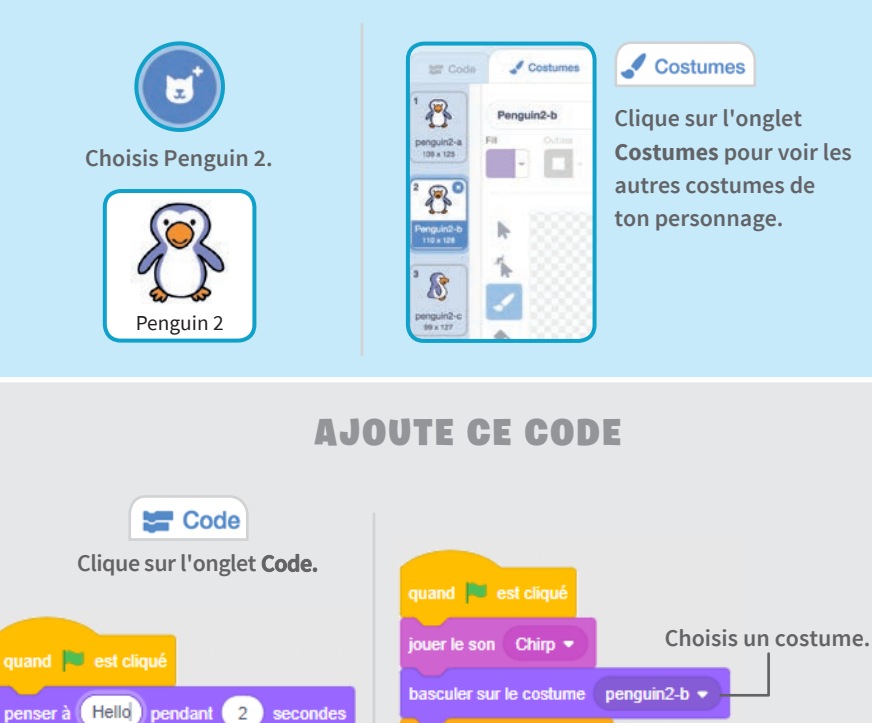

#### **TESTE TON CODE**

attendre (0.3) secondes

basculer sur le costume 🛛 penguin2-a 👻

Appuie sur le drapeau vert pour démarrer.

Écris ce que tu veux que ton personnage dise.

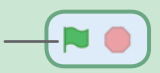

Choisis-en un autre.

### **Dessine une Animation**

Modifie les costumes d'un personnage pour créer ta propre animation.

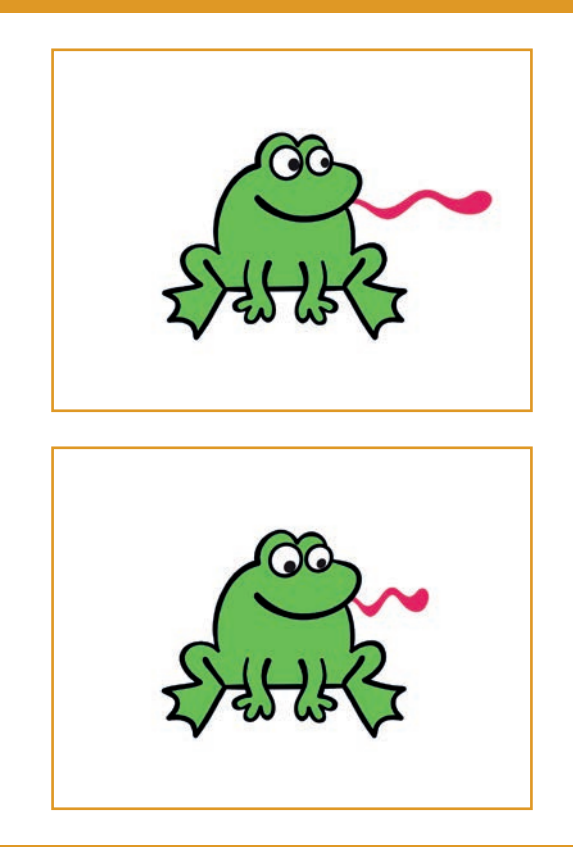

Anime un Personnage

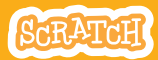

### **Dessine une Animation**

#### **PREPARE-TOI**

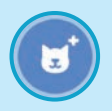

### Choisis un personnage.

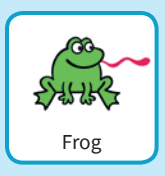

#### Costumes

Clique sur l'onglet **Costumes.** 

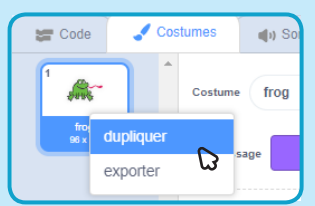

Clique droit (avec un mac Mac, control-clique) sur un costume pour le dupliquer.

### Maintenant tu as 2 costumes identiques.

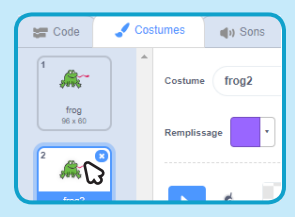

Clique sur un costume pour le sélectionner et le modifier.

Clique l'outil pour sélectionner.

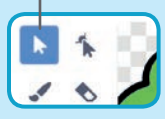

Sélectionne une partie du costume pour le rétrécir ou l'étirer.

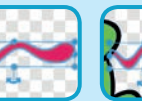

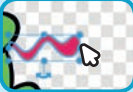

Fais glisser la poignée pour faire tourner l'objet.

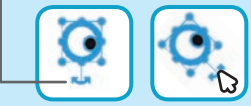

#### AJOUTE CE CODE

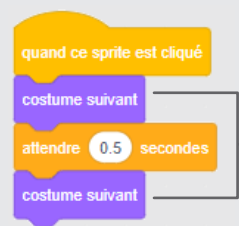

#### Code

Clique sur l'onglet **Code**.

Utilise le bloc **costume suivant** pour animer ton sprite.

#### **TESTE TON CODE**

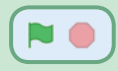

Appuie sur le drapeau vert pour démarrer.

### Jeu de Course Poursuite

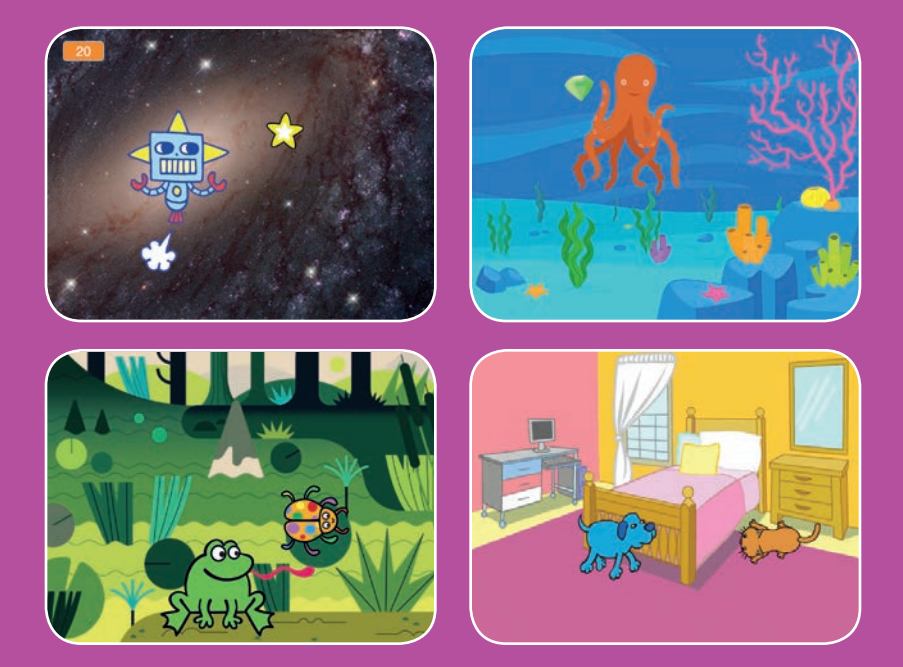

Crée un jeu où tu poursuis un sprite pour gagner des points.

scratch.mit.edu

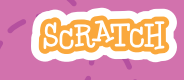

Set de 7 cartes

### Jeu de Course Poursuite

Utilise ces cartes dans cet ordre :

- 1. Bouge à Gauche et à Droite
- 2. Bouge en Bas et en Haut
- 3. Poursuis une Etoile
- 4. Joue un Jeu
- 5. Ajoute un Score
- 6. Augmente le Niveau
- 7. Message de Victoire

SCRATCH

scratch.mit.edu

Set de 7 cartes
# Bouge à Gauche et à Droite

### Appuie sur les flèches pour te déplacer à gauche et à droite.

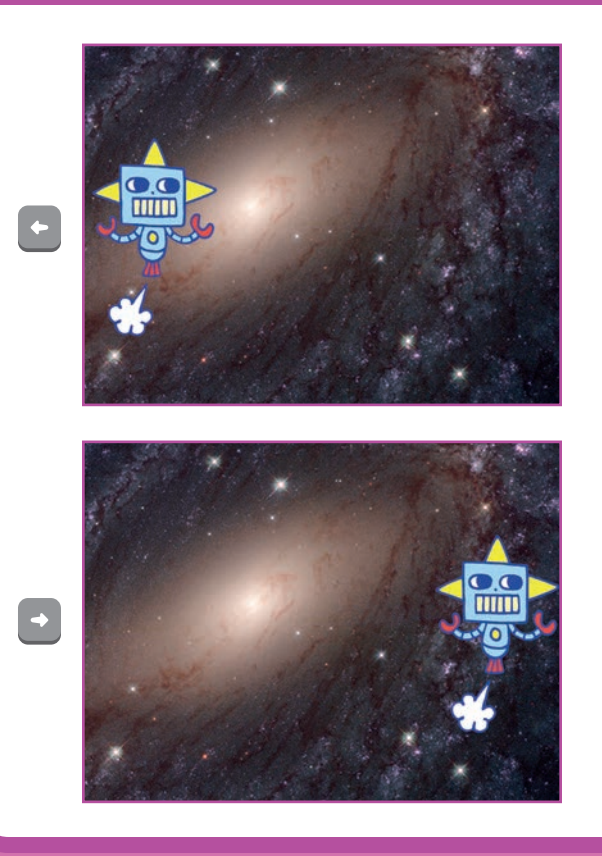

Jeu de Poursuite

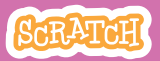

1

# Bouge à Gauche et à Droite

**PREPARE-TOI** 

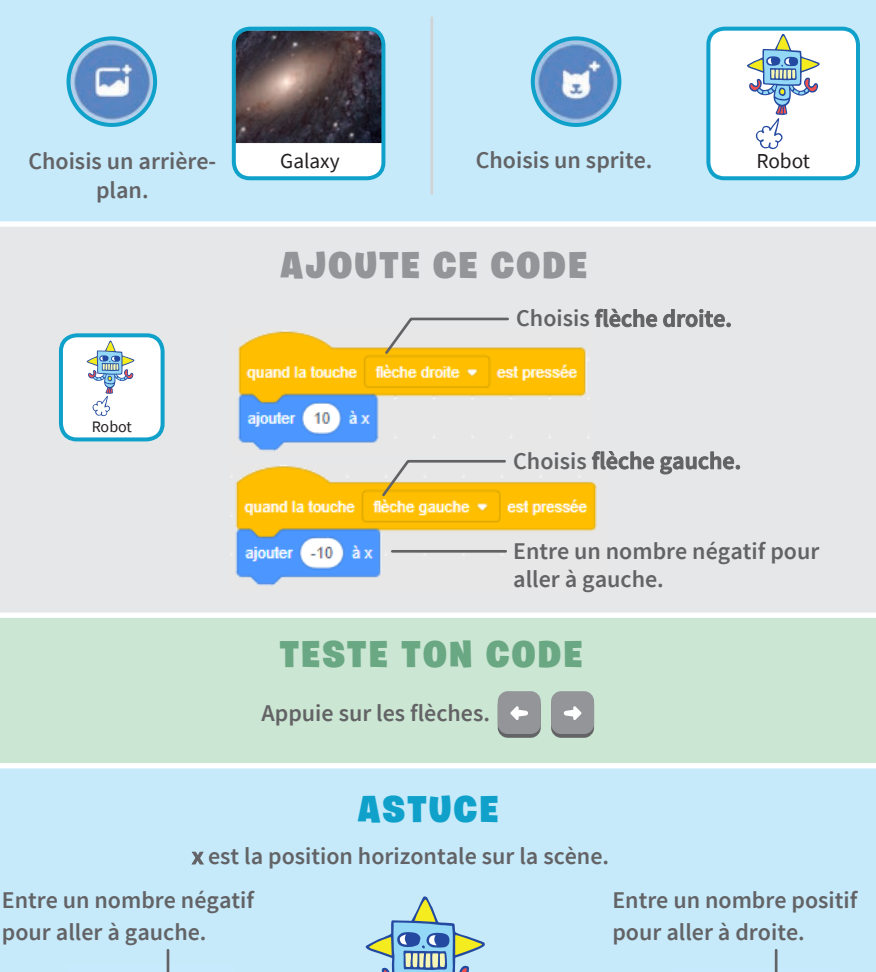

ajouter (-10) à x

ajouter (10) à x

# Bouge en Bas et en Haut

#### Appuie sur les flèches pour te déplacer en haut et en bas.

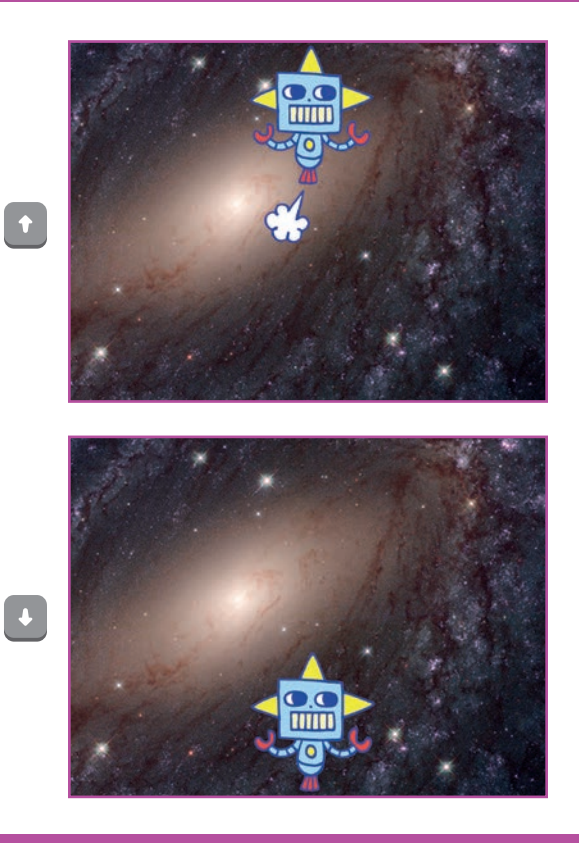

Jeu de Poursuite

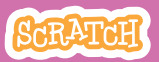

## Bouge en Bas et en Haut

#### **PREPARE-TOI**

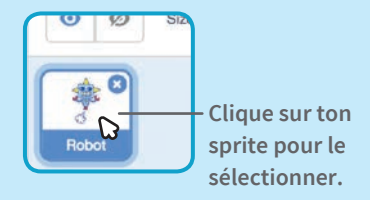

#### AJOUTE CE CODE

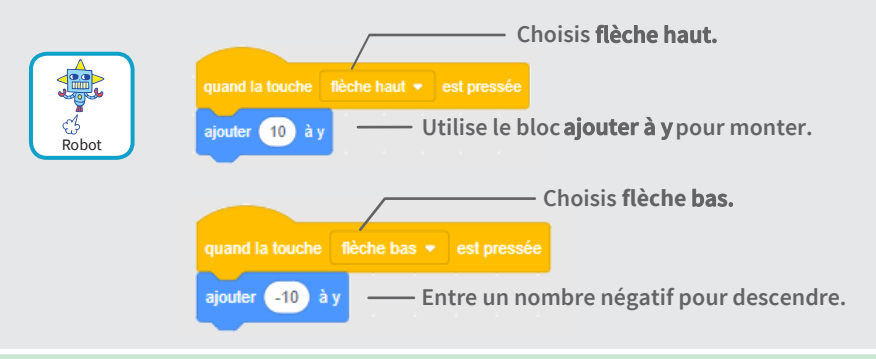

### TESTE TON CODE

Utilise les flèches.

#### ASTUCE

y est la position verticale sur la scène.

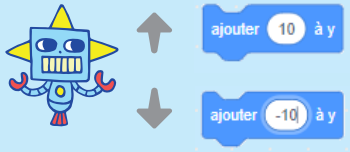

Entre un nombre positif pour monter.

Entre un nombre négatif pour descendre.

# Poursuis une Etoile

#### Ajoute un personnage que tu peux poursuivre.

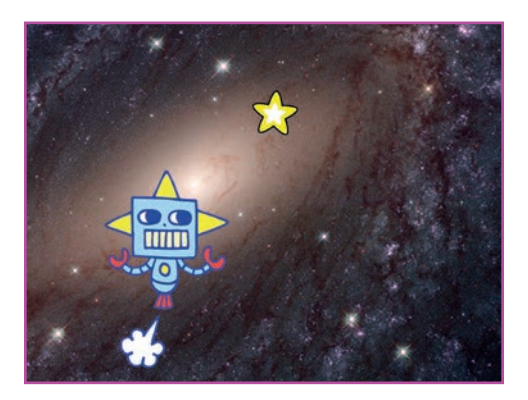

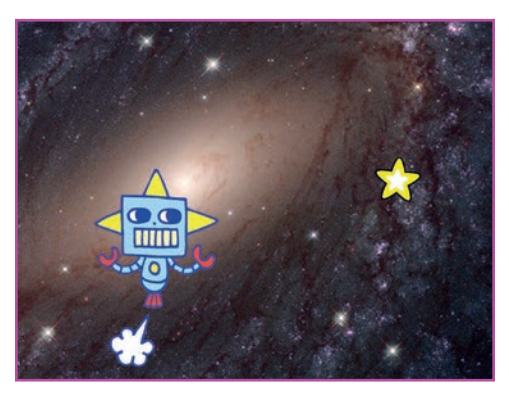

Jeu de Poursuite

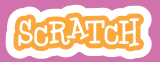

### **Poursuis une Etoile**

#### scratch.mit.edu

#### **PREPARE-TOI**

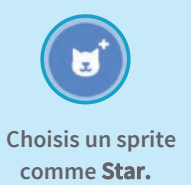

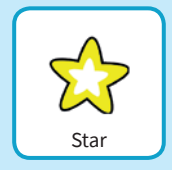

#### AJOUTE CE CODE

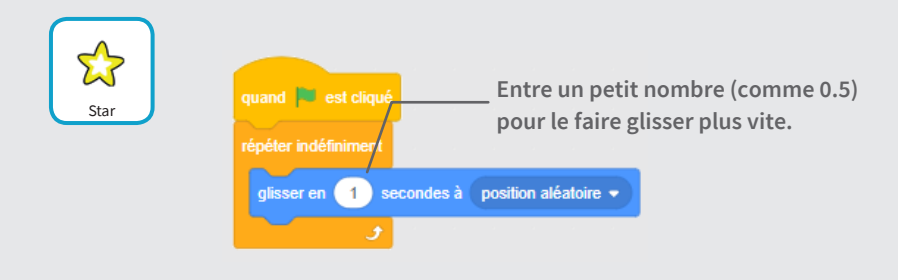

#### **TESTE TON CODE**

Clique sur le drapeau vert pour démarrer..

Clique sur le stop pour arrêter.

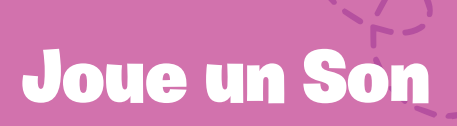

#### Joue un son quand ton sprite touche l'étoile.

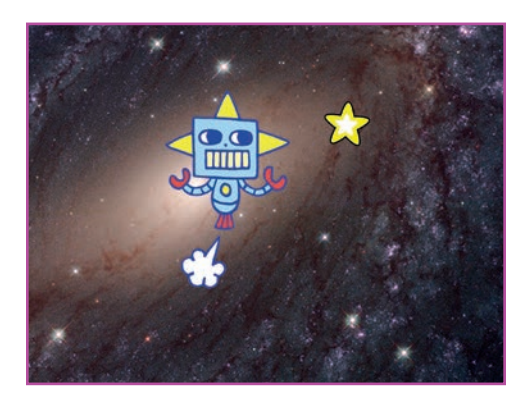

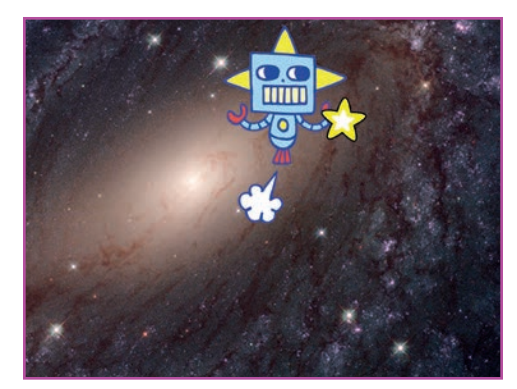

口))

Jeu de Poursuite

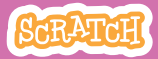

## Joue un Son

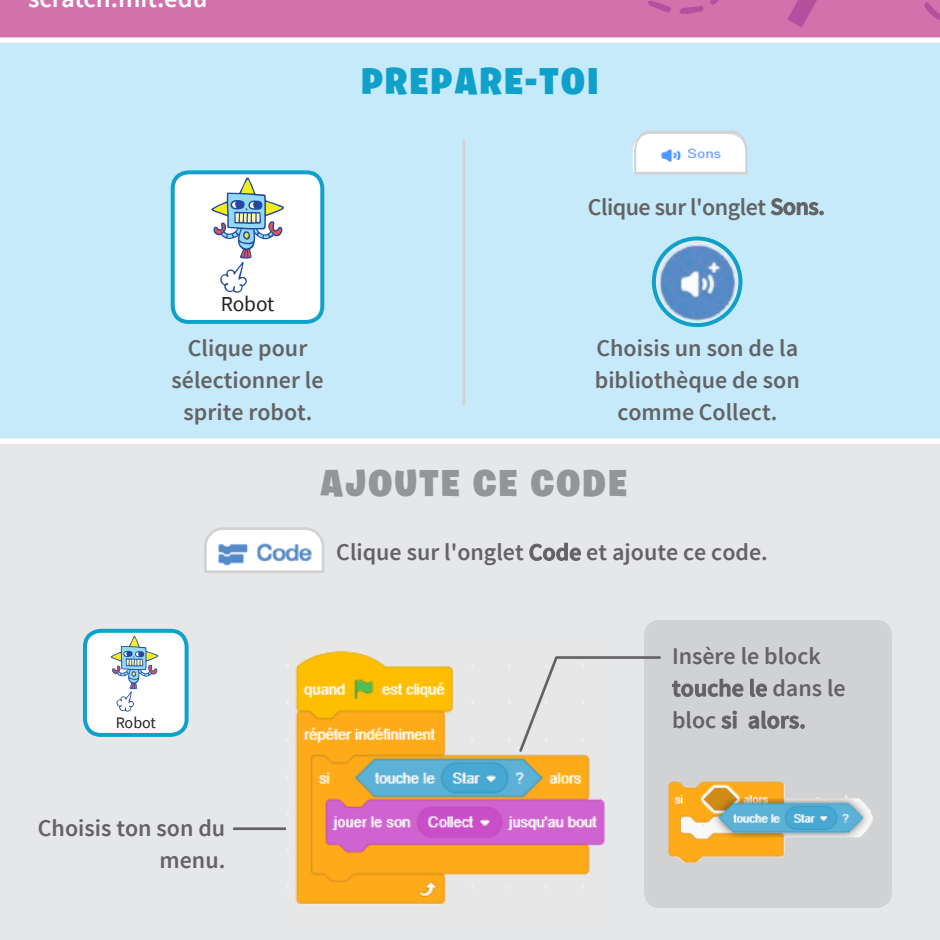

#### **TESTE TON CODE**

Clique sur le drapeau vert pour démarrer.

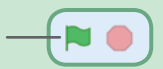

# Ajoute un Score

#### Gagne des points quand tu touches l'étoile.

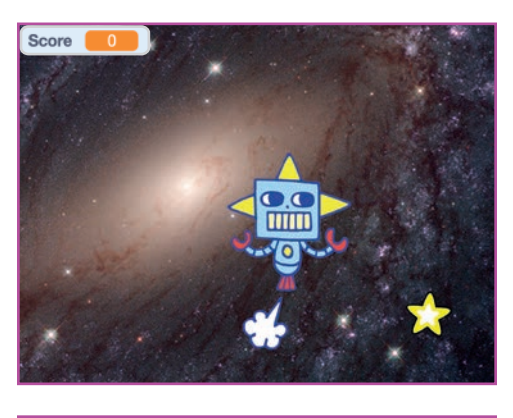

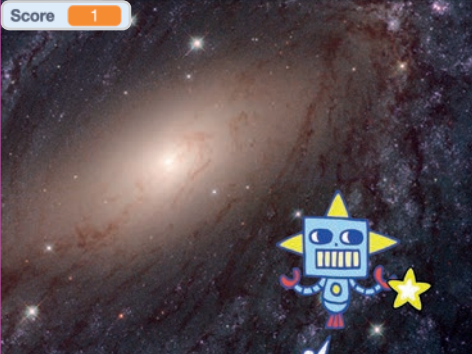

Jeu de Poursuite

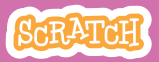

# Ajoute un Score

#### **PREPARE-TOI**

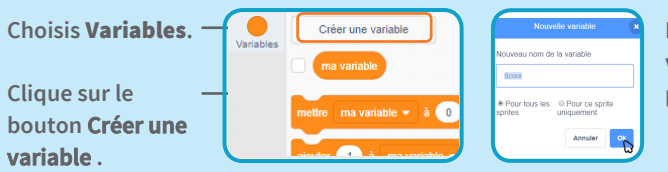

Nomme cette variable **Score** puis clique **OK**.

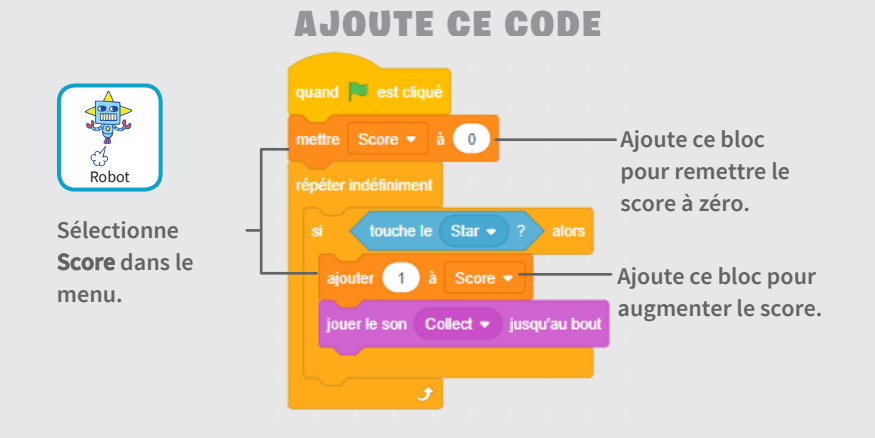

#### ASTUCE

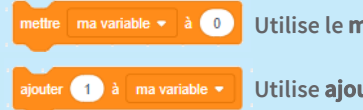

Utilise le **mettre variable à ...** pour mettre le score à zéro.

Utilise **ajouter ... à variable** pour augmenter le score.

# Augmente le Niveau

#### Passe au niveau suivant.

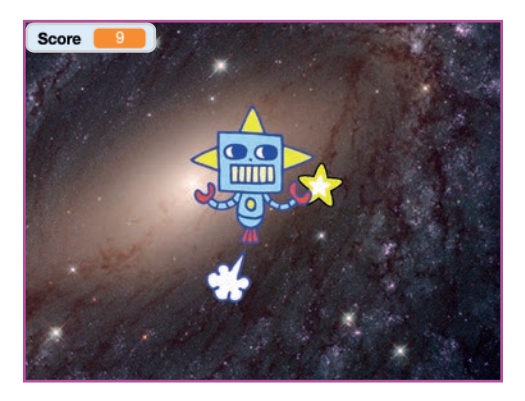

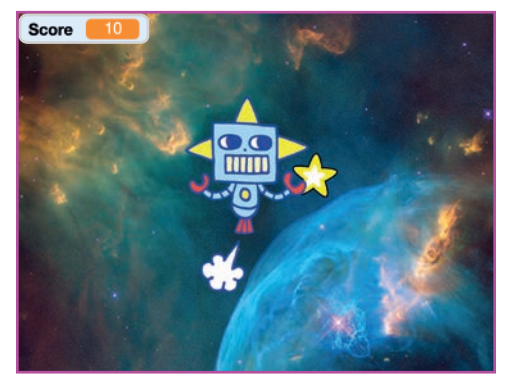

Jeu de Poursuite

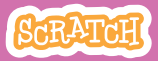

# Augmente le Niveau

#### **PREPARE-TOI**

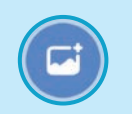

Choisis un deuxième arrière-plan.

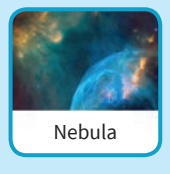

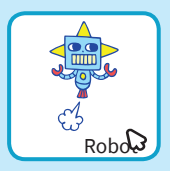

Sélectionne le sprite robot

#### AJOUTE CE CODE

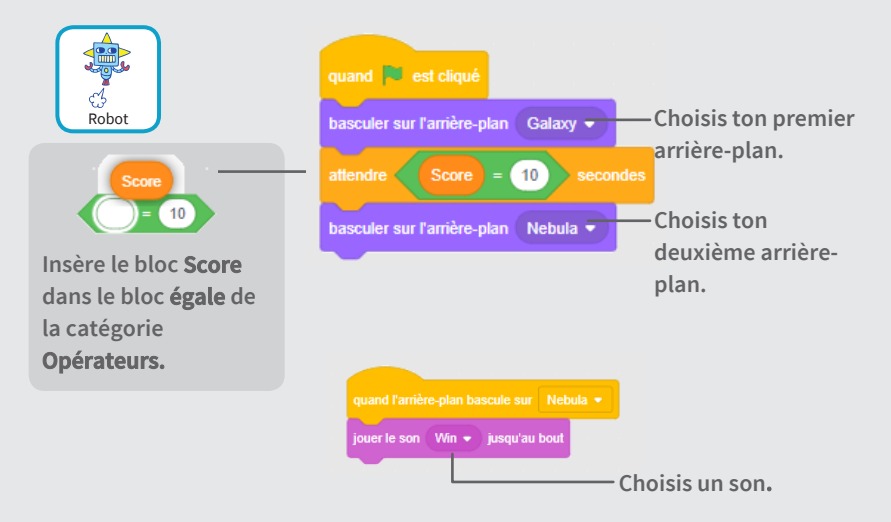

#### **TESTE TON CODE**

Clique sur le drapeau vert pour démarrer ton jeu!

# Message de Victoire

#### Affiche un message quand tu passes au niveau suivant.

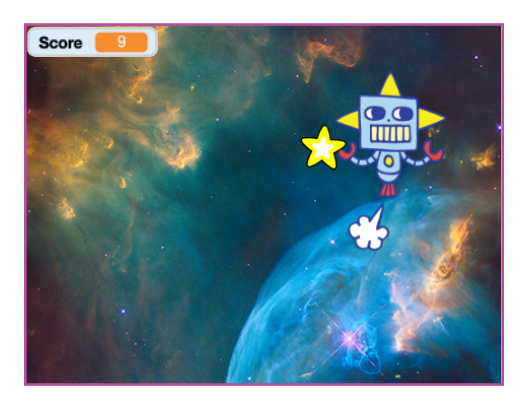

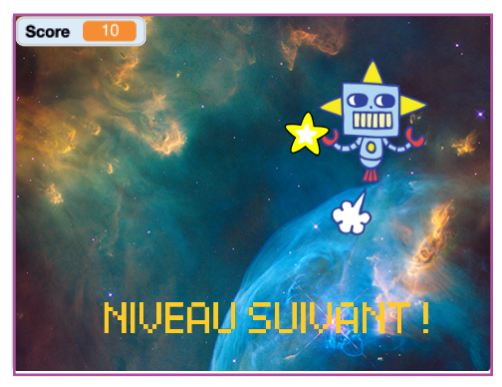

Jeu de Poursuite

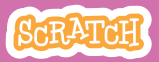

# Message de Victoire

#### **PREPARE-TOI**

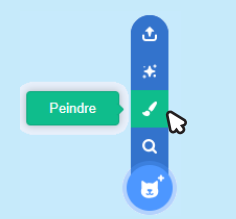

Utilise l'outil **Texte** pour écrire un message comme 'Niveau Suivant!"

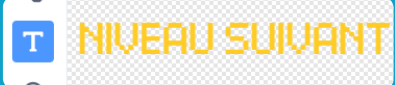

Clique sur l'icône **Peindre** pour dessiner un nouveau sprite.

Tu peux modifier la police la taille la couleur et le style.

#### AJOUTE CE CODE

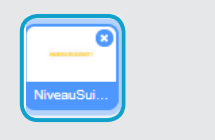

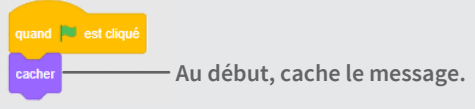

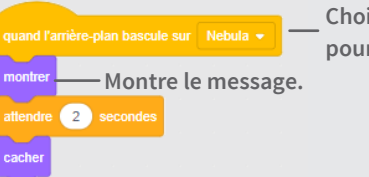

Choisis un arrière-plan pour le niveau suivant.

#### **TESTE TON CODE**

Clique sur le drapeau vert pour jouer à ton jeu.

### Cartes pour Faire de la Musique

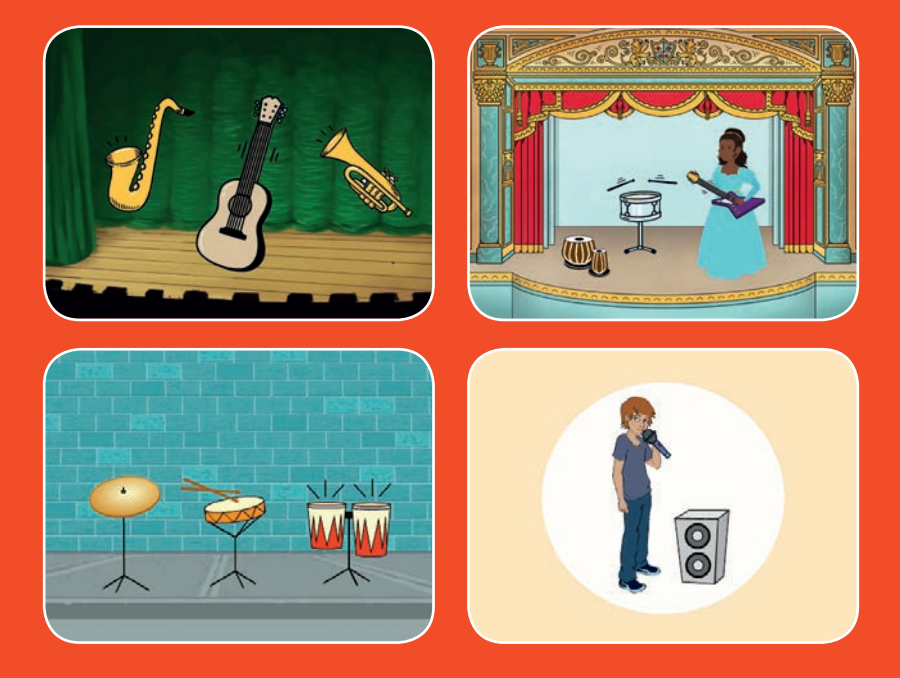

Choisis des instruments, ajoute des sons et appuie sur des touches pour jouer de la musique.

scratch.mit.edu

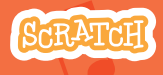

Set de 9 cartes

## Cartes pour Faire de la Musique

Utilise ces cartes dans n'importe quel ordre:

- Joue du Tambour
- Crée un Rythme
- Anime un Tambour
- Crée une Mélodie
- Joue un Accord
- Chanson Surprise
- Son de Boite à Rythme
- Enregistre un Son
- Joue une Chanson

scratch.mit.edu

SCRATCH

Set de 9 cartes

## Joue du Tambour

#### Appuie sur une touche pour jouer du tambour.

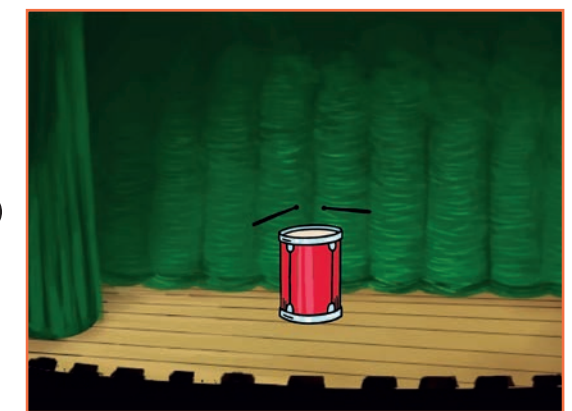

(1)

Faire de la Musique

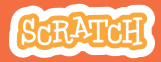

## Joue du Tambour

#### **PREPARE-TOI**

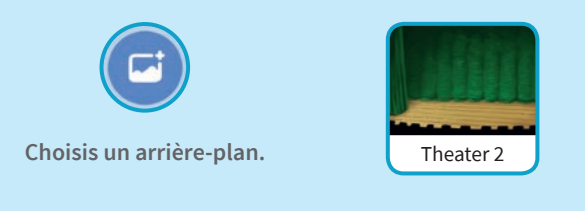

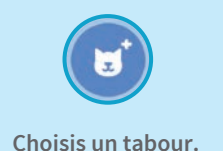

C V B N M

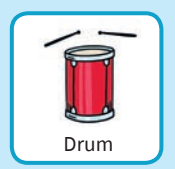

#### AJOUTE CE CODE

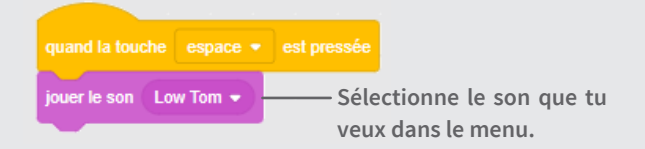

#### **TESTE TON CODE**

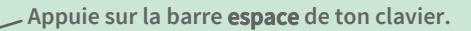

### **Crée un Rythme**

#### Joue une séquence de son de tambour.

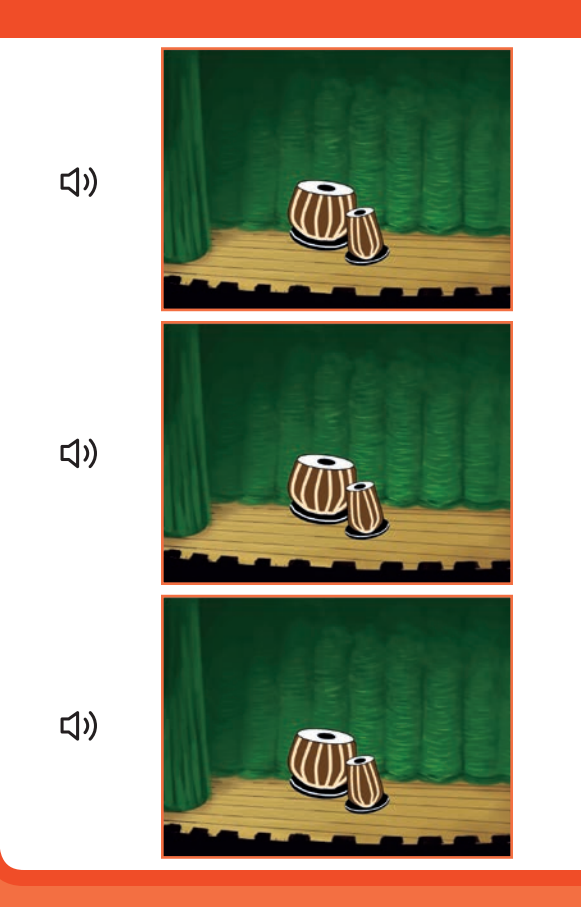

Faire de la Musique

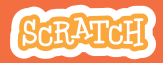

#### **Crée un Rythme** scratch.mit.edu

#### **PREPARE-TOI**

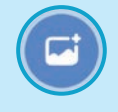

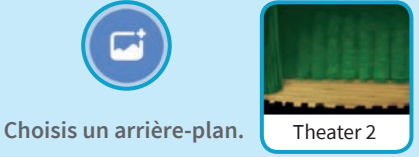

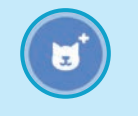

Choisis un tambour dans

la catégorie Musique.

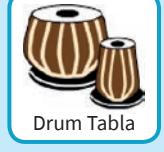

Danser

Musique

C V B N M

Sports

Pour voir les sprites liés a la musique, clique sur la catégorie Musique en haut de la bibliothèque des sprites.

#### **AJOUTE CE CODE**

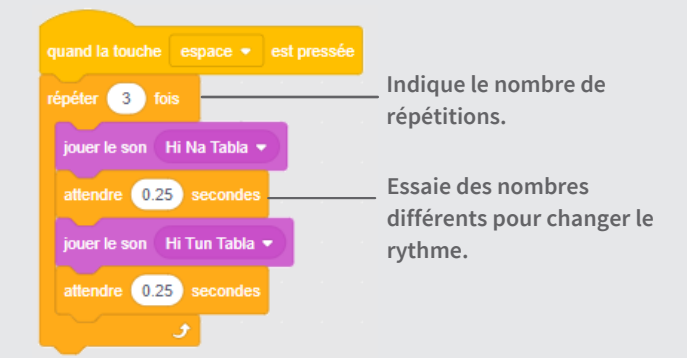

**TESTE TON CODE** 

Appuie sur la barre espace de ton clavier.

### **Anime un Tambour**

#### Passe d'un costume à l'autre pour animer.

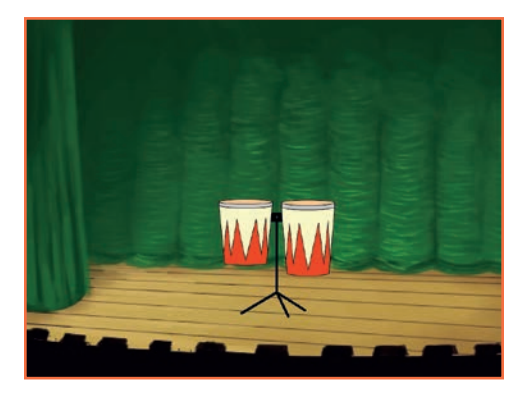

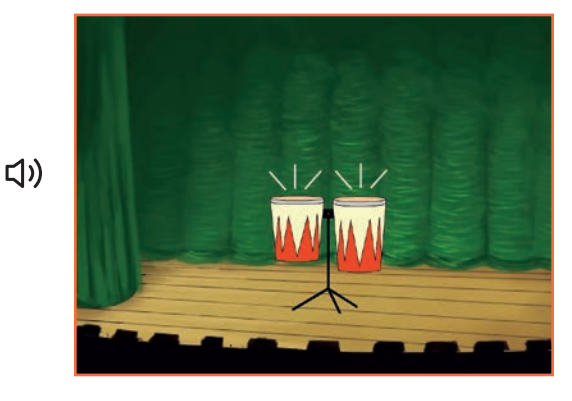

Faire de la Musique

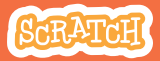

3

### Anime un Tambour

scratch.mit.edu

#### **PREPARE-TOI**

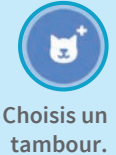

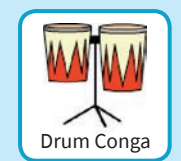

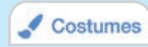

Clique sur l'onglet Costumes.

Tu peux utiliser l'outil pot de peinture pour changer les couleurs.

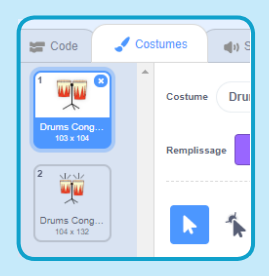

#### AJOUTE CE CODE

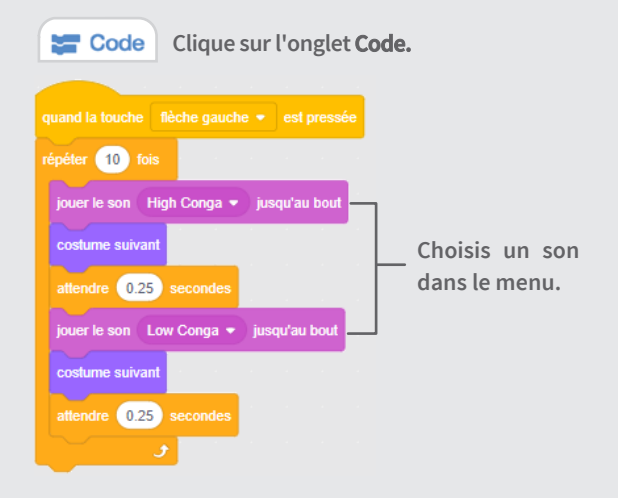

#### **TESTE TON CODE**

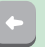

Appuie sur la flèche gauche pour démarrer.

## **Crée une Mélodie**

#### Joue une série de notes.

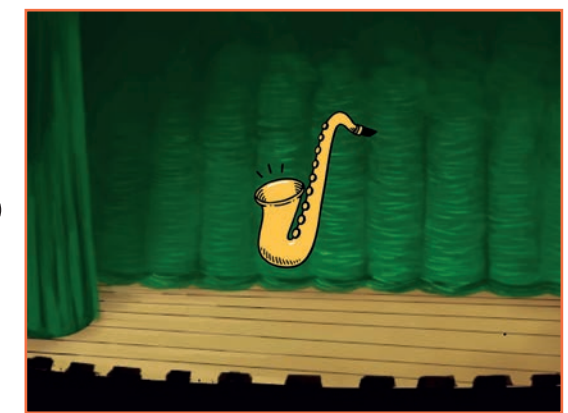

()

Faire de la Musique

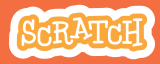

## Crée une Mélodie

#### **PREPARE-TOI**

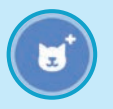

Choisis un instrument comme un saxophone.

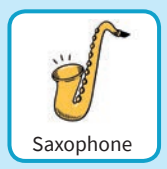

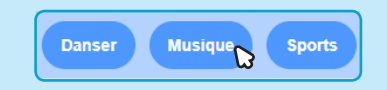

Pour voir les sprites liés à la musique, clique sur la catégorie **Musique** en haut de la bibliothèque des sprites.

#### AJOUTE CE CODE

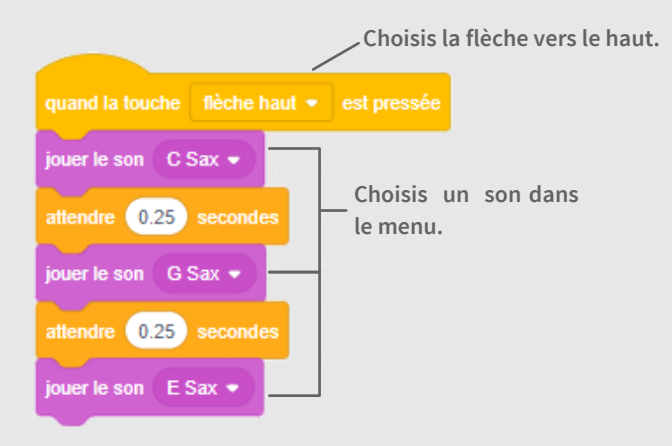

#### **TESTE TON CODE**

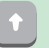

Appuie sur la flèche vers le haut.

### **Joue un Accord**

Joue plus qu'un son à la fois pour faire un accord

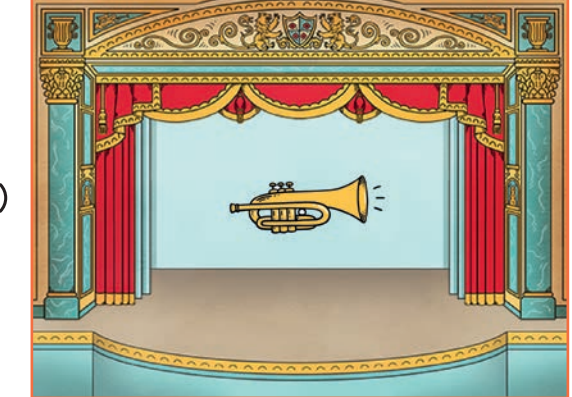

口))

Faire de la Musique

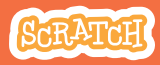

## Joue un Accord

#### **PREPARE-TOI**

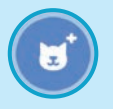

Choisis un instrument comme la trompette.

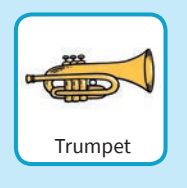

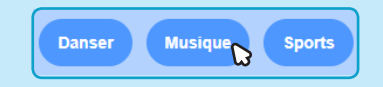

Pour voir les sprites liés a la musique, clique sur la catégorie **Musique** en haut de la bibliothèque des sprites.

#### AJOUTE CE CODE

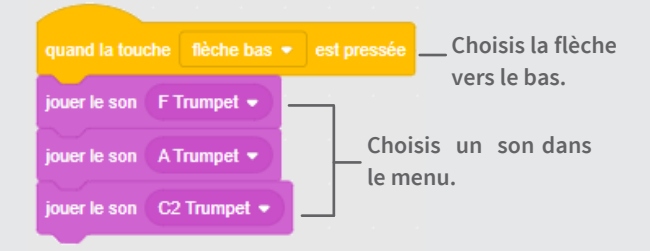

#### **TESTE TON CODE**

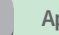

Appuie sur la flèche vers le bas.

#### ASTUCE

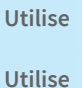

pour jouer des sons en même temps.

jouer le son 🕞 jusqu'au bout pour jo

pour jouer des sons les uns après les autres.

## **Chanson Surprise**

Joue un son au hasard à partir d'une liste de sons.

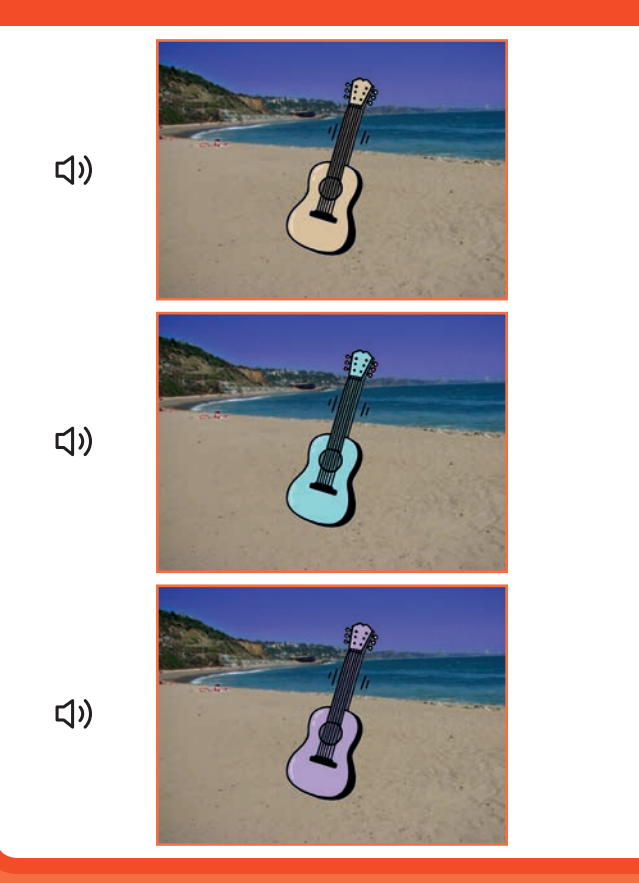

Faire de la Musique

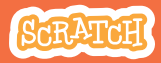

6

## Chanson Surprise

#### **PREPARE-TOI**

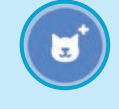

Choisis un instrument comme une guitare.

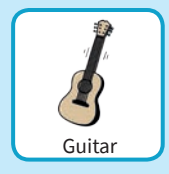

Clique sur l'onglet **son** pour voir tous les sons de ton instrument.

d) Sons

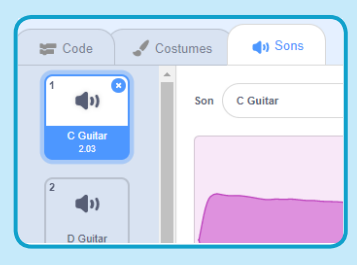

#### AJOUTE CE CODE

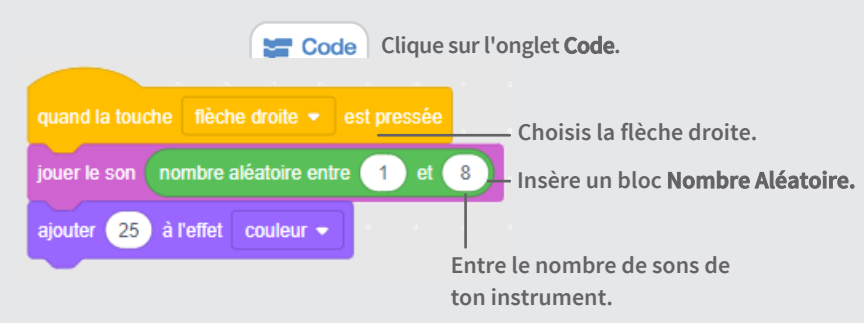

#### **TESTE TON CODE**

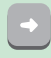

Appuie sur la flèche droite.

## Son de Boite à Rythme

#### Joue une série de sons vocaux.

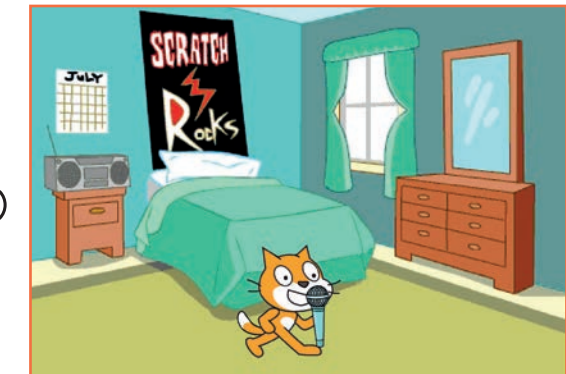

」)

Faire de la Musique

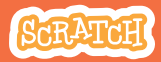

### Son de Boite à Rhythme

scratch.mit.edu

#### **PREPARE-TOI**

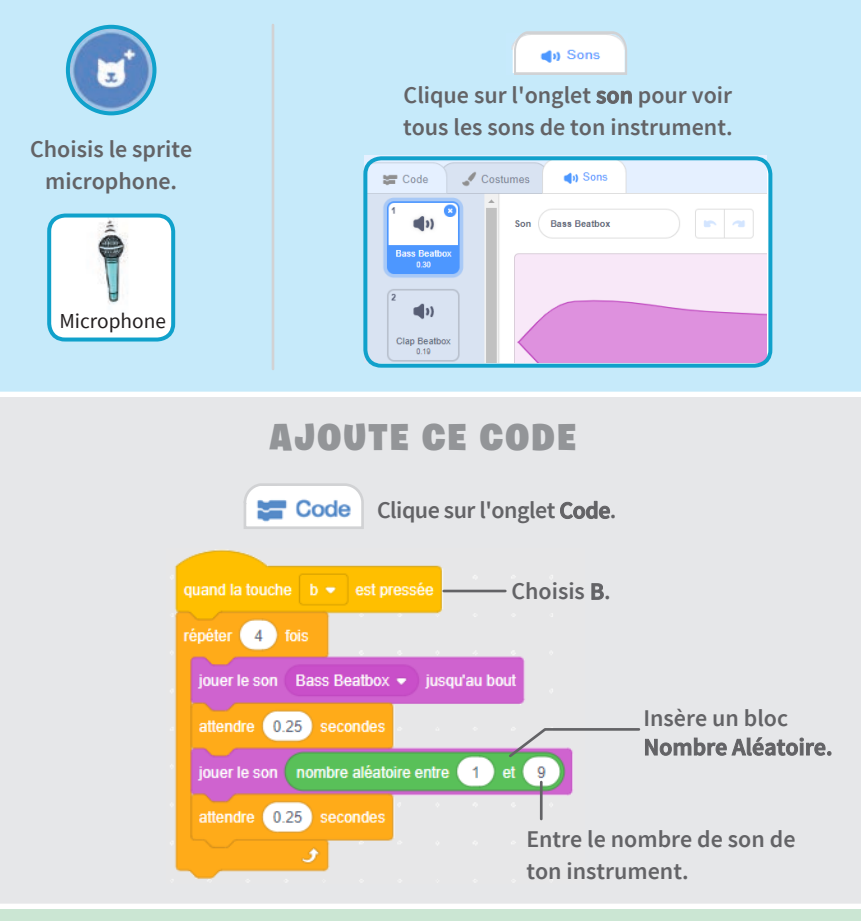

#### **TESTE TON CODE**

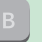

Appuie sur la touche **B** pour démarrer.

# **Enregistre un Son**

#### Crée et joue ton propre son.

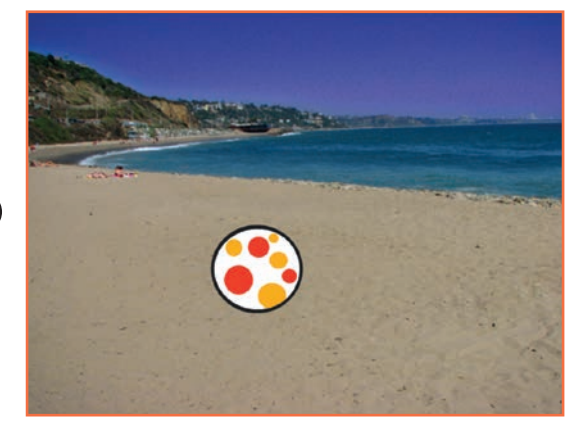

」)

Faire de la Musique

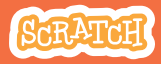

#### Enregistre un Son scratch.mit.edu

#### **PREPARE-TOI**

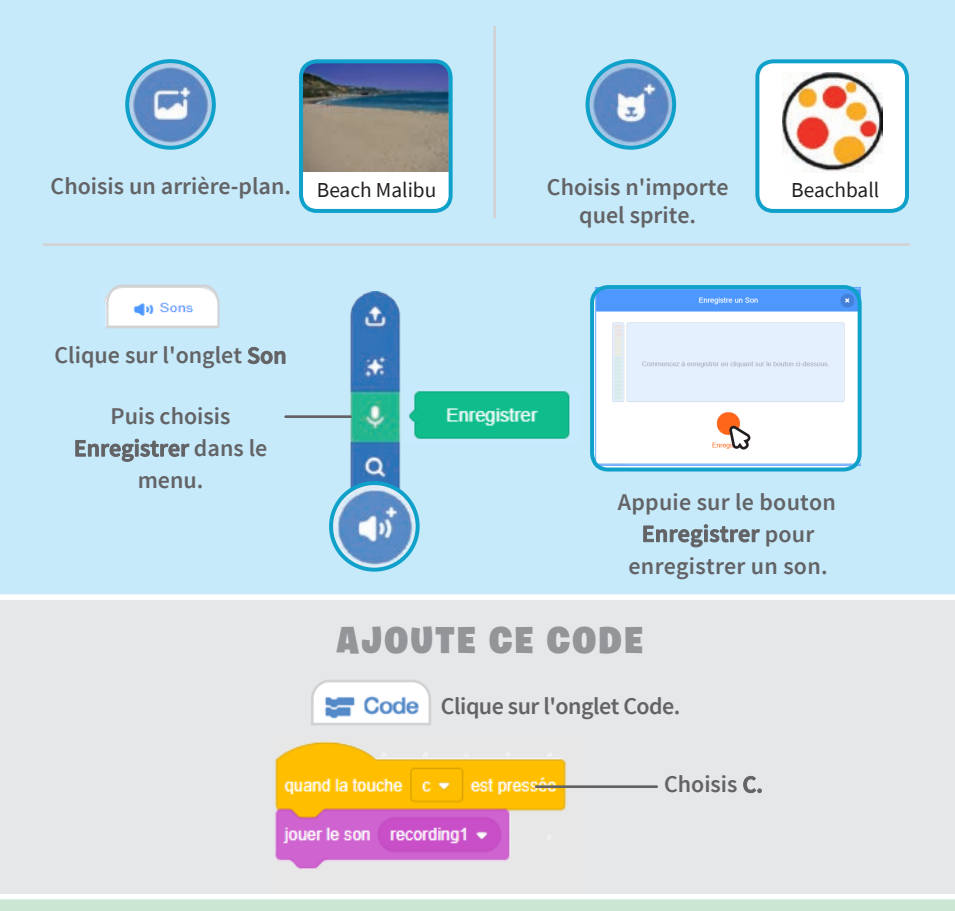

#### **TESTE TON CODE**

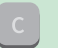

Appuie sur la touche C pour démarrer.

### **Joue une Chanson**

Ajoute une boucle musicale comme musique de fond.

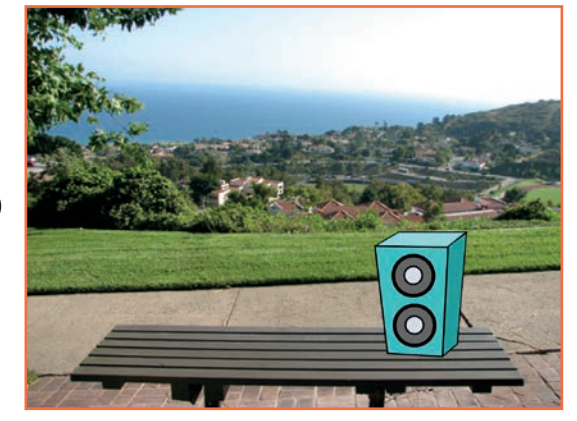

口))

Faire de la Musique

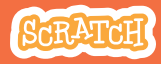

### **Joue une Chanson**

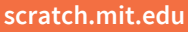

#### **PREPARE-TOI**

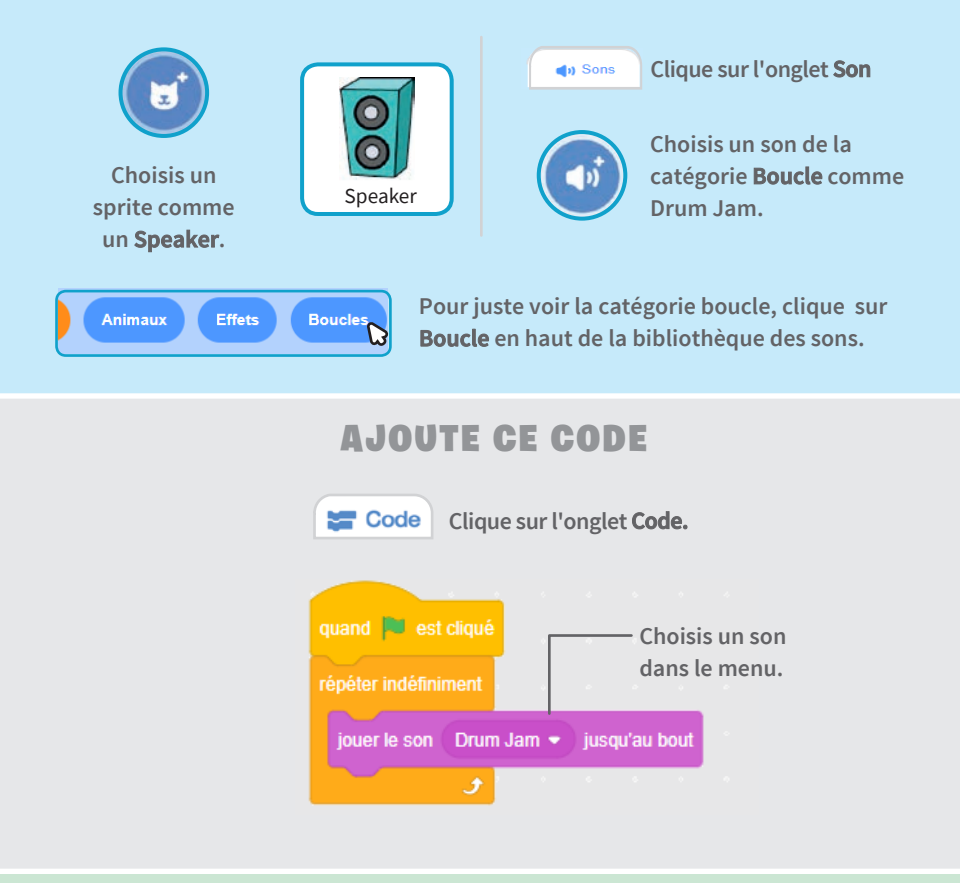

#### **TESTE TON CODE**

### Cartes pour Créer une Histoire

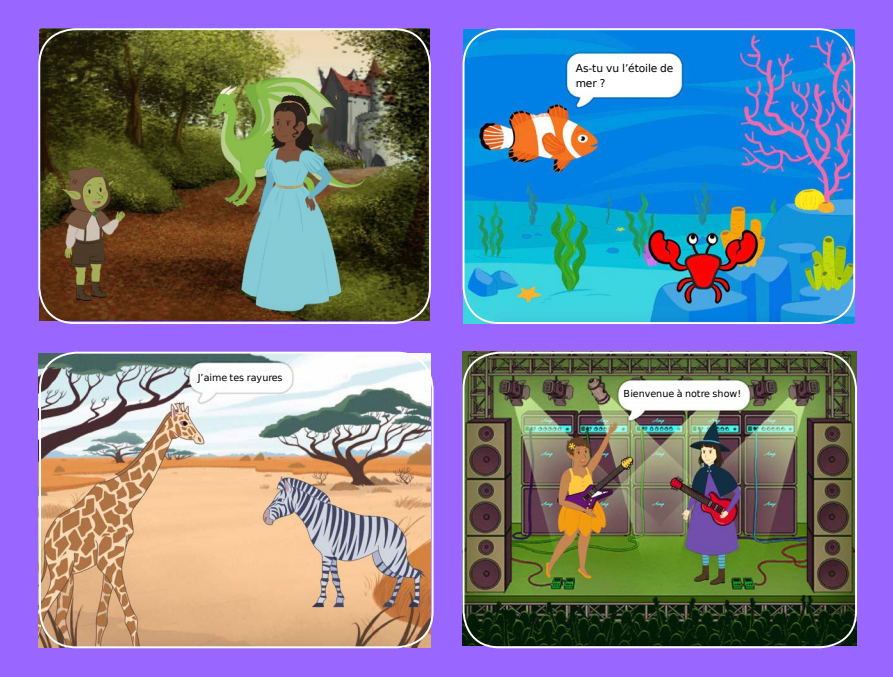

Choisis des personnages, ajoute une conversation et donne vie à ton histoire.

scratch.mit.edu

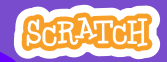

Set de 9 cartes

### Cartes pour Créer une Histoire

Commence avec la première carte, puis utilise les autres dans n'importe quel ordre :

- Commence une Histoire
- Commence une Conversation
- Change d'Arrière-Plan
- Clique sur un Personnage
- Ajoute ta Voix
- Glisse vers un Endroit
- Marche sur la Scène
- Réponds à un Personnage
- Ajoute une Scène

scratch.mit.edu

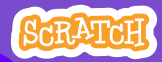

Set de 9 cartes
## **Commence une Histoire**

Choisis la scène et demande à un personnage de dire quelque chose

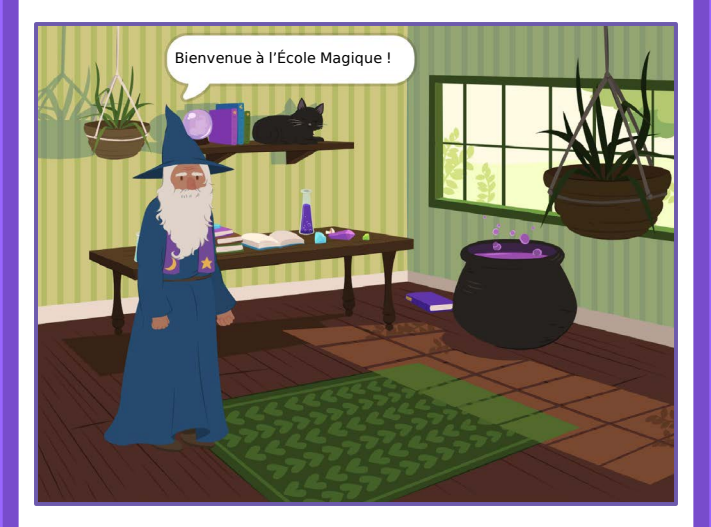

**Créer une Histoire** 

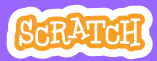

## **Commence une Histoire**

### **PREPARE-TOI**

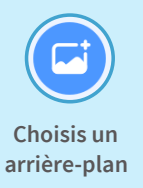

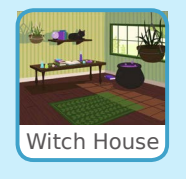

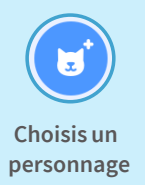

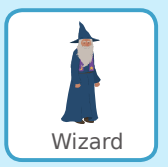

#### AJOUTE CE CODE

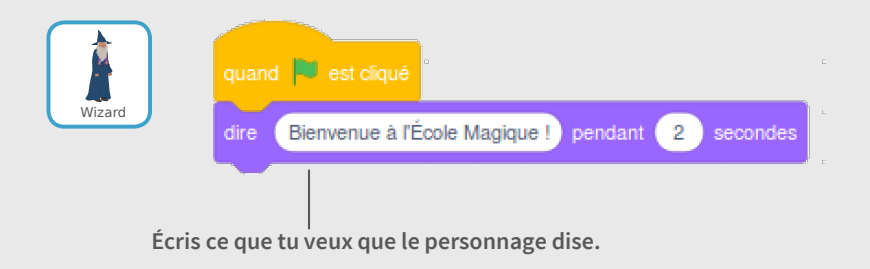

### **TESTE TON CODE**

Clique sur le drapeau vert pour commencer.

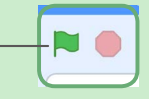

## Commence une Conversation

#### Fais parler deux personnages ensemble.

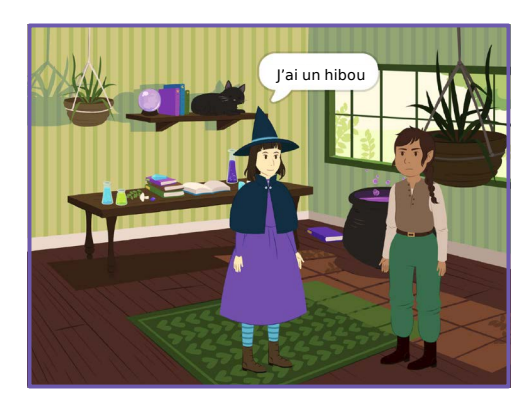

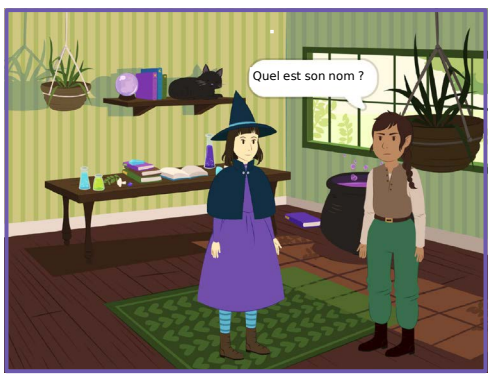

Créer une histoire

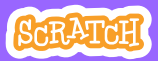

### **Commence une Conversation**

#### scratch.mit.edu

### **PREPARE-TOI**

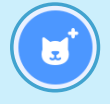

Choisis deux personnages, comme Witch et Elf.

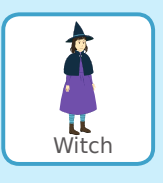

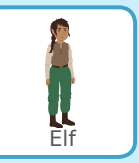

#### AJOUTE CE CODE

Clique sur la vignette de chaque personnage pour ajouter ce code.

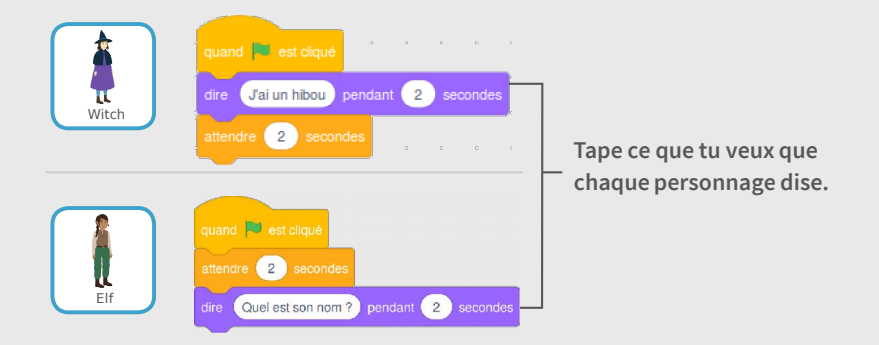

### ASTUCE

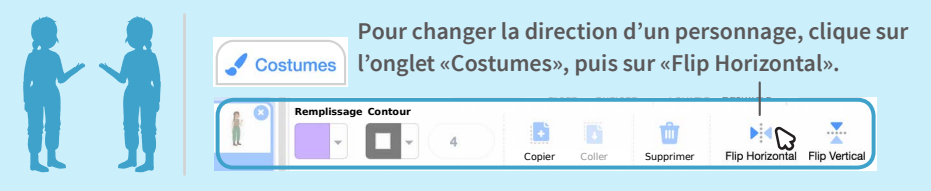

# Change d'Arrière-Plan

#### Passe d'un arrière-plan à un autre.

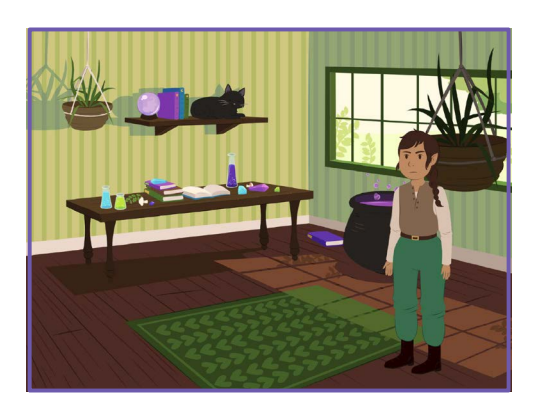

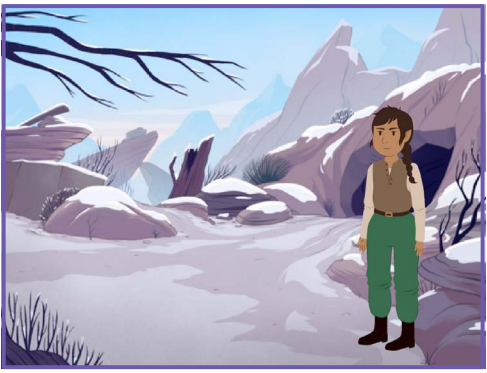

Créer une histoire

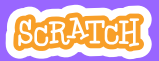

## **Change d'Arrière-Plan**

scratch.mit.edu

### **PREPARE-TOI**

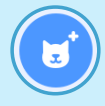

Choisis un personnage.

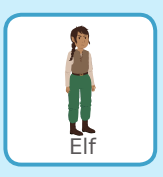

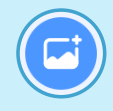

Choisis deux arrière-plans.

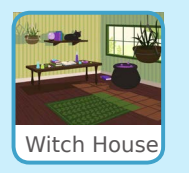

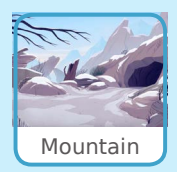

#### AJOUTE CE CODE

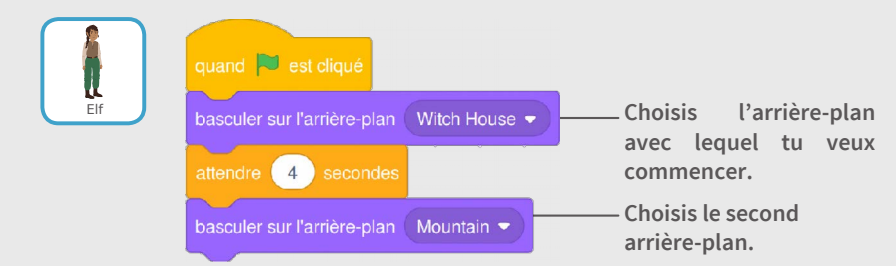

### TESTE TON CODE

Clique sur le drapeau vert pour commencer.

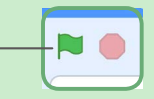

## **Clique sur un Personnage**

#### Rends ton histoire interactive.

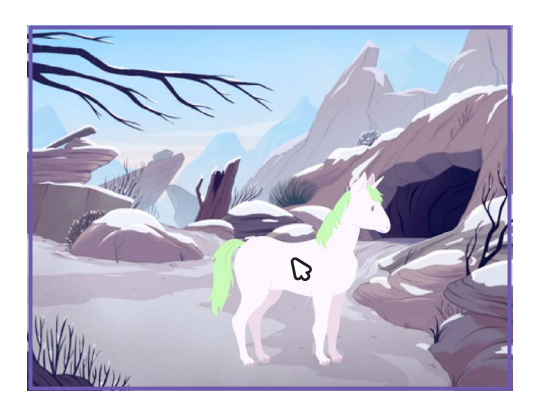

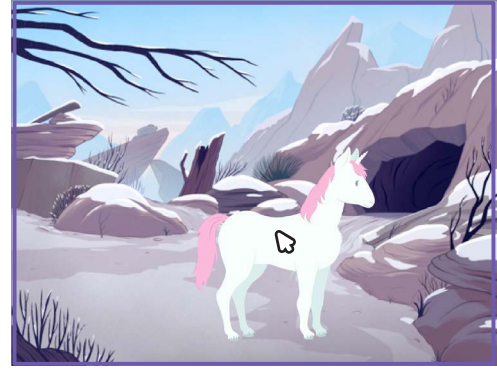

口))

Créer une histoire

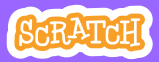

### **Clique sur un Personnage**

scratch.mit.edu

### **PREPARE-TOI**

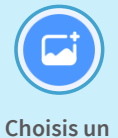

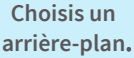

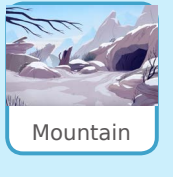

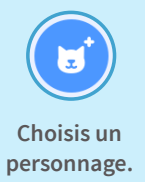

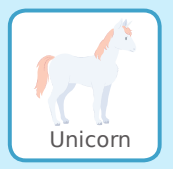

#### AJOUTE CE CODE

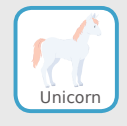

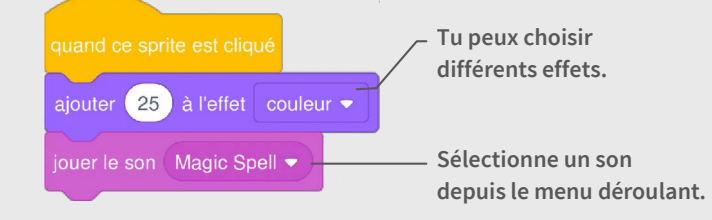

#### **TESTE TON CODE**

Clique sur le personnage.

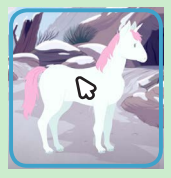

# Ajoute ta Voix

## Enregistre ta voix pour faire parler un personnage.

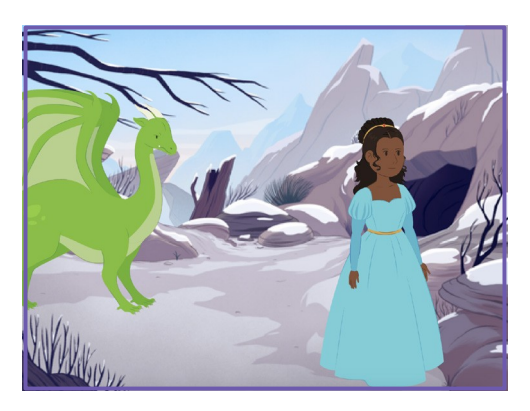

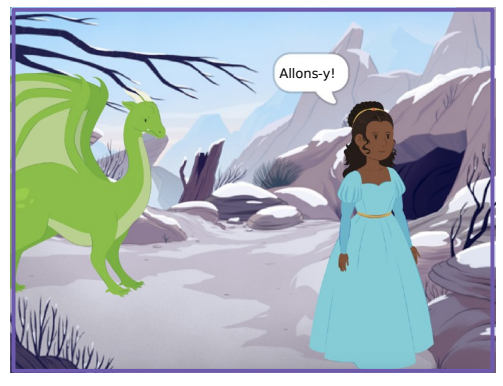

Créer une histoire

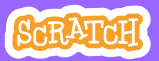

5

## Ajoute ta Voix

scratch.mit.edu

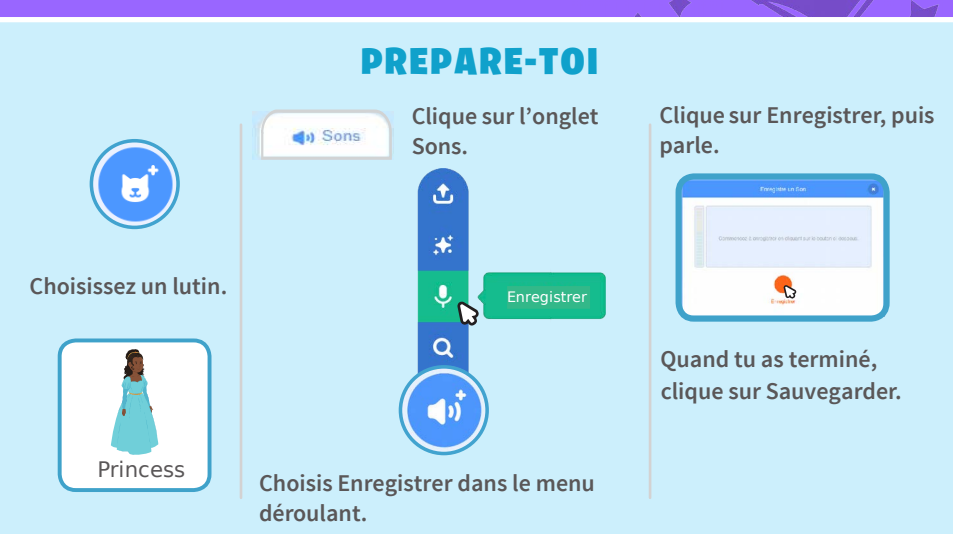

#### AJOUTE CE CODE

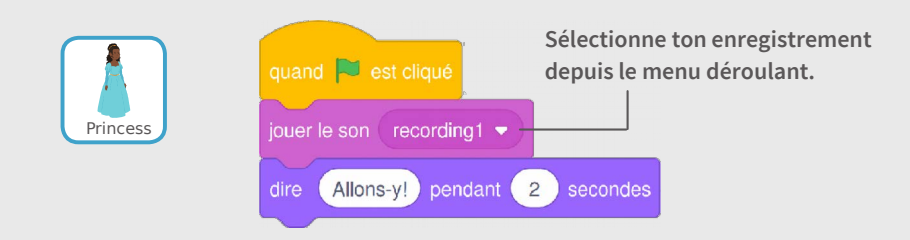

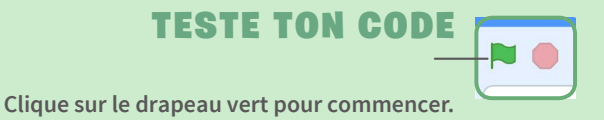

# **Glisse vers un Endroit**

#### Fais bouger un personnage sur la scène.

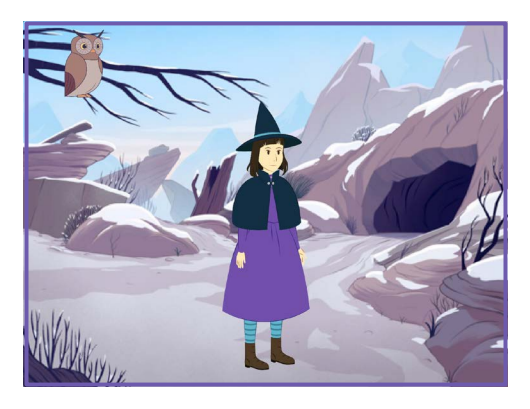

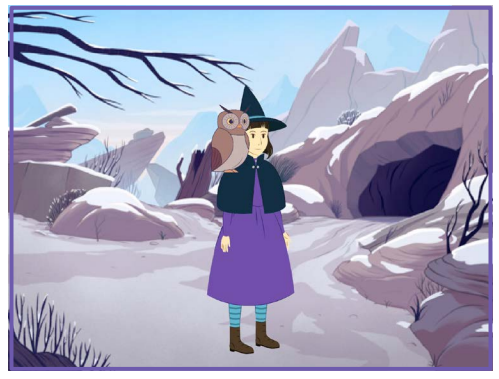

Créer une histoire

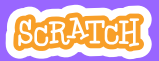

## **Glisse vers un Endroit**

#### scratch.mit.edu

### **PREPARE-TOI**

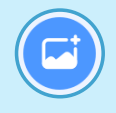

Choisis un arrière-plan.

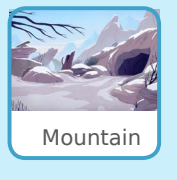

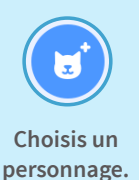

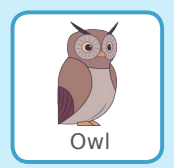

#### AJOUTE CE CODE

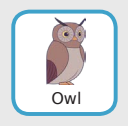

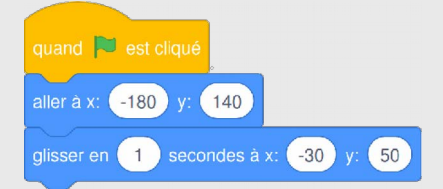

### TESTE TON CODE

Clique sur le drapeau vert pour commencer.

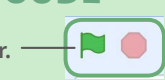

#### ASTUCE

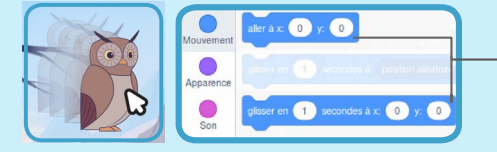

Lorsque tu fais glisser un lutin, ses positions x et y sont mises à jour dans la **palette des blocs**.

# Marche sur la Scène

#### Fais entrer un personnage sur la scène.

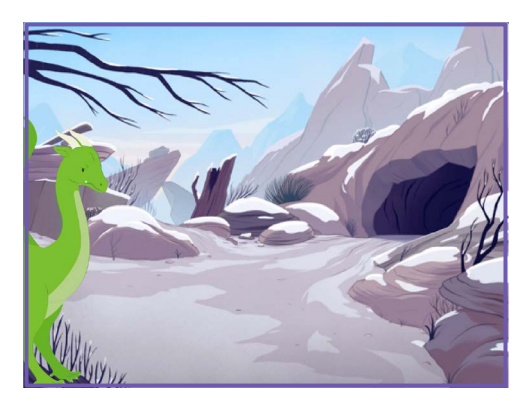

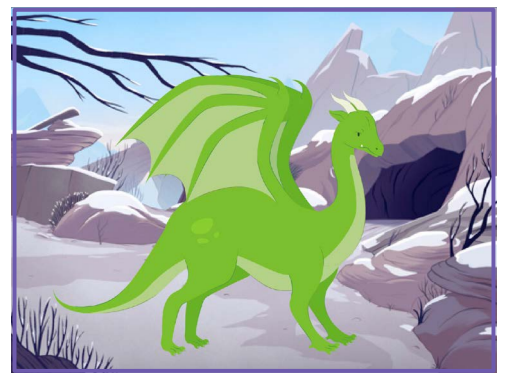

Créer une histoire

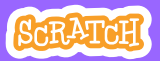

7

### Marche sur la Scène

#### scratch.mit.edu

### **PREPARE-TOI**

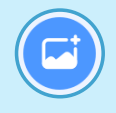

Choisis un arrière-plan.

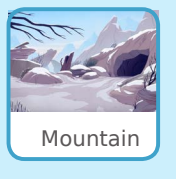

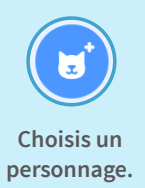

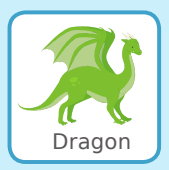

### AJOUTE CE CODE

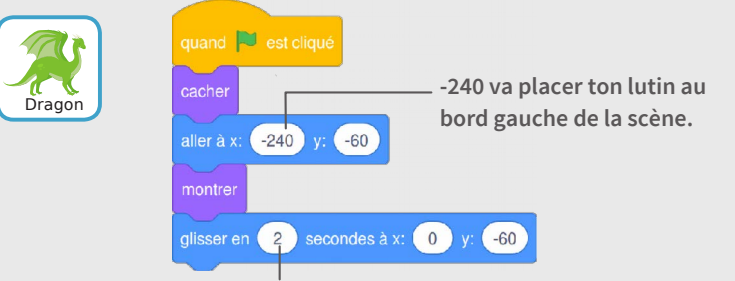

Change ce nombre pour le faire glisser plus ou moins vite.

#### ASTUCE

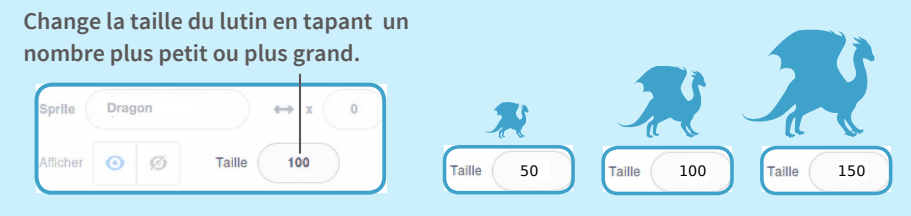

## Réponds à un Personnage

#### Coordonne une conversation pour qu'un personnage parle après l'autre.

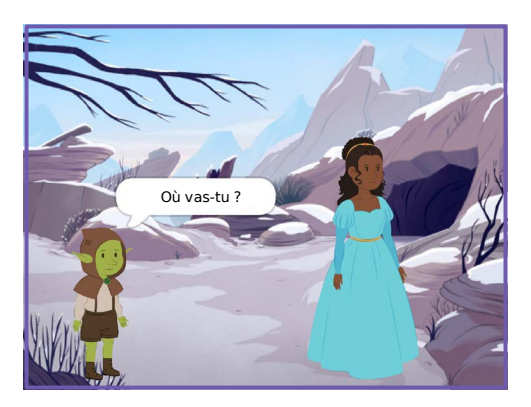

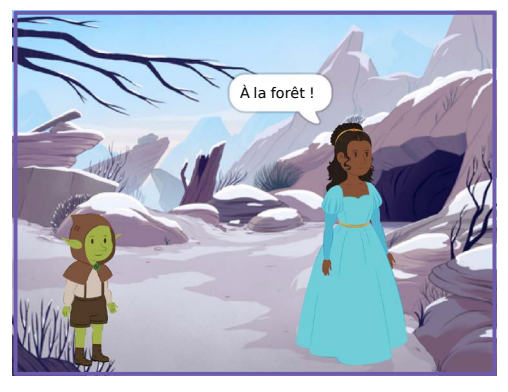

Créer une histoire

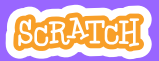

## **Réponds à un Personnage**

#### scratch.mit.edu

### **PREPARE-TOI**

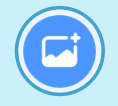

Choisis un arrière-plan.

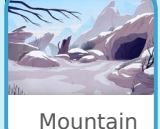

Mountair

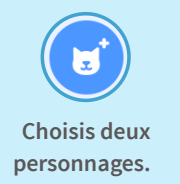

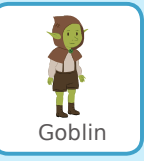

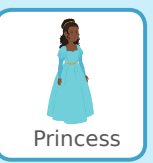

#### AJOUTE CE CODE

Clique la vignette de chaque personnage, puis ajoute-lui son code.

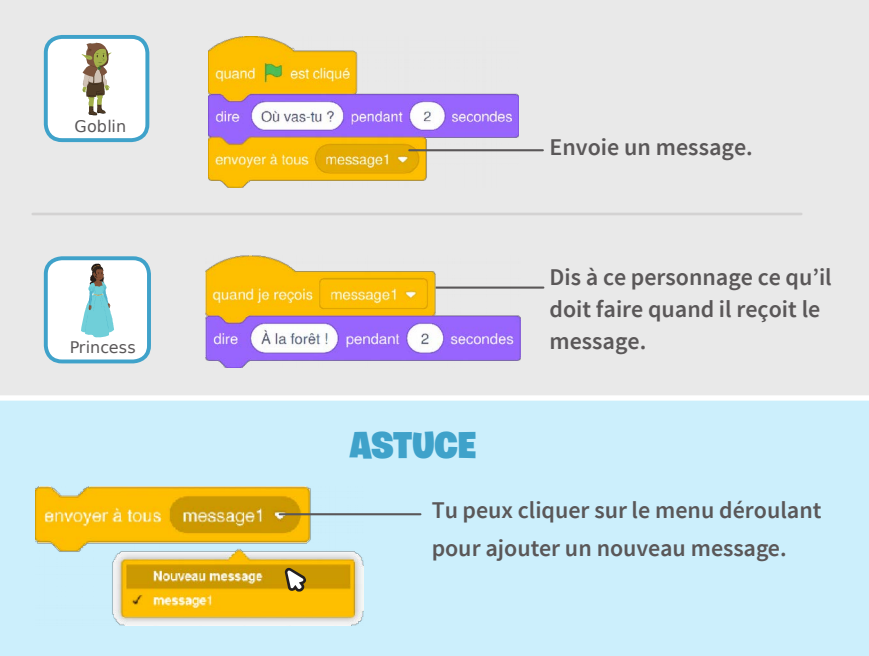

# Ajoute une Scène

## Crée plusieurs scènes avec différents arrière-plans et personnages.

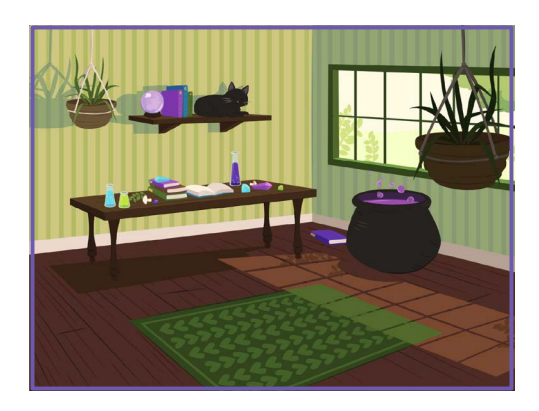

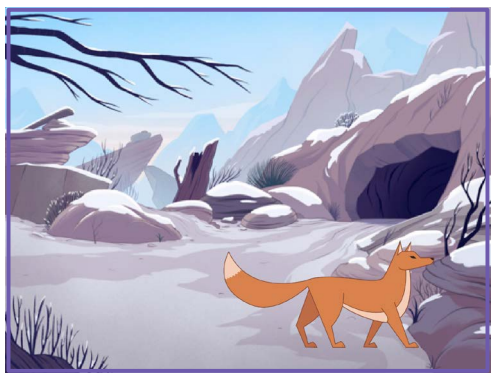

Créer une histoire

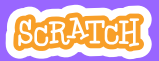

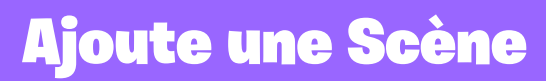

#### scratch.mit.edu

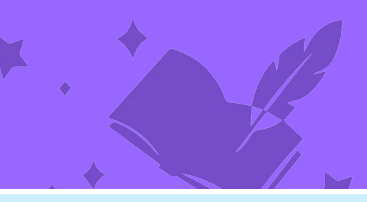

**PREPARE-TOI** 

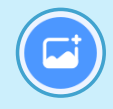

Choisis deux arrière-plans.

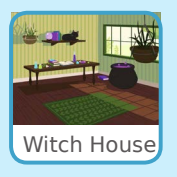

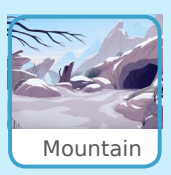

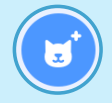

Choisis un personnage.

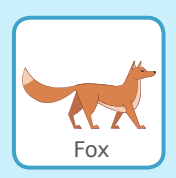

#### AJOUTE CE CODE

| Fox | quand 🛤 est cliqué                                            | quand l'arrière-plan bascule sur Mountain 💌                            |
|-----|---------------------------------------------------------------|------------------------------------------------------------------------|
|     | basculer sur l'arrière-plan Witch House 🔹<br>cacher           | aller à x: 80 y: -100<br>montrer                                       |
|     | attendre 4 secondes<br>basculer sur l'arrière-plan Mountain - | Ajoute un bloc «aller à » pour placer<br>ton personnage où tu le veux. |

### **TESTE TON CODE**

Clique sur le drapeau vert pour commencer.

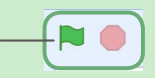

## Cartes pour jouer à Pong

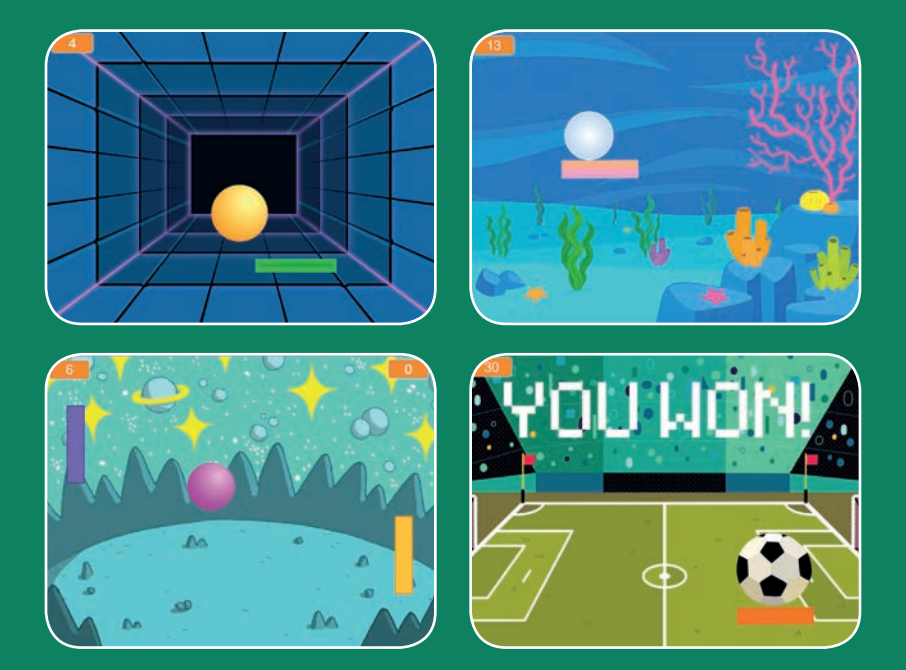

Crée un jeu de balles rebondissantes avec des sons, des points et d'autres effets.

SCRATCH

scratch.mit.edu

Set de 6 cartes

## **Cartes Jeu de Pong**

- Utilise les cartes dans cet ordre :
- 1. Fais Rebondir la Balle
- 2. Déplace la Raquette
- 3. Fais rebondir sur la raquette
- 4. Game Over
- 5. Marque des Points

SCRATCH

6. Gagne le jeu

scratch.mit.edu

Set de 6 cartes

# Fais Rebondir la Balle

#### Fais rebondir une balle dans la scène.

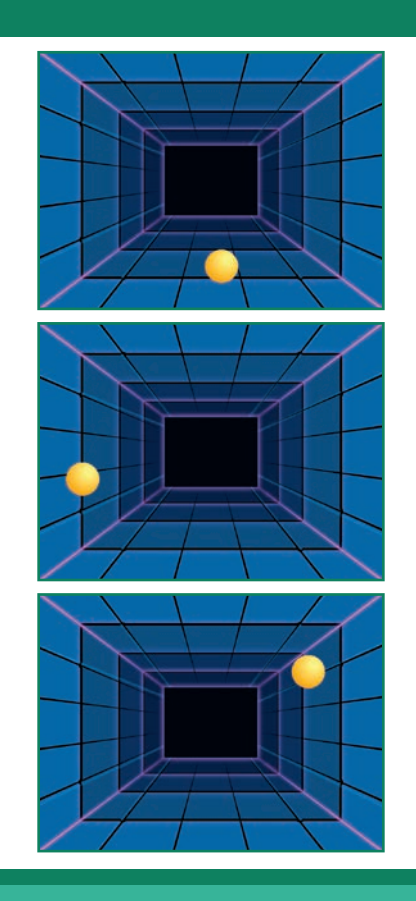

Jeu de Pong

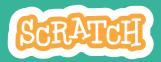

### Fais Rebondir la Balle

#### scratch.mit.edu

### **PREPARE-TOI**

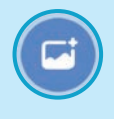

Choisis un arrière-plan.

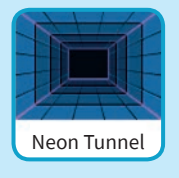

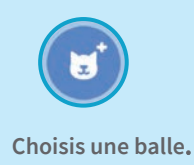

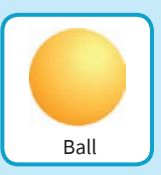

#### AJOUTE CE CODE

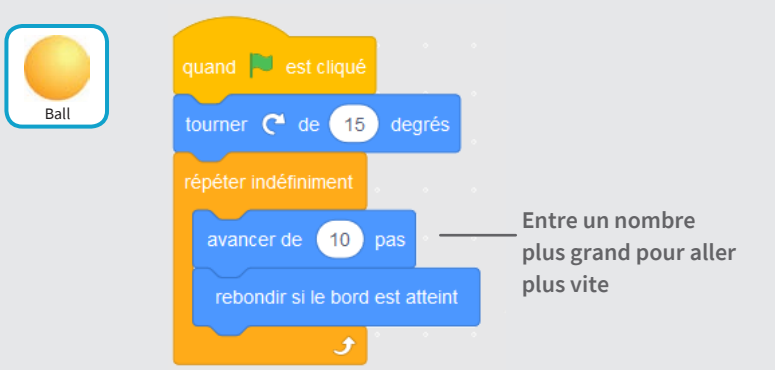

#### **TESTE TON CODE**

Clique sur le drapeau vert pour démarrer. -

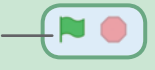

## **Déplace la Raquette**

#### Contrôle la raquette en déplaçant la souris.

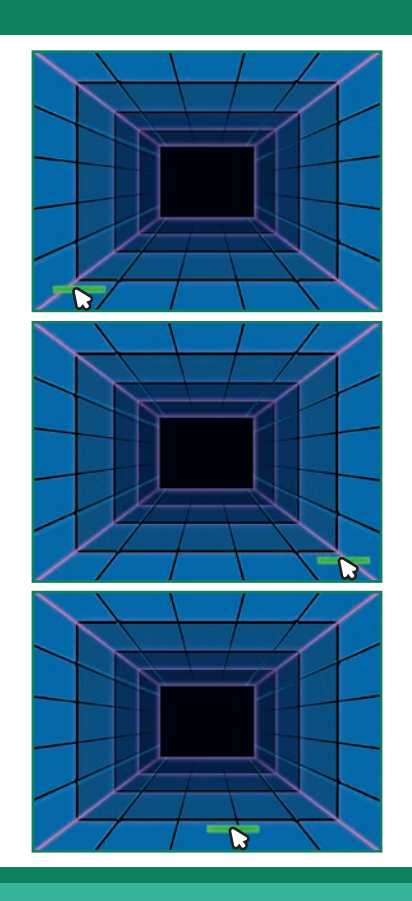

Jeu de Pong

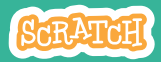

## **Déplace la Raquette**

#### **PREPARE-TOI**

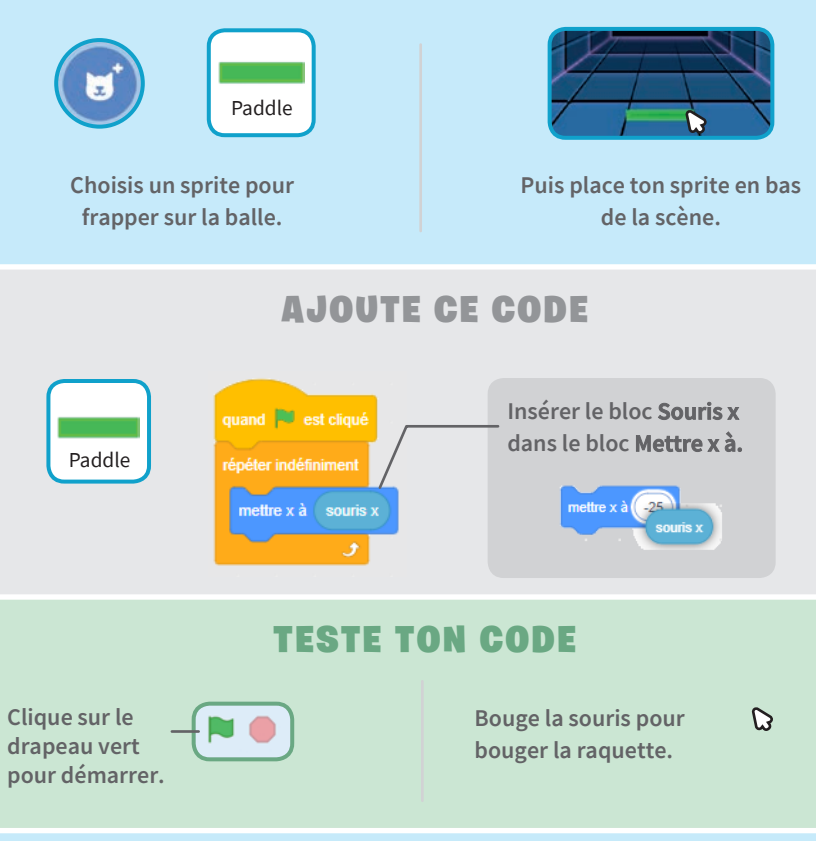

#### ASTUCE

Tu peux voir la position X de la raquette changer en même temps que la raquette bouge sur la scène.

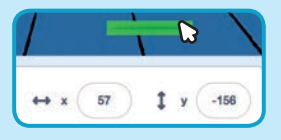

# Fais Rebondir sur la raquette

#### Fais rebondir la balle sur la raquette.

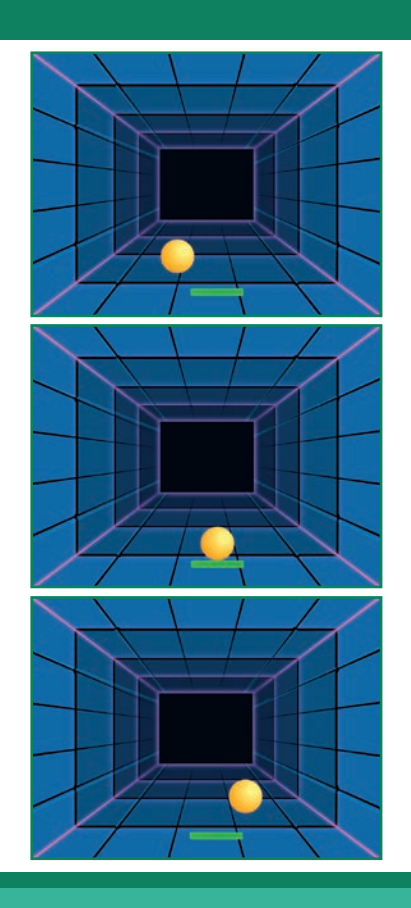

Jeu de Pong

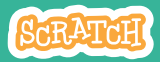

### Fais Rebondir sur la raquette

### **PREPARE-TOI**

Clique pour sélectionner le sprite balle.

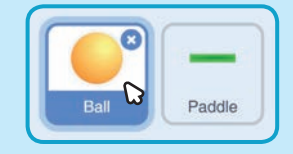

#### AJOUTE CE CODE

Ajoute cette nouvelle série de bloc au sprite Balle.

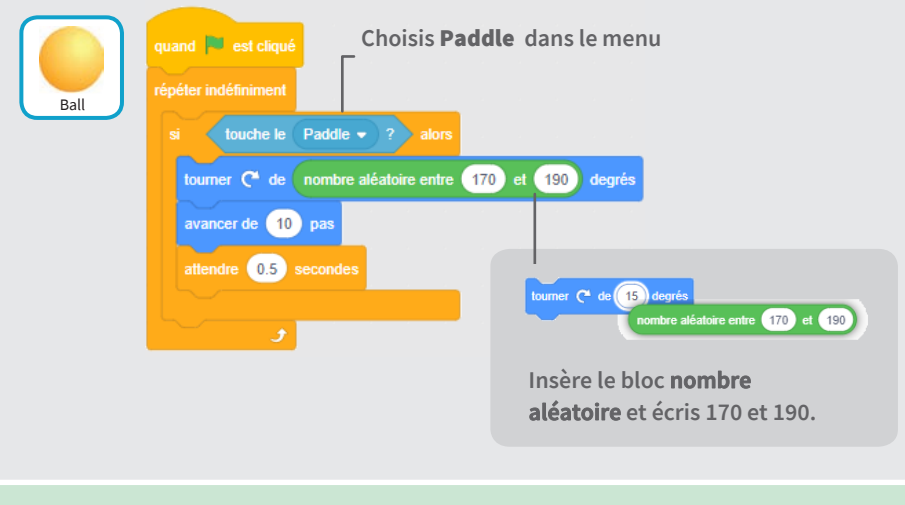

#### **TESTE TON CODE**

Clique sur le drapeau vert pour démarrer. —

## **Game Over**

#### Mets fin au jeu si la balle touche la ligne rouge.

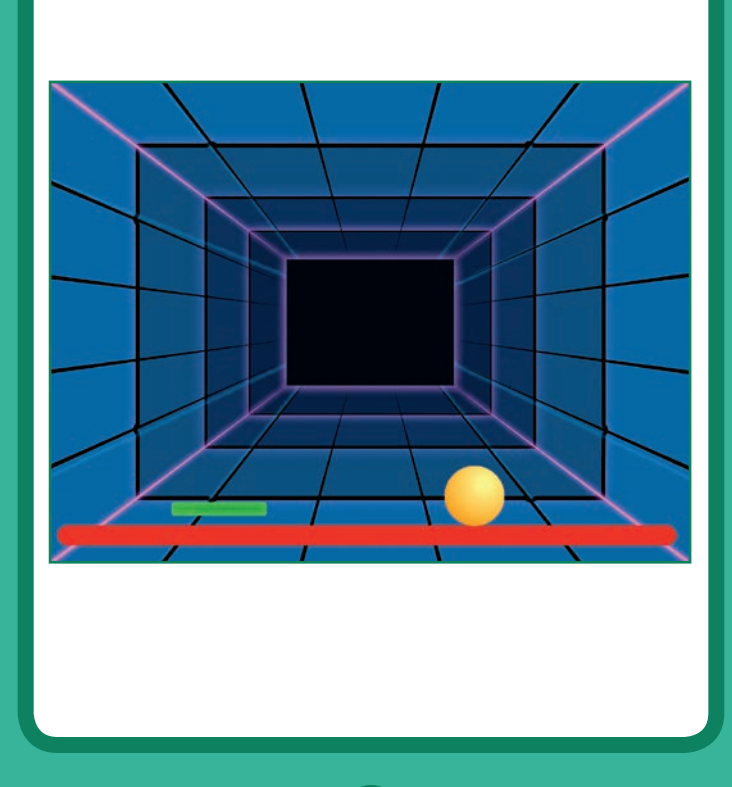

4

Jeu de Pong

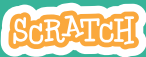

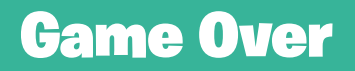

#### **PREPARE-TOI**

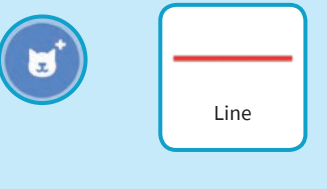

Choisis le sprite Line.

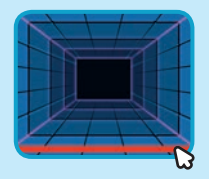

Fais glisser la ligne en bas de la scène.

#### **AJOUTE CE CODE**

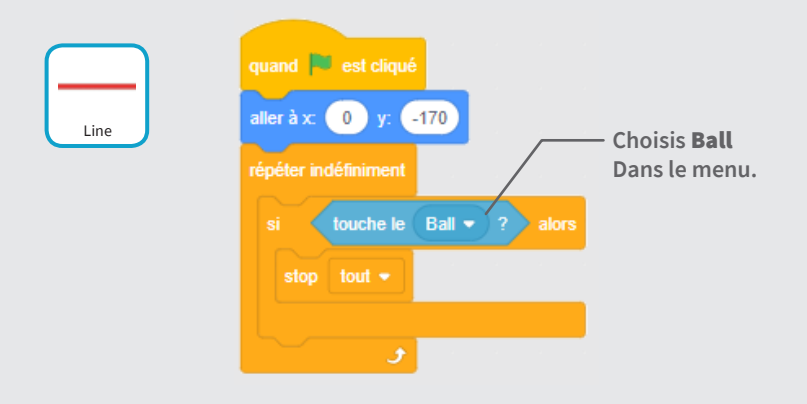

#### **TESTE TON CODE**

Clique sur le drapeau vert pour démarrer. — [-

# **Marque des Points**

## Gagne un point chaque fois que tu touches la balle avec la raquette

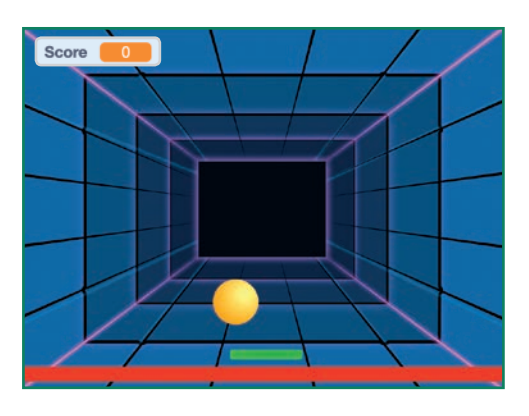

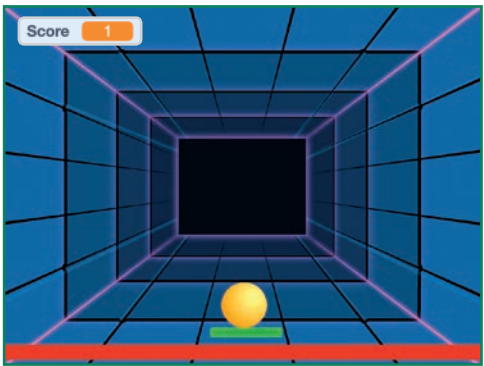

Jeu de Pong

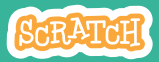

### **Marque des Points**

### **PREPARE-TOI**

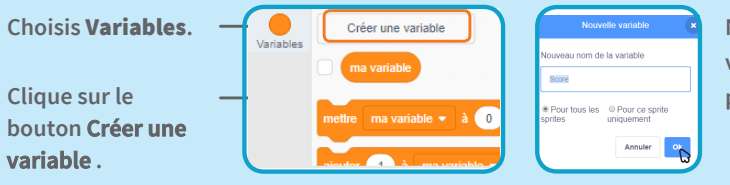

Nomme cette variable **Score** puis clique **OK**.

#### **AJOUTE CE CODE**

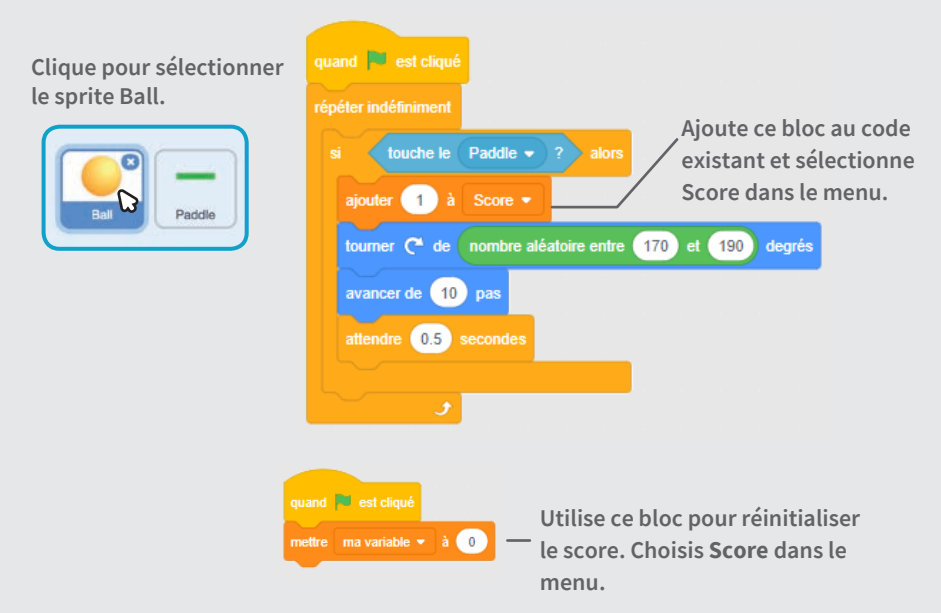

# Gagne le Jeu

Quand tu as marqué assez de points, affiche un message de victoire.

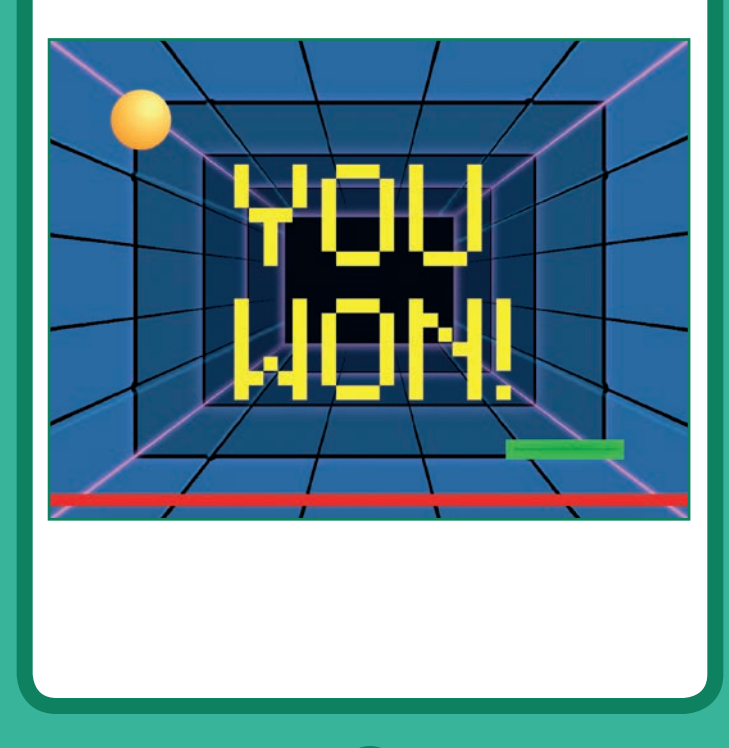

Jeu de Pong

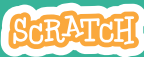

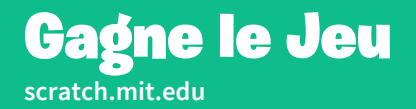

#### **PREPARE-TOI**

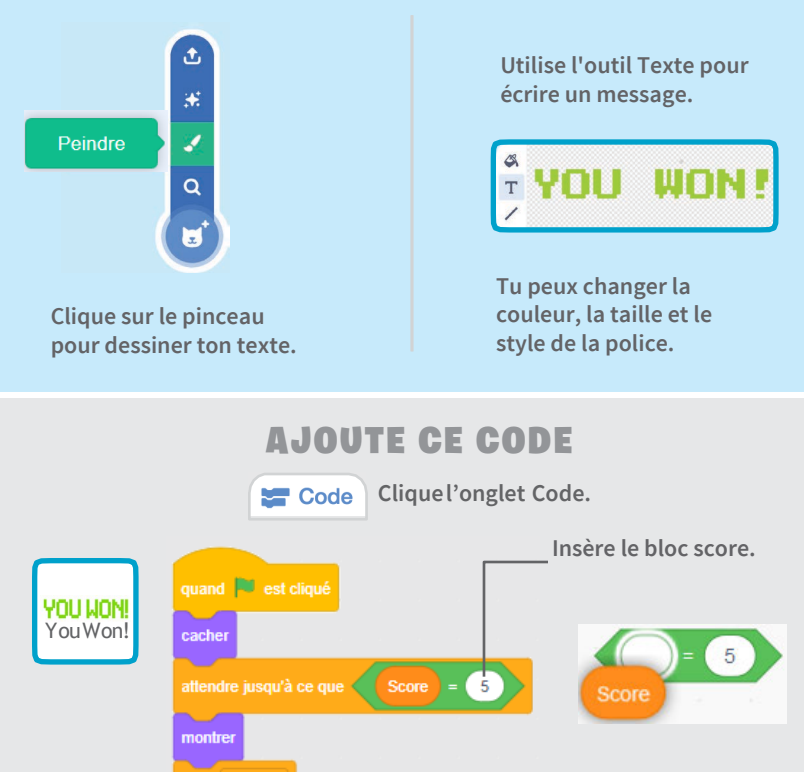

#### **TESTE TON CODE**

Clique sur le drapeau vert pour démarrer.

stop tout 🔻

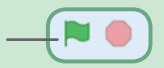

Joue jusqu'à ce que tu aies marqué assez de points pour gagner!

10

82

## Cartes pour Danser

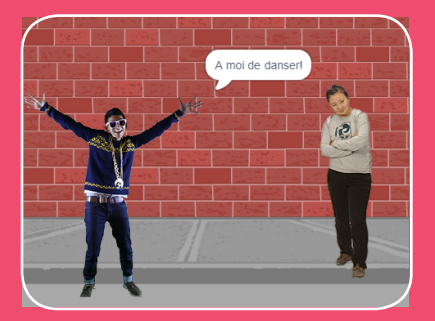

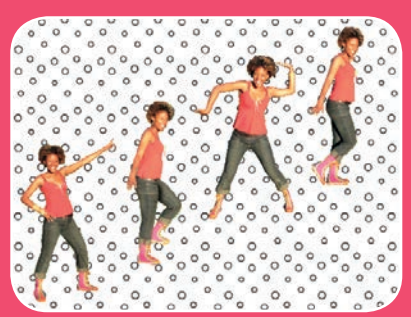

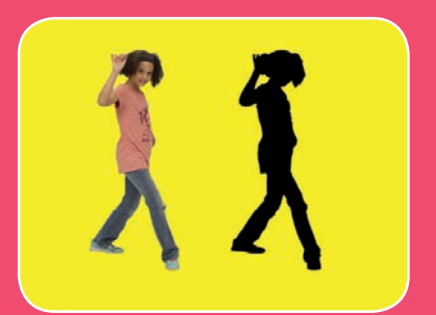

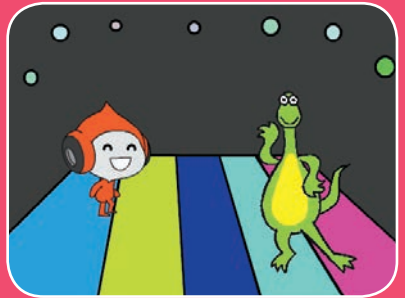

Crée ta propre chorégraphie en faisant dancer ton personnage sur de la musique.

scratch.mit.edu

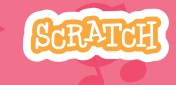

Set de 9 cartes

## **Cartes pour Danser**

### Utilise ces cartes dans n'importe quel ordre:

- Séquence de Danse
- Boucle de Danse
- Joue de la Musique
- Chacun son tour
- Position de Départ
- Effet d'Ombre
- Danse interractive
- Effet de Couleur
- Laisse une trace

SCRATCH

Set de 9 cartes

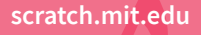

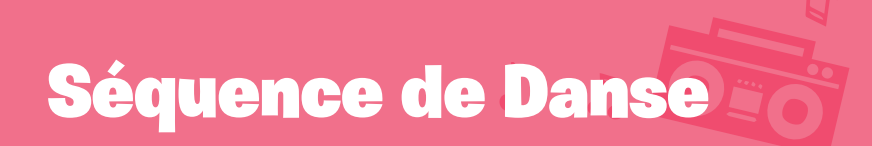

#### Crée une danse animée.

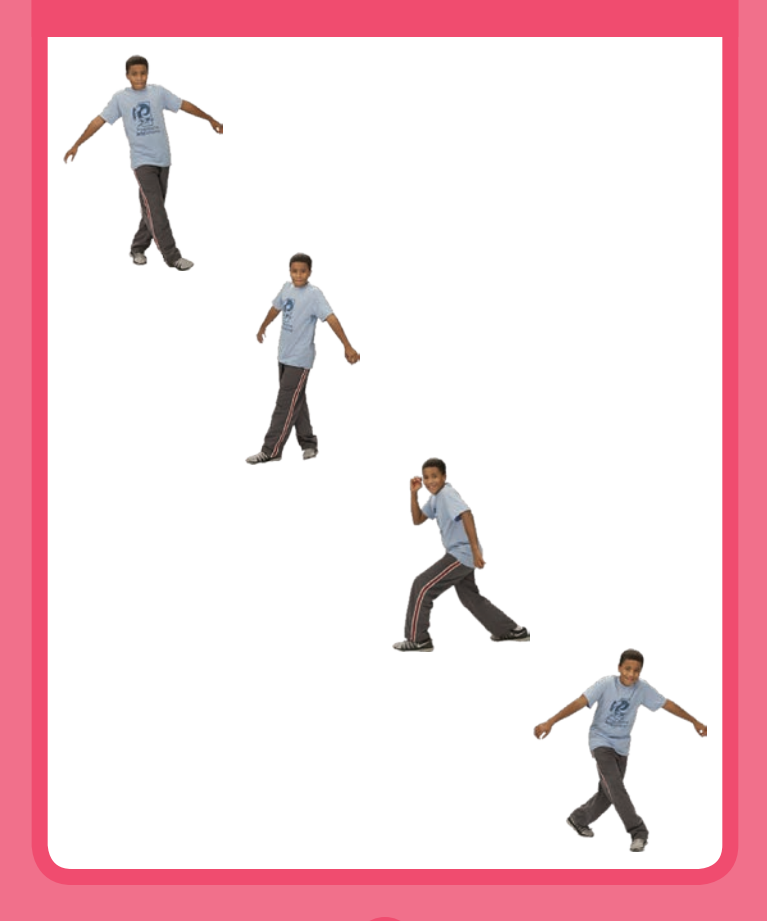

**Cartes pour Danser** 

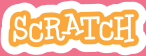

Séquence de Dance

#### scratch.mit.edu

#### **PREPARE-TOI**

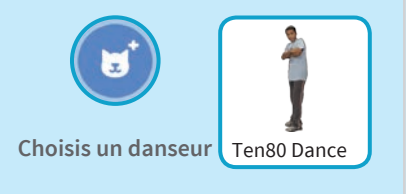

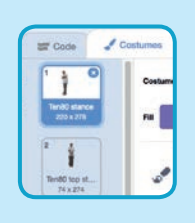

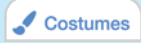

Clique sur l'onglet **Costumes** pour voir les différents mouvements de dance.

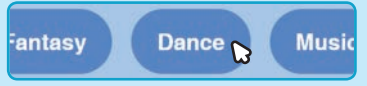

Pour voir uniquement les lutins danseurs, clique sur la catégorie **Danse** au dessus de l'écran.

#### AJOUTE CE CODE

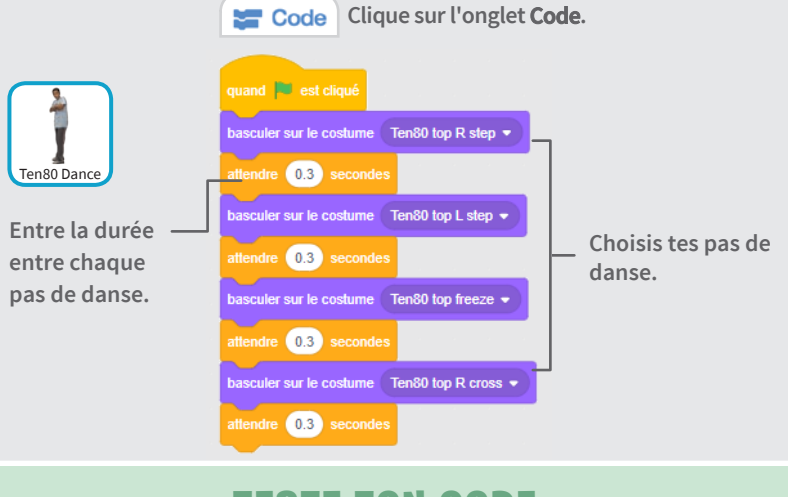

#### **TESTE TON CODE**

Appuie sur le drapeau vert pour démarrer. —
### **Boucle de Danse**

#### Répète une série de pas de danse.

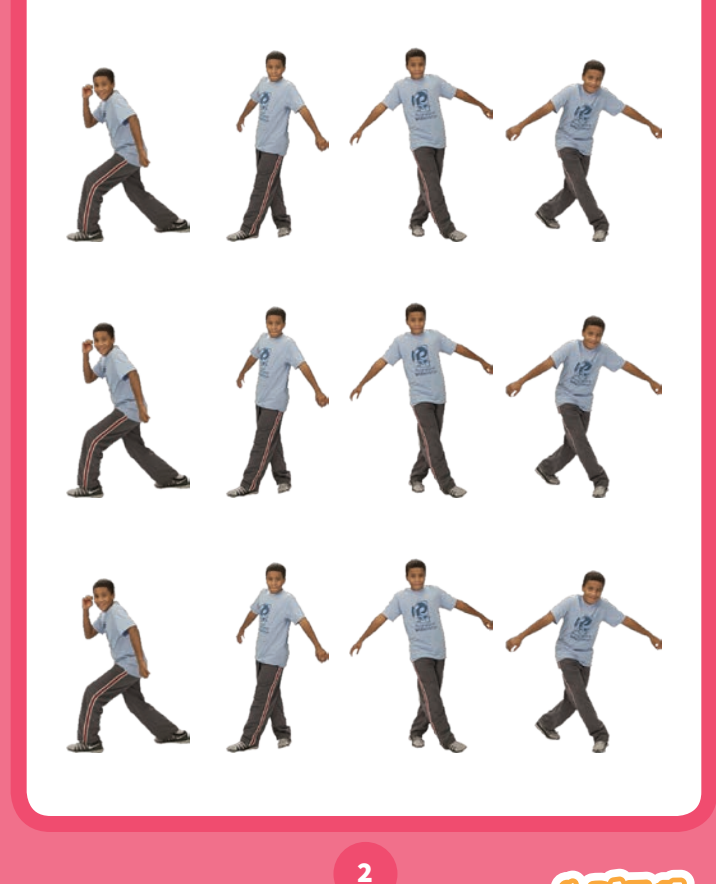

**Cartes pour Danser** 

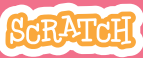

### **Boucle de Danse**

scratch.mit.edu

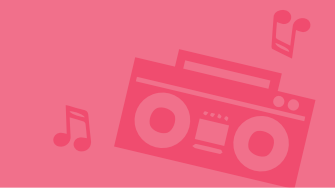

**PREPARE-TOI** 

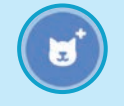

Clique pour choisir un sprite

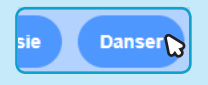

Clique la catégorie Danse.

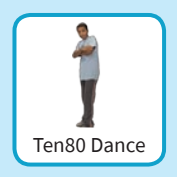

Choisis un danseur.

### AJOUTE CE CODE

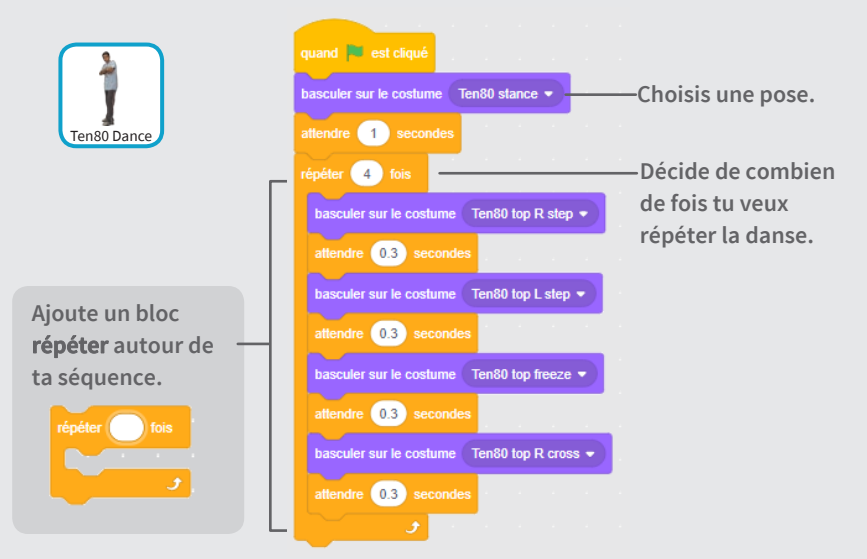

#### **TESTE TON CODE**

Appuie sur le drapeau vert pour démarrer.

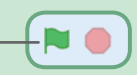

# Joue de la Musique

#### Joue une chanson en boucle.

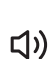

Cartes pour Danser

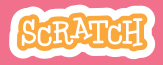

রহা রহাদেরা জি

### Joue de la Musique

#### scratch.mit.edu

### **PREPARE-TOI**

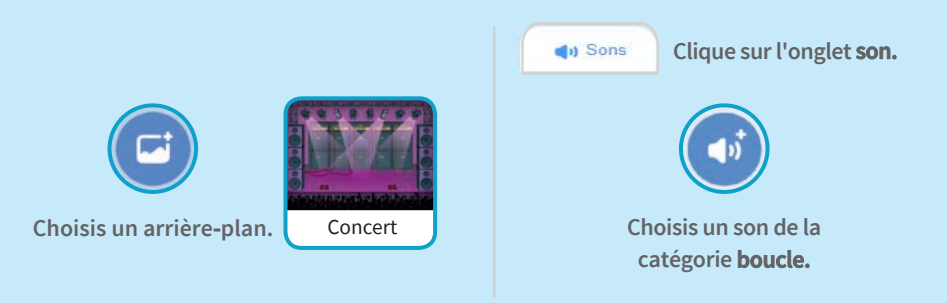

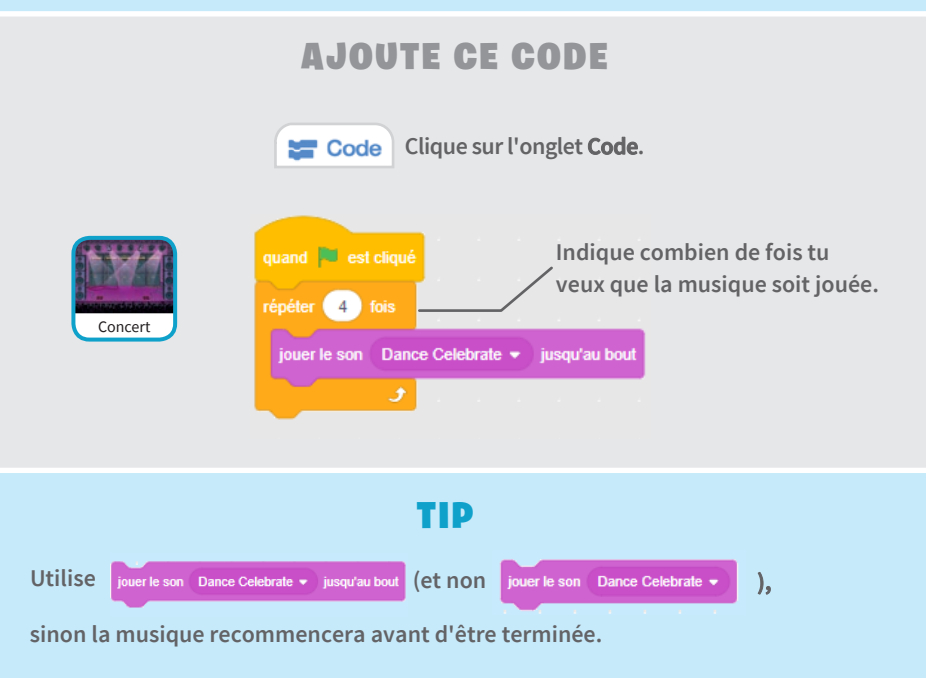

# **Chacun son Tour**

# Coordonne les danseurs pour qu'ils dansent chacun leur tour.

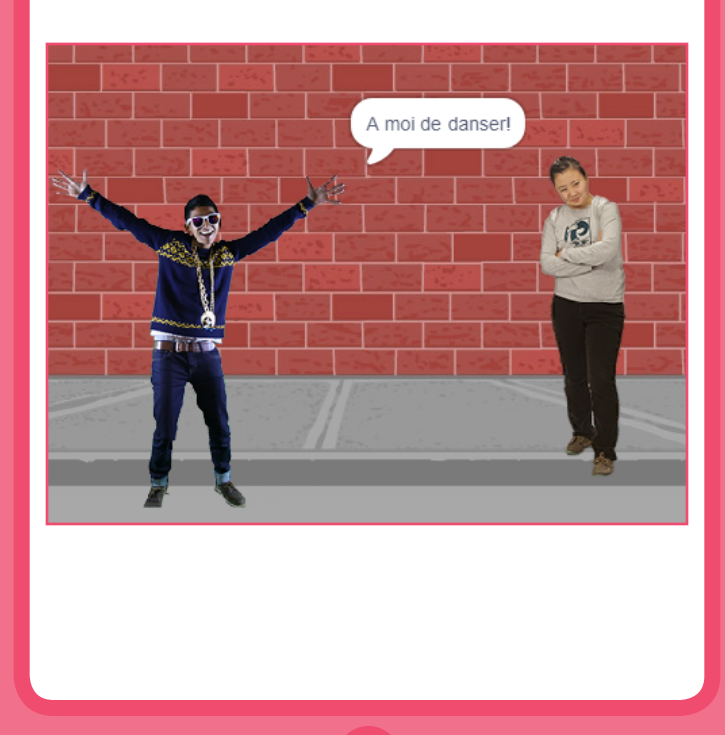

**Cartes pour Danser** 

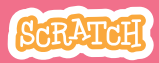

### **Chacun son Tour**

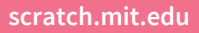

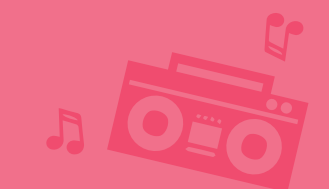

### **PREPARE-TOI**

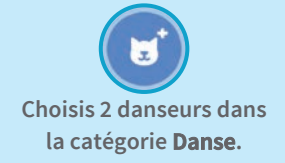

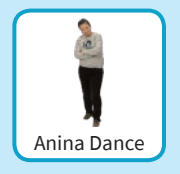

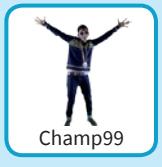

### AJOUTE CE CODE

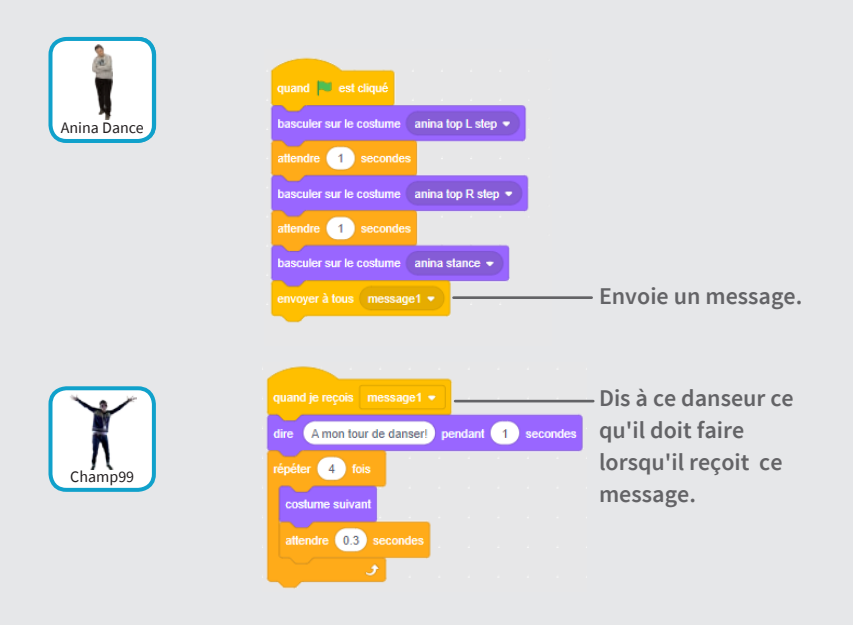

### **TESTE TON CODE**

Appuie sur le drapeau vert pour démarrer. -

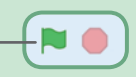

# Position de Départ

#### Dis à ton danseur où il doit démarrer.

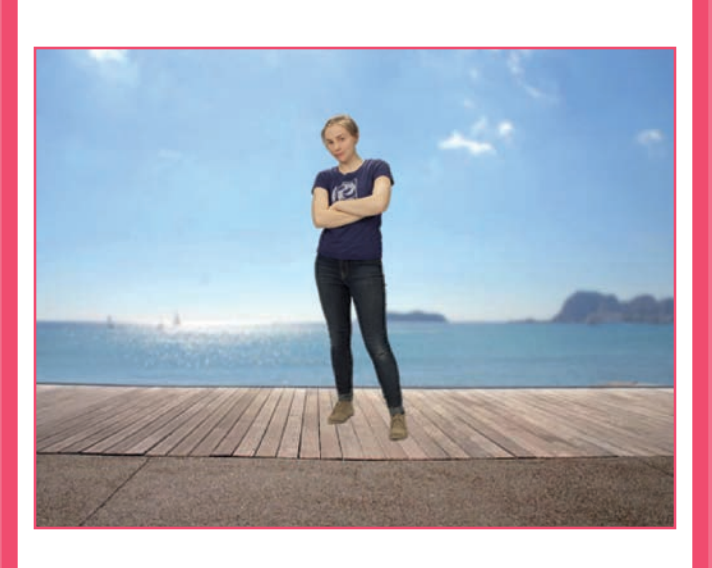

**Cartes pour Danser** 

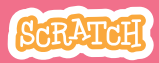

### **Position de Départ**

#### scratch.mit.edu

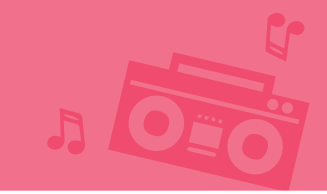

### **PREPARE-TOI**

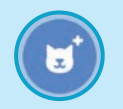

**Clique pour** 

choisir un sprite

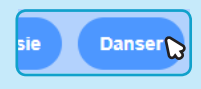

Clique la catégorie Danser.

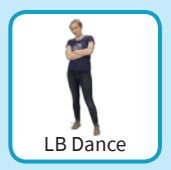

Choisis un danseur.

### AJOUTE CE CODE

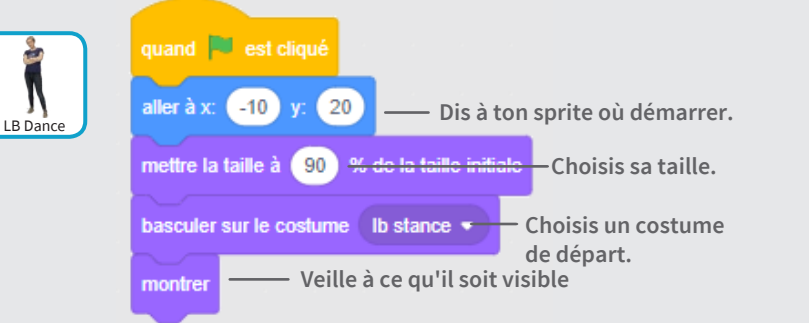

#### ASTUCE

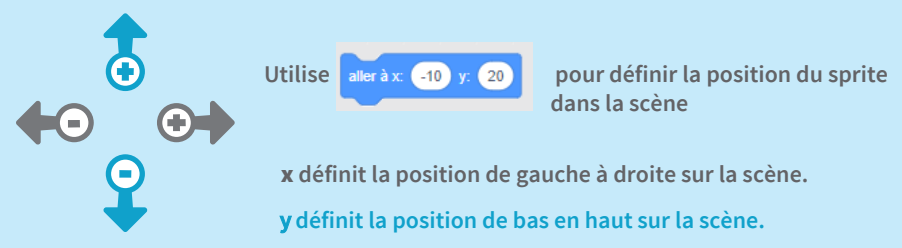

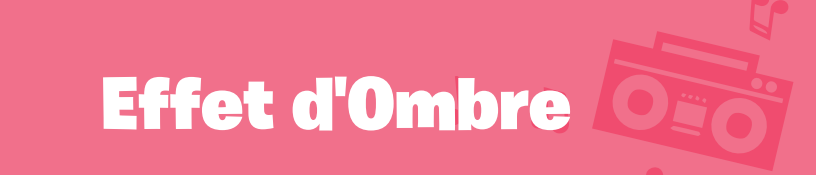

#### Crée une silhouette qui danse.

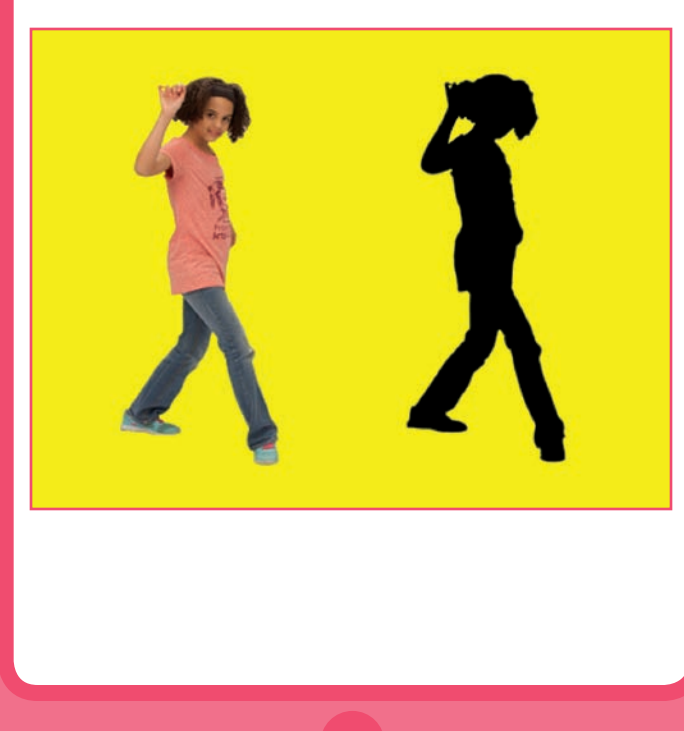

**Cartes pour Danser** 

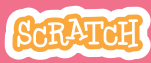

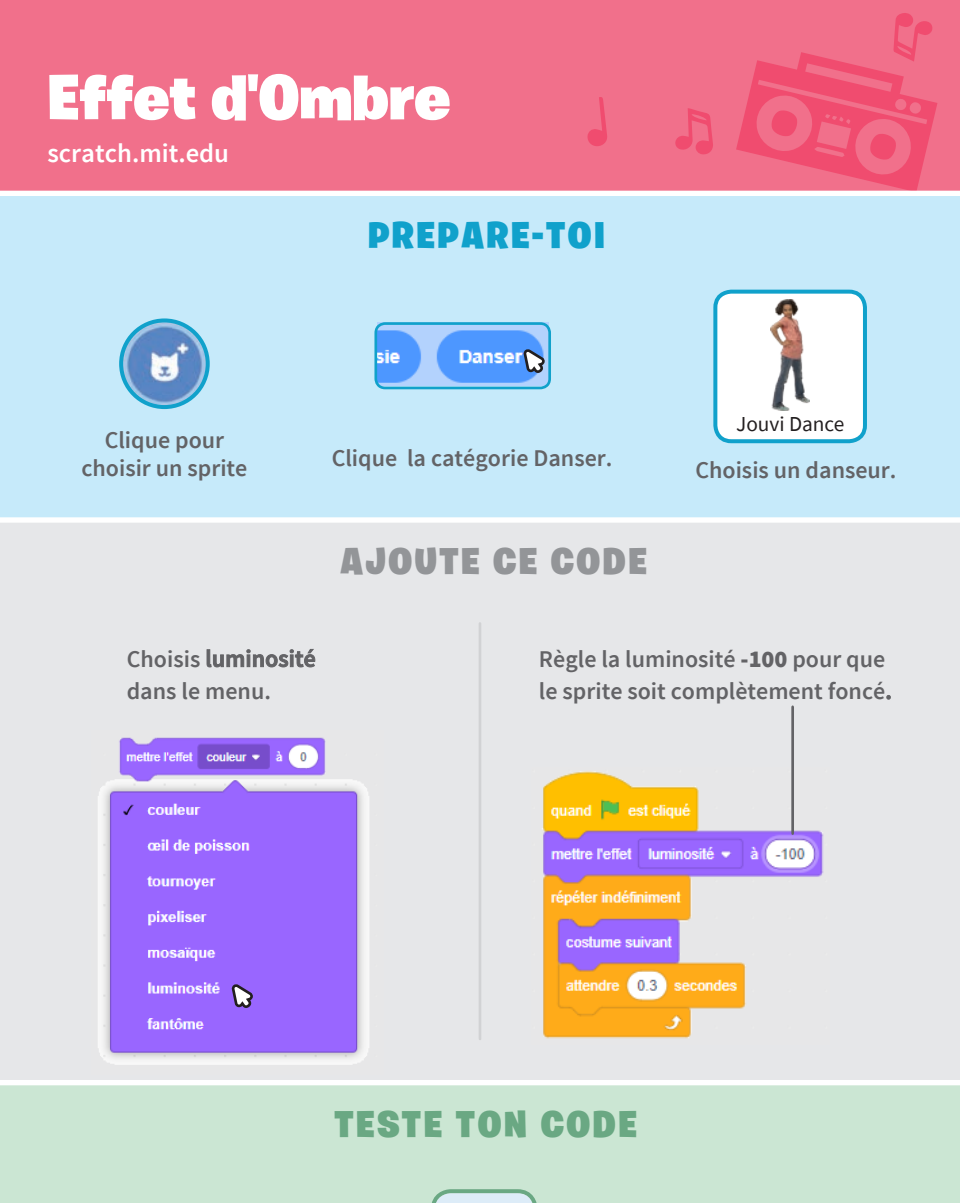

Clique sur le drapeau vert pour démarrer.

- Clique sur le stop pour arrêter.

# **Danse interractive**

#### Appuie sur des touches pour changer de pas de danse.

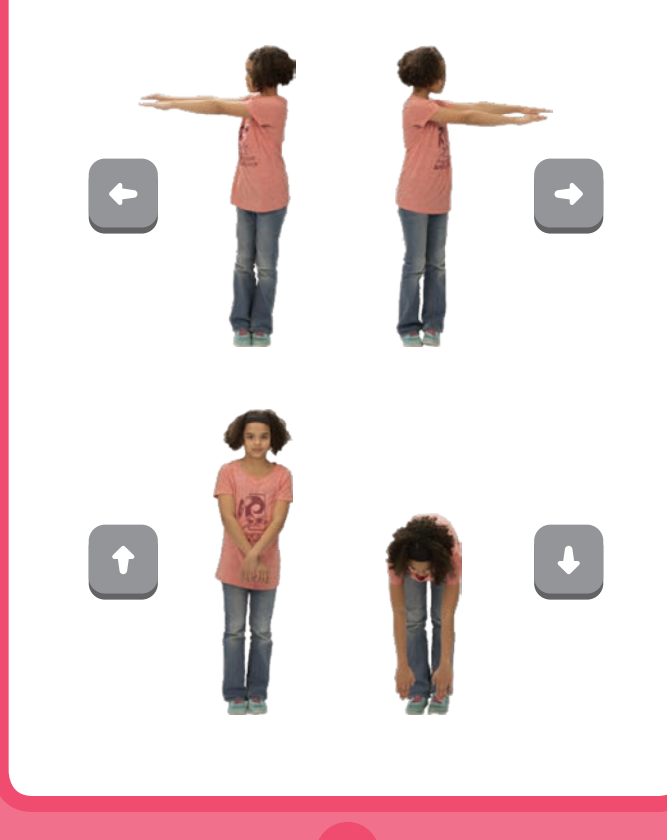

**Cartes pour Danser** 

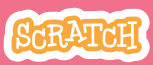

### **Danse interractive**

scratch.mit.edu

**PREPARE-TOI** 

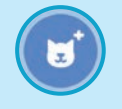

**Clique pour** 

choisir un sprite

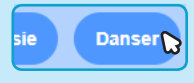

Clique la catégorie Danser.

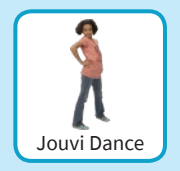

Choisis un danseur.

### AJOUTE CE CODE

Choisis différentes touches pour chaque pas de danse.

guand la touche 🛛 flèche gauche 👻 est pressé

basculer sur le costume 🛛 jo pop left 💌

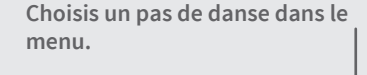

quand la touche flèche droite 🔻 est pressée

basculer sur le costume 🛛 jo pop right 🤊

quand la touche flèche haut 🔹 est pressée basculer sur le costume 👔 jo top stand 🔹

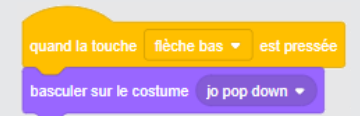

### **TESTE TON CODE**

Appuie sur les flèches de ton clavier.

# Effet de Couleur

#### Change la couleur de l'arrière-plan.

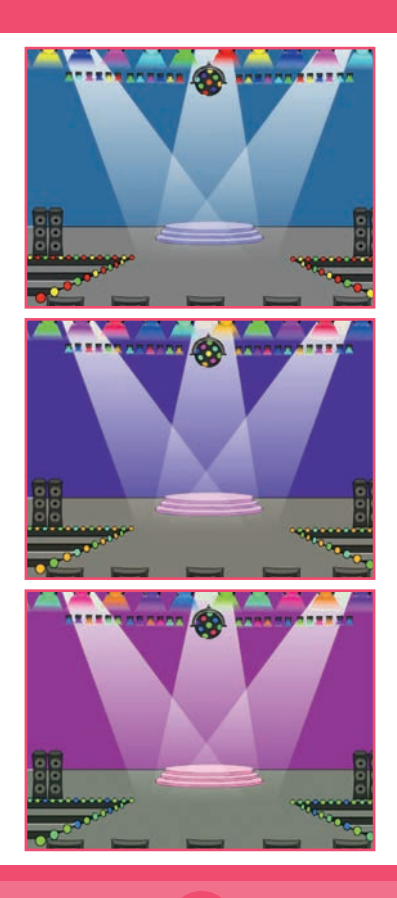

**Cartes pour Danser** 

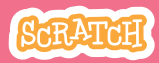

### **Effet de Couleur**

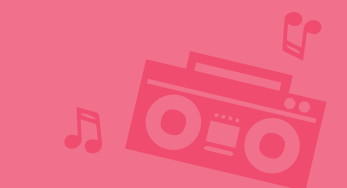

**PREPARE-TOI** 

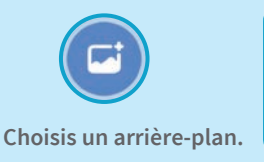

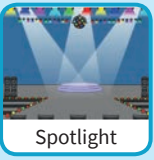

### AJOUTE CE CODE

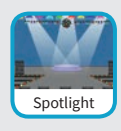

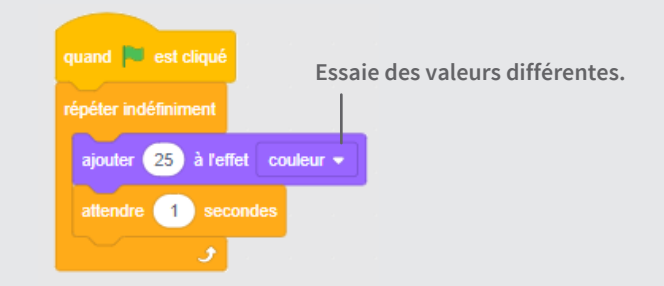

### **TESTE TON CODE**

Appuie sur le drapeau vert pour démarrer. -

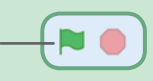

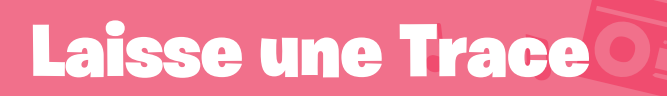

### Estampille une trace quand ton danseur se déplace.

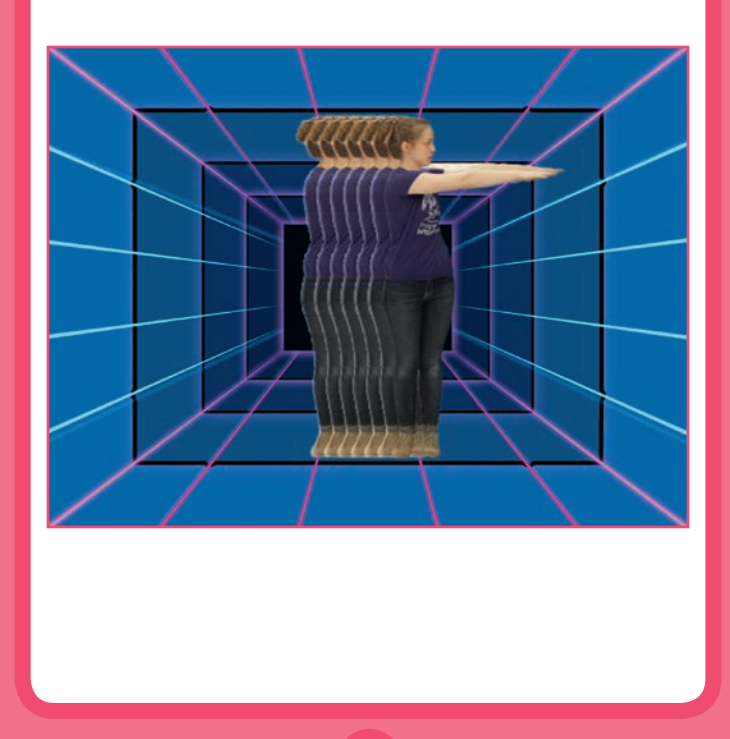

9

**Cartes pour Danser** 

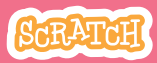

### Laisse une Trace

#### scratch.mit.edu

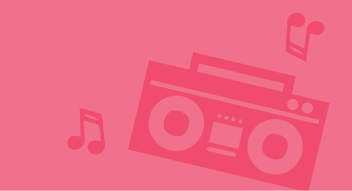

### **PREPARE-TOI**

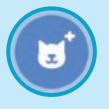

Choisis un danseur dans la catégorie **Danser.** 

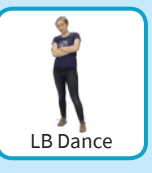

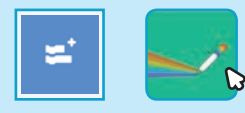

Clique sur le bouton **Extensions** et choisis **Stylo** pour ajouter les blocs.

### AJOUTE CE CODE

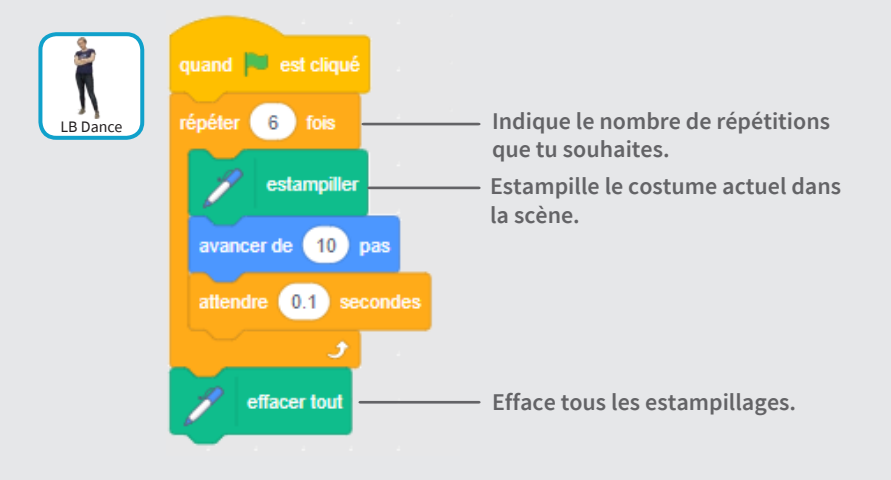

### **TESTE TON CODE**

Appuie sur le drapeau vert pour démarrer.

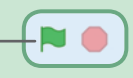

### Cartes de Jeu pour Sauter

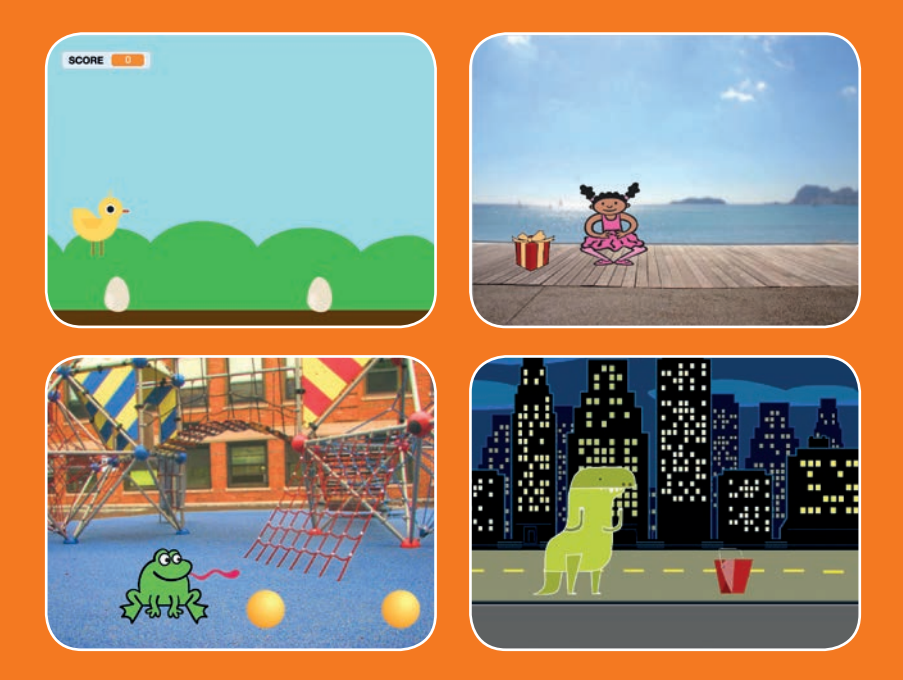

# Fais sauter un personnage au-dessus d'obstacles qui défilent.

scratch.mit.edu

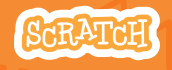

Set de 7 cartes

### **Cartes de Jeu pour Sauter**

Utilise ces cartes dans cet ordre :

1. Sautille

- 2. Va au Début
- 3. Défilement d'Obstacle
- 4. Ajoute un Son
- 5. Stoppe le Jeu
- 6. Ajoute Plus d'Obstacles
- 7. Score

scratch.mit.edu

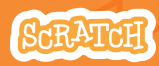

Set de 7 cartes

### Sautille

#### Fais sautiller ton personnage.

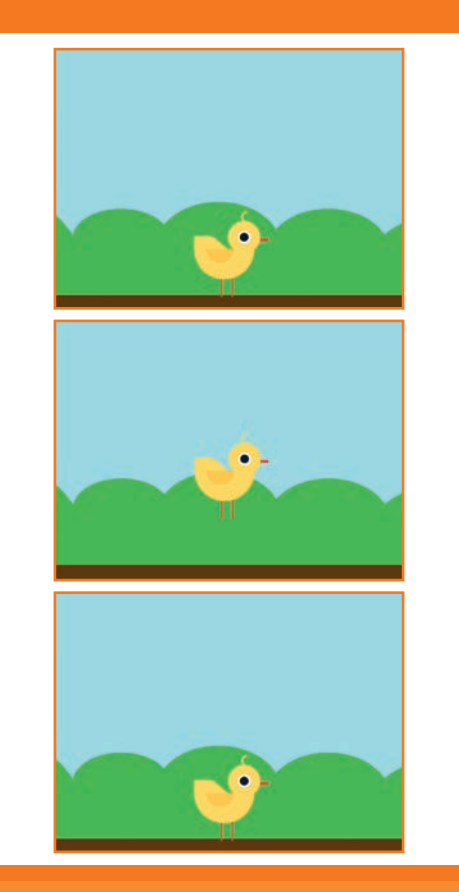

Jeu pour Sauter

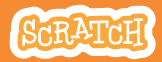

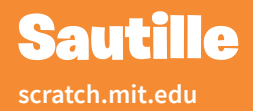

### **PREPARE-TOI**

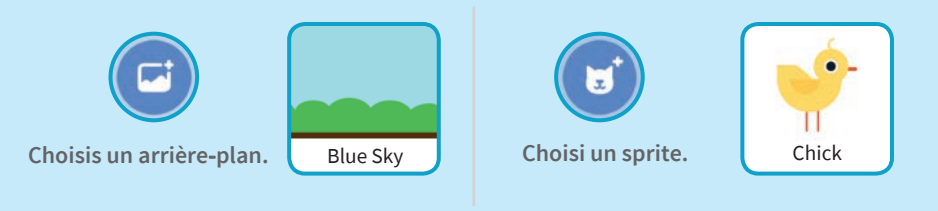

### AJOUTE CE CODE

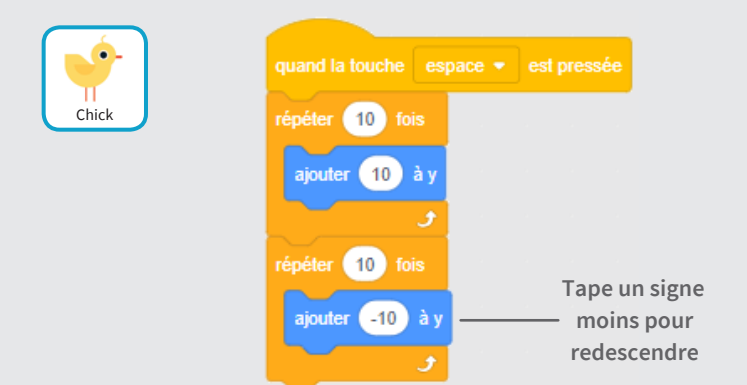

### **TESTE TON CODE**

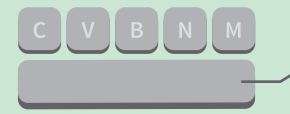

Appuie sur la touche Espace sur ton clavier.

### Va au Début

#### Règle le point de départ pour ton personnage.

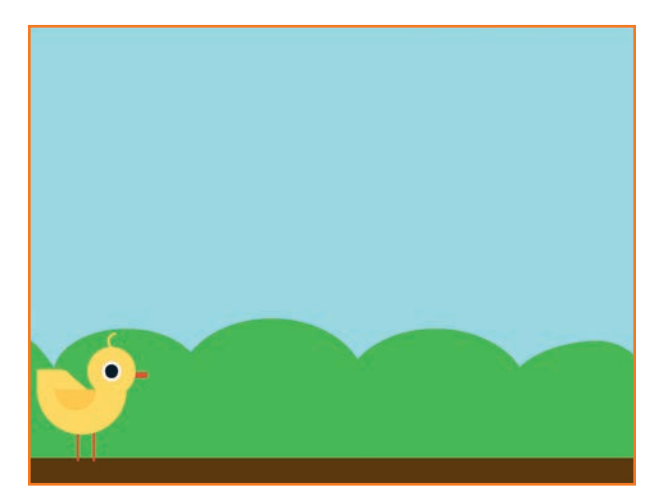

Jeu pour Sauter

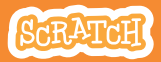

### Va au Début

scratch.mit.edu

### **PREPARE-TOI**

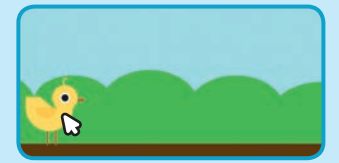

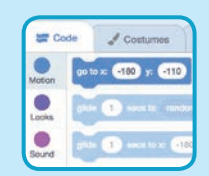

Quand tu bouges ton personnage, ses coordonnées x et y vont se mettre à jour sur la palette.

Bouge ton sprite où tu le désires

Maintenant, quand tu prends un bloc **Aller à** , il se mettra à la position de ton sprite.

### AJOUTE CE CODE

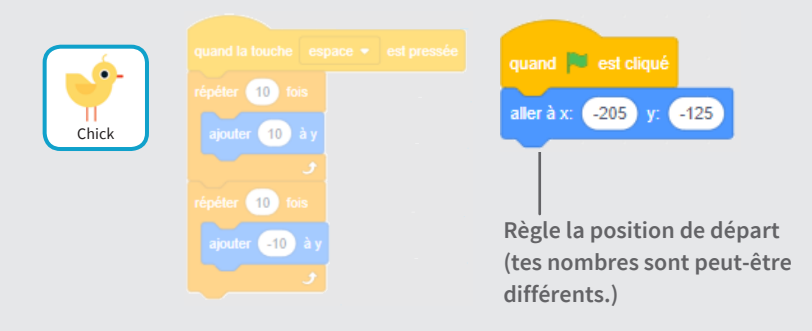

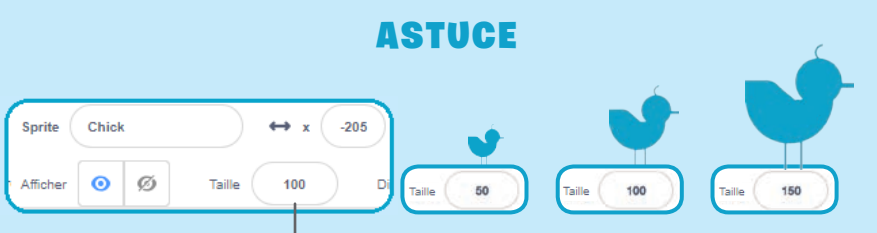

Change la taille d'un sprite en entrant des nombres plus ou moins grands.

## **Défilement d'Obstacle**

### Fais défiler un obstacle sur la scène.

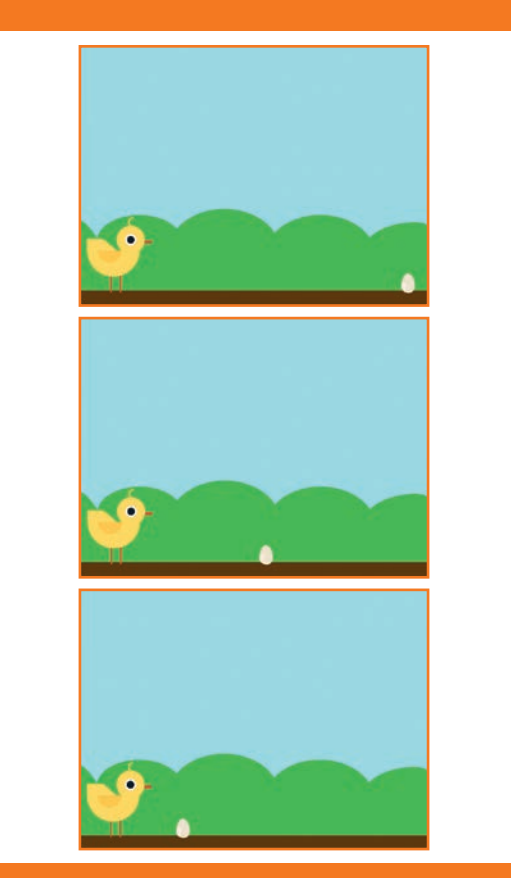

Jeu pour Sauter

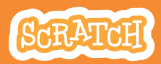

### **Défilement d'Obstacle**

#### scratch.mit.edu

### **PREPARE-TOI**

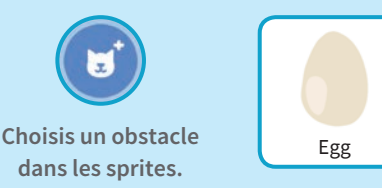

### AJOUTE CE CODE

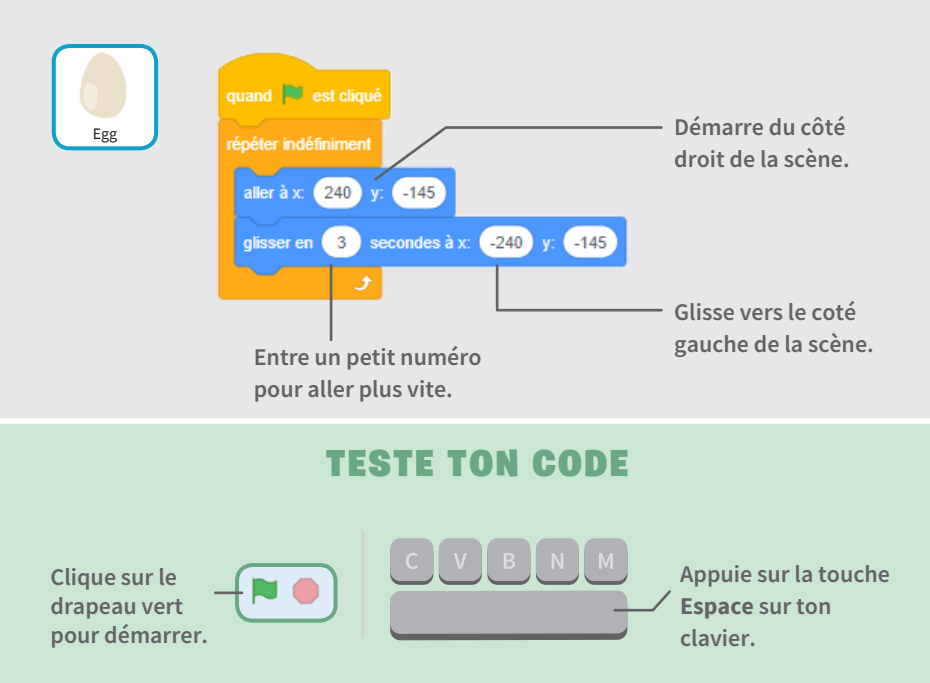

### **Ajoute un Son**

#### Joue un son quand ton personnage saute.

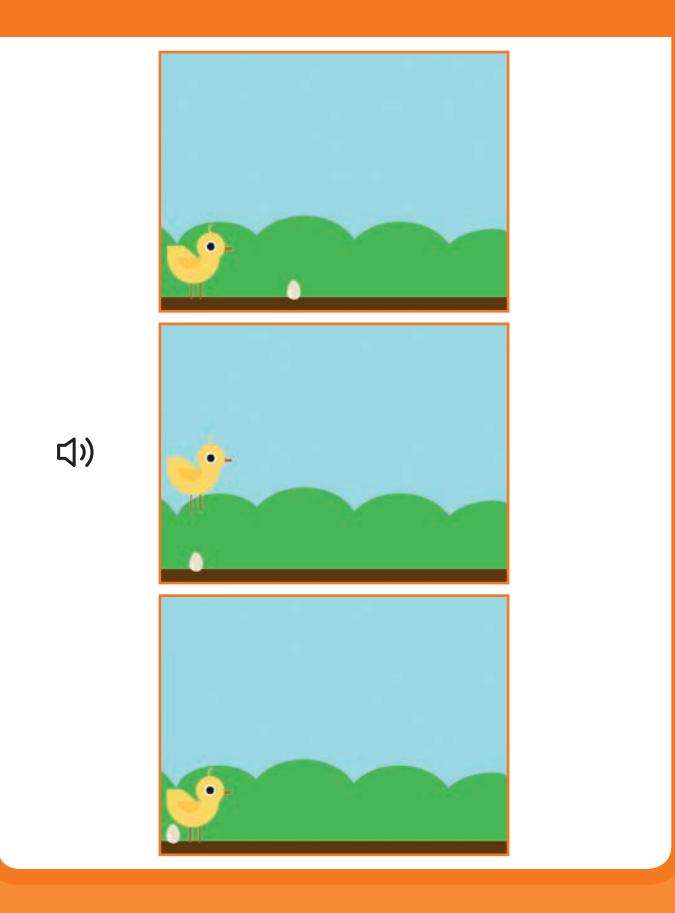

Jeu pour Sauter

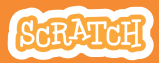

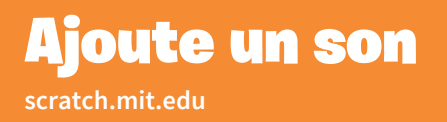

### **PREPARE-TOI**

Clique sur le **sprite** Chick pour le sélectionner.

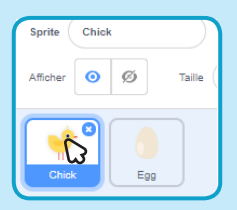

### AJOUTE CE CODE

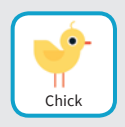

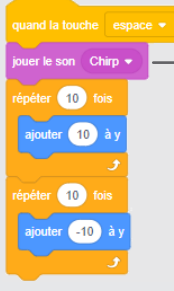

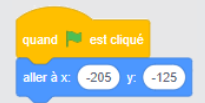

Ajoute le block **joue le son**, puis sélecte un son.

### **TESTE TON CODE**

Clique sur le drapeau vert pour démarrer.

Appuie sur la touche **Espace** sur ton clavier.

### **Stoppe le Jeu**

#### Stoppe le jeu si ton sprite touche un obstacle.

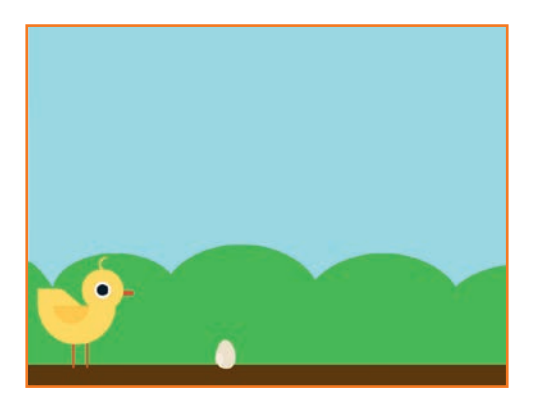

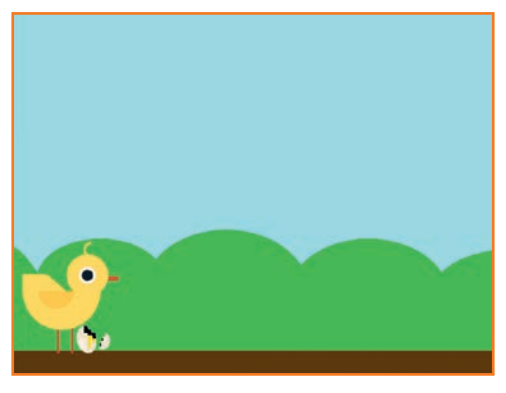

Jeu pour Sauter

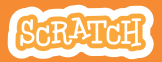

# Stoppe le Jeu

### **PREPARE-TOI**

#### Clique pour sélectionner le sprite Egg.

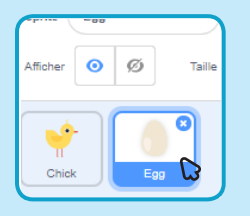

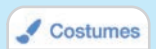

Clique l'onglet **Costumes** pour voir les costumes de ton sprite.

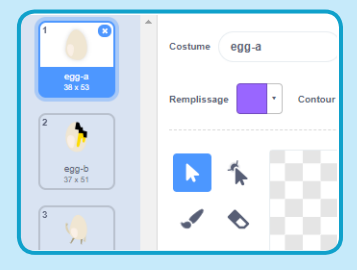

### AJOUTE CE CODE

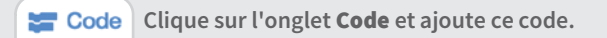

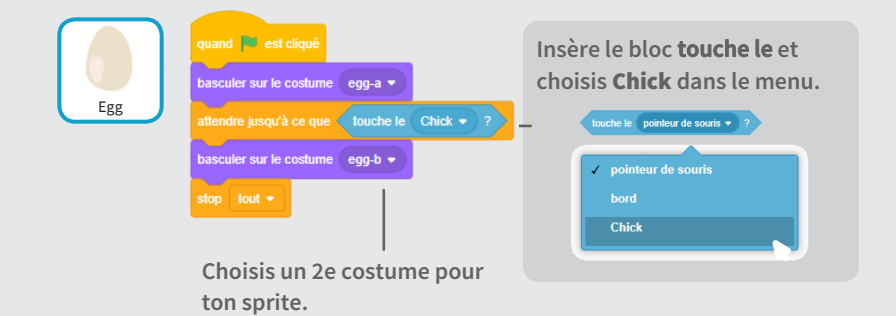

### **TESTE TON CODE**

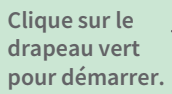

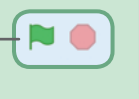

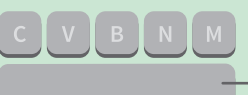

Appuie sur la touche **Espace** sur ton clavier.

# **Ajoute Plus d'Obstacles**

Rends le jeu plus complexe en ajoutant plus d'obstacles.

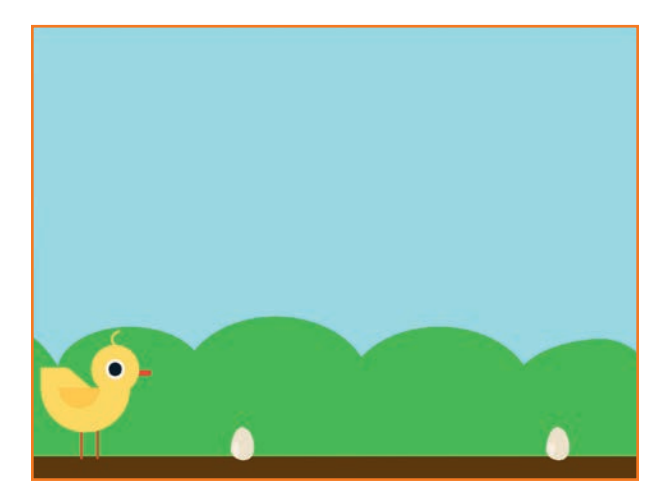

Jeu pour Sauter

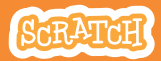

# Ajoute Plus d' Obstacles

### **PREPARE-TOI**

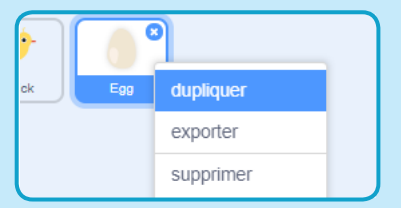

Pour dupliquer un sprite, clique droit sur l'icône (Mac: controlclique), puis choisis **dupliquer**.

| rite  | Egg2 |     |            |
|-------|------|-----|------------|
| icher | 0    | ø   | Taille 100 |
| Chick |      | Egg | Egg2       |

Clique pour sélectionner Egg2.

### AJOUTE CE CODE

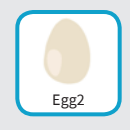

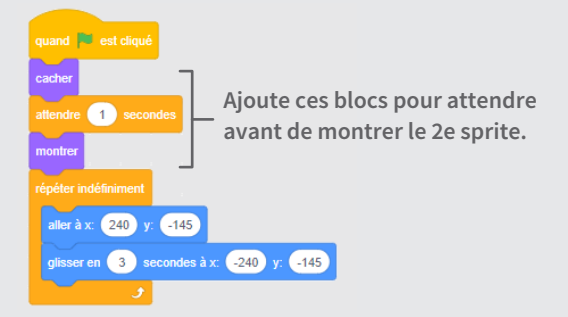

### **TESTE TON CODE**

Clique sur le drapeau vert pour démarrer.

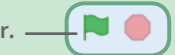

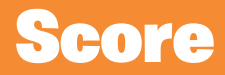

# Ajoute un point chaque fois que ton personnage saute au-dessus d'un obstacle.

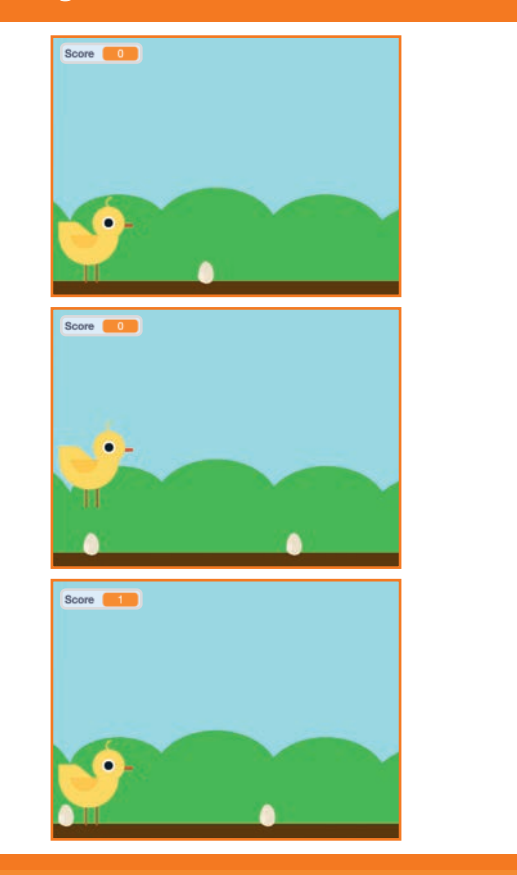

Jeu pour Sauter

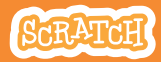

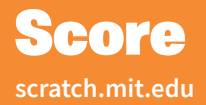

### **PREPARE-TOI**

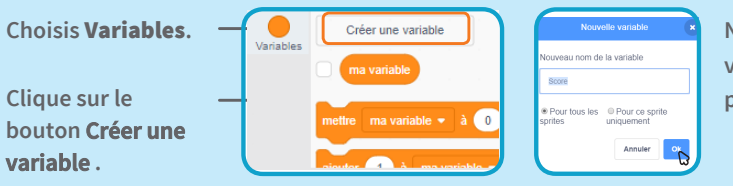

Nomme cette variable **Score** puis clique **OK**.

### AJOUTE CE CODE

Clique sur le sprite Chick et ajoute deux blocs de code:

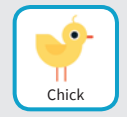

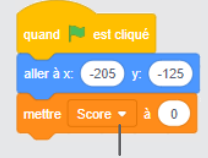

Ajoute ce bloc et sélectionne **Score** dans le menu.

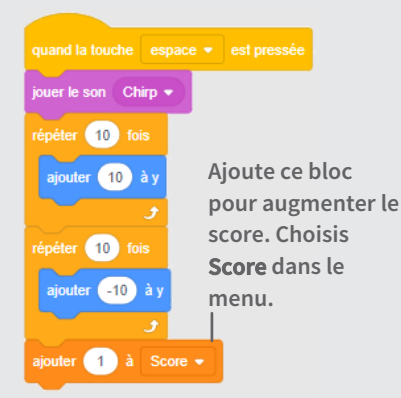

### **TESTE TON CODE**

Saute au-dessus des œufs pour améliorer ton score!

### Cartes pour Créer un Animal Virtuel

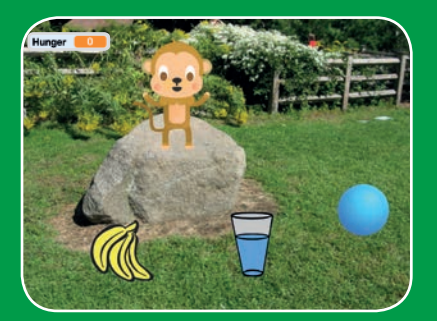

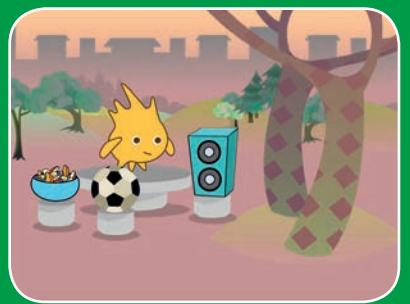

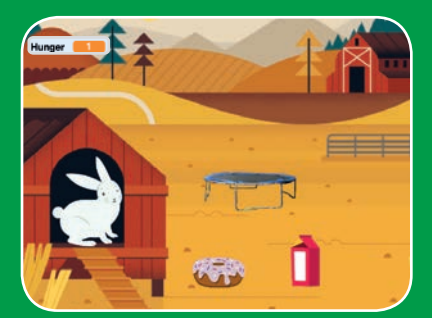

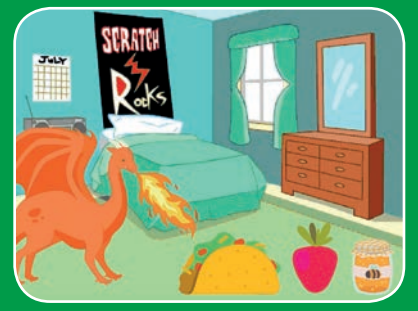

Crée un animal interactif qui peut manger, boire et jouer.

scratch.mit.edu

SCRATCH

Set de 7 cartes

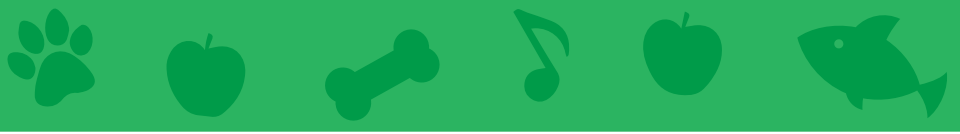

# Cartes pour Créer un Animal Virtuel

Utilise ces cartes dans cet ordre :

- **1. Présente ton Animal**
- 2. Anime ton Animal
- **3. Nourris ton Animal**
- 4. Donne à Boire à ton Animal
- 5. Que va-t-il Dire?
- 6. C'est l'Heure de Jouer
- 7. A-t-il Faim?

scratch.mit.edu

SCRATCH

Set de 7 cartes

# **Présente ton Animal**

#### Choisis un animal et fais-lui dire bonjour.

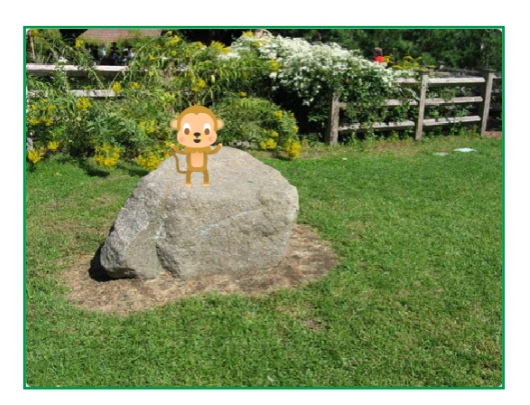

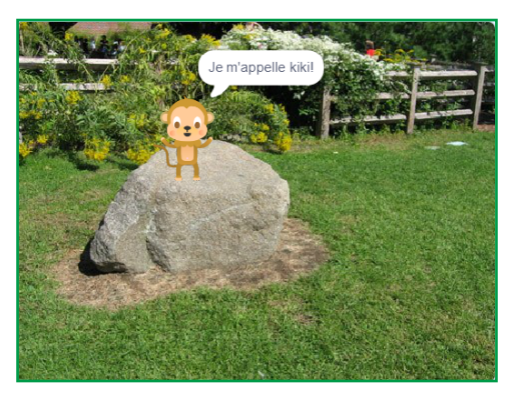

**Animal Virtual** 

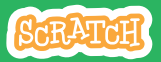

1

### **Présente ton Animal**

#### scratch.mit.edu

### **PREPARE-TOI**

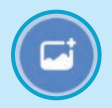

Choisis un arrière-plan.

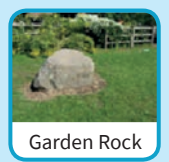

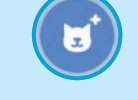

Choisis un sprite comme animal.

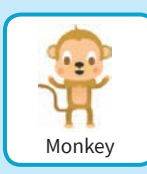

Choisis un sprite avec plus qu'un costume.

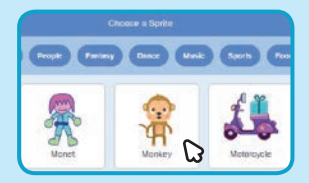

Passe ta souris sur le sprite pour voir ses costumes.

### AJOUTE CE CODE

Place ton animal où tu veux sur la scène.

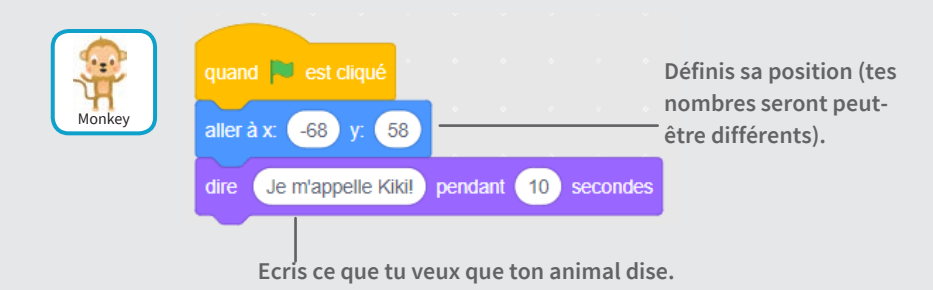

### **TESTE TON CODE**

Appuie sur le drapeau vert pour démarrer.-

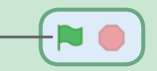
## **Anime ton Animal**

#### Donne vie à ton animal.

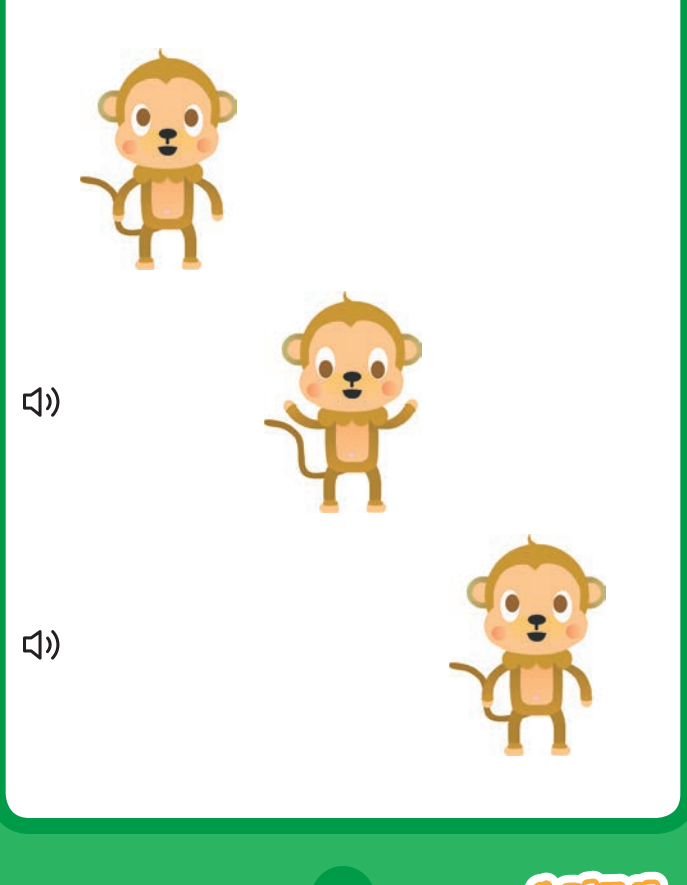

**Animal Virtual** 

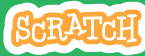

### **Anime ton Animal**

#### scratch.mit.edu

### **PREPARE-TOI**

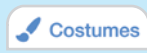

clique sur l'onglet Costumes pour voir les costumes de ton animal.

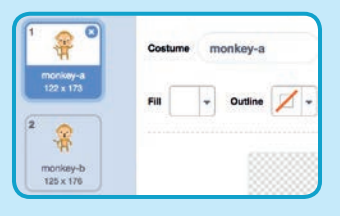

### **AJOUTE CE CODE**

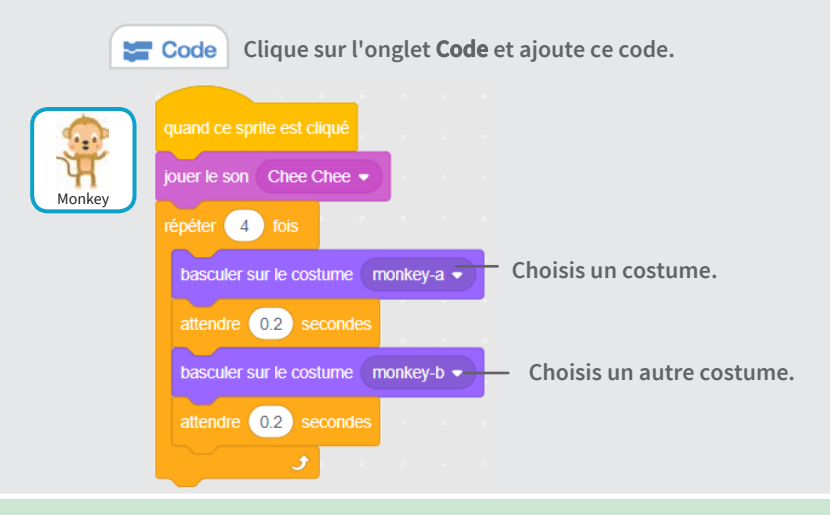

#### **TESTE TON CODE**

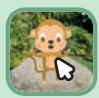

Clique sur ton animal.

## **Nourris ton Animal**

Clique sur la nourriture pour nourrir ton animal.

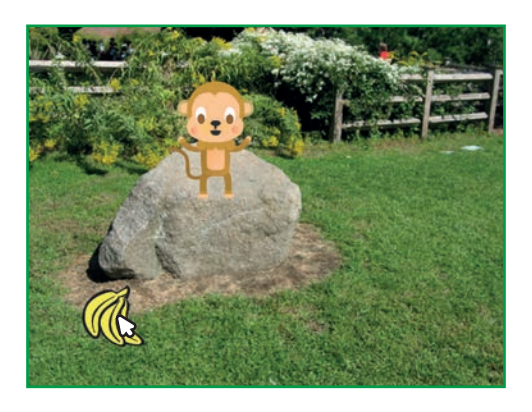

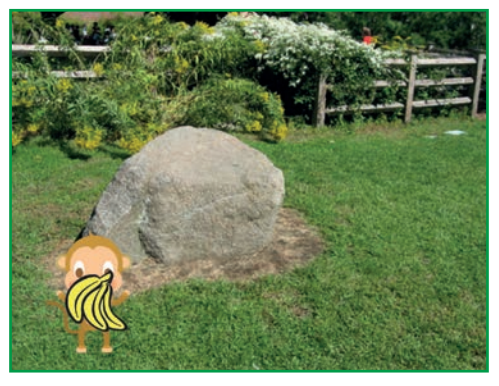

」)

**Animal Virtual** 

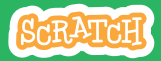

### **Nourris ton Animal**

scratch.mit.edu

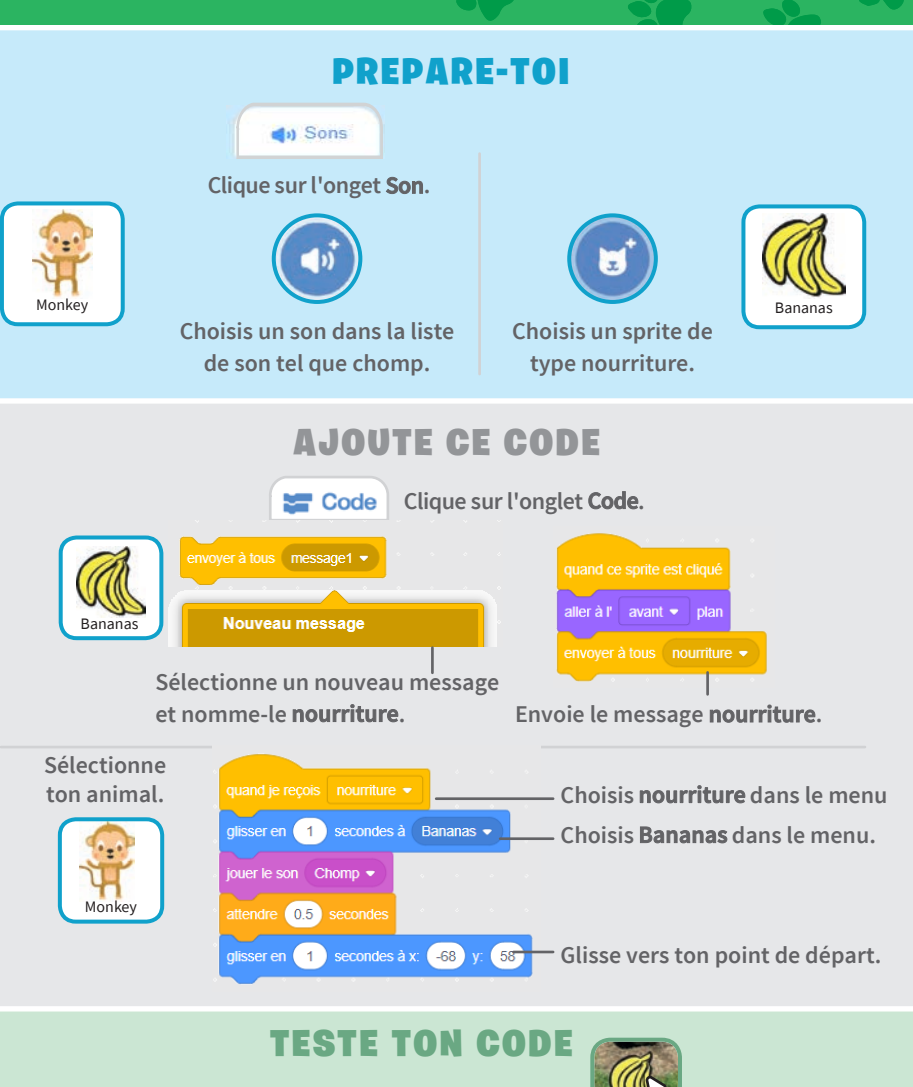

Clique sur la nourriture.

## Donne à Boire à ton Animal

#### Donne de l'eau à ton animal.

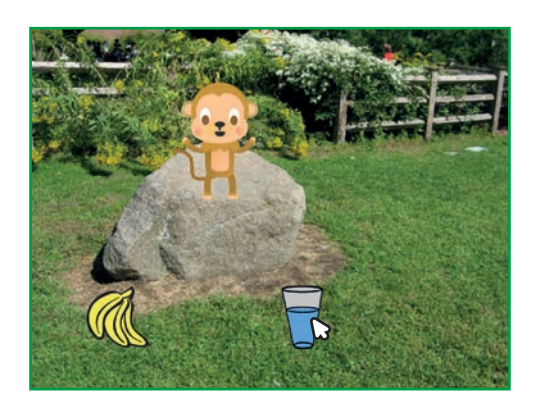

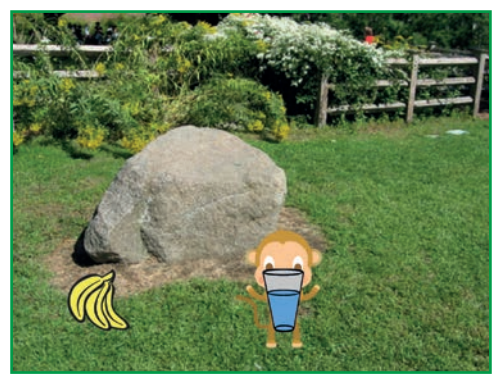

」)

**Animal Virtual** 

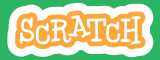

### Donne à Boire à ton Animal

#### scratch.mit.edu

### **PREPARE-TOI**

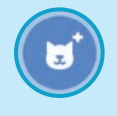

Choisis un sprite boisson tel que Glass Water.

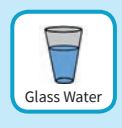

### AJOUTE CE CODE

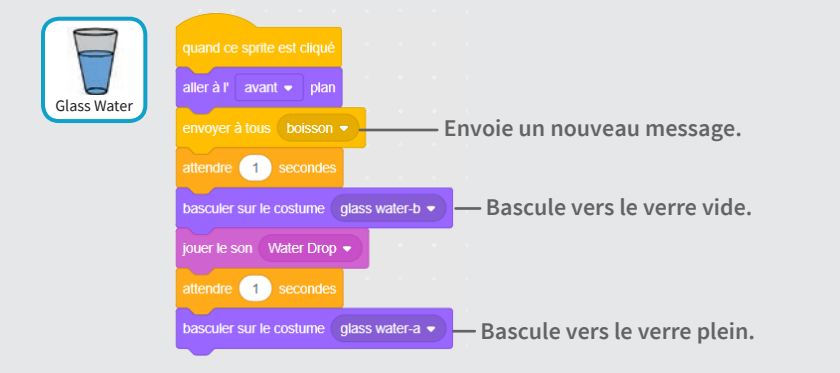

#### Dis à ton animal ce qu'il doit faire quand il reçoit le message.

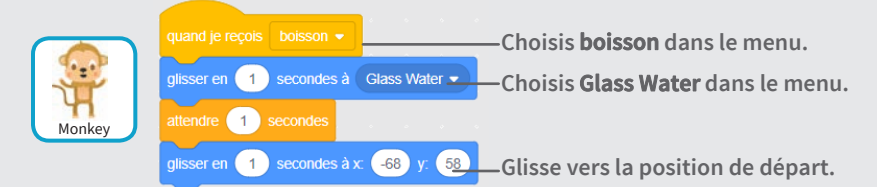

### TESTE TON CODE

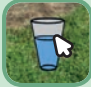

Clique sur la boisson pour démarrer.

## Que va-t-il Dire?

#### Laisse ton animal décider de ce qu'il va dire.

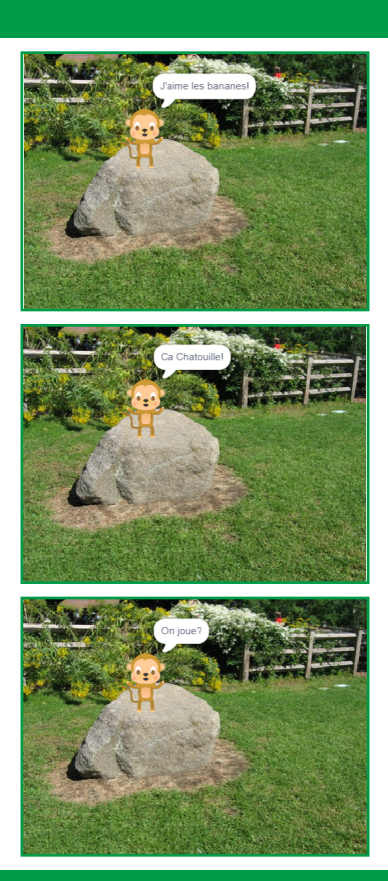

**Animal Virtual** 

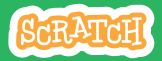

5

### **Que va-t-il Dire?**

#### scratch.mit.edu

### **PREPARE-TOI**

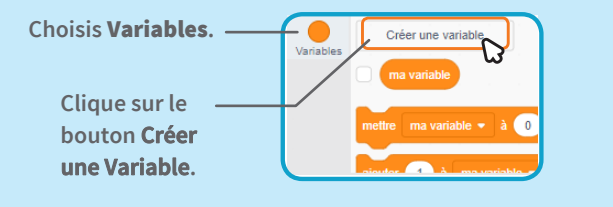

| New variable na | me:                 |
|-----------------|---------------------|
| Choix           |                     |
| For all sprites | For this sprite on! |
| 1. hours        | Dedoor #            |

Nomme cette variable Choix et clique OK.

### **AJOUTE CE CODE**

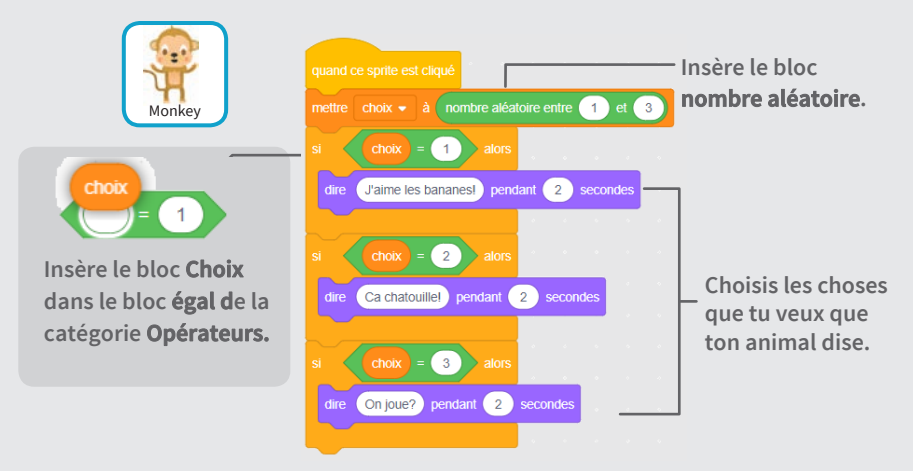

### **TESTE TON CODE**

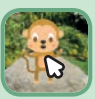

Clique sur ton animal pour voir ce qu'il va dire.

## **C'est l'Heure de Jouer**

#### Fais jouer ton animal avec une balle.

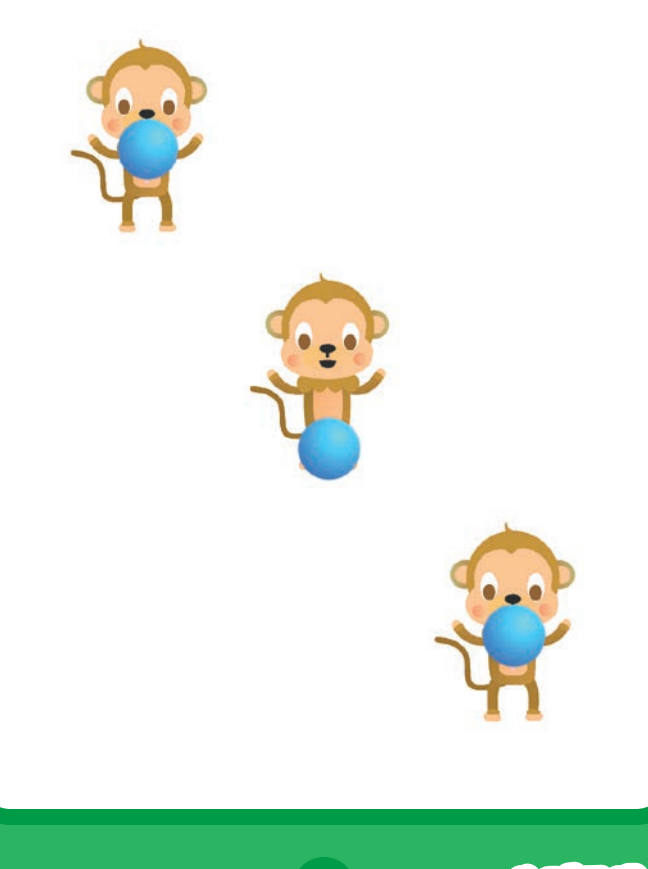

Animal Virtual

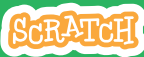

### **C'est l'Heure de Jouer**

#### scratch.mit.edu

### **PREPARE-TOI**

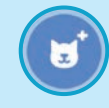

Choisis un sprite tel qu'une balle.

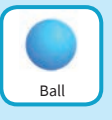

### AJOUTE CE CODE

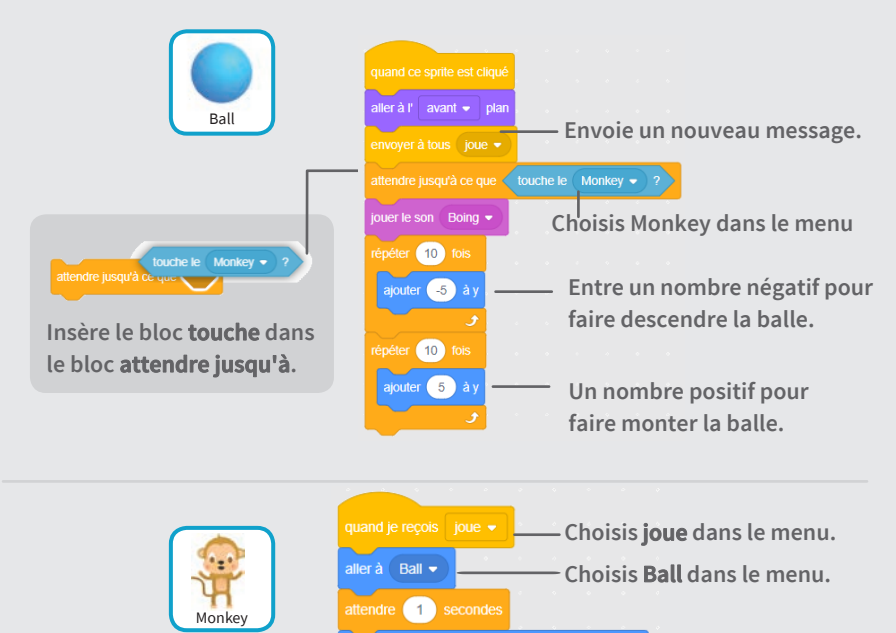

### TESTE TON CODE

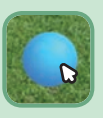

Clique sur la balle.

glisser en 🚺 secondes à x: 🕞 y: 60

## A-t-il Faim?

#### Contrôle si ton animal a faim.

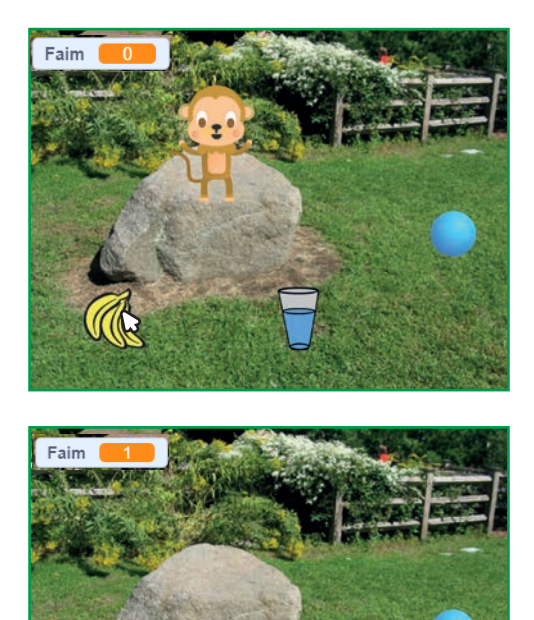

」)

**Animal Virtual** 

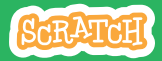

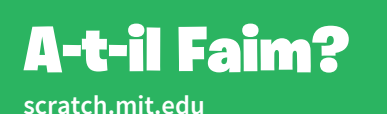

### **PREPARE-TOI**

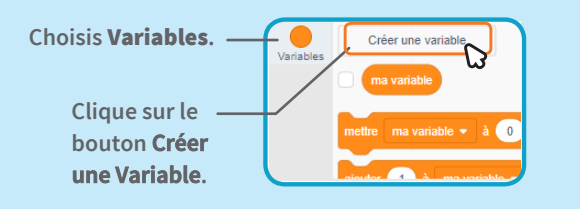

| Nov             | v Variable    | 1      |
|-----------------|---------------|--------|
| New variable na | ime:          |        |
| Hunger          |               |        |
| For all sprites | OFor this spr | te on! |
| More            | Options +     |        |
|                 | Cancel        | OK     |
|                 |               |        |

Nomme cette variable Faim et clique OK.

### AJOUTE CE CODE

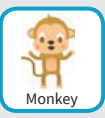

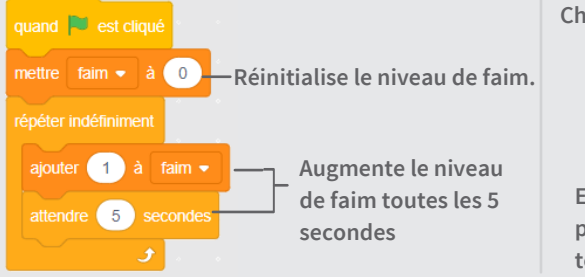

Choisis nourriture dans le menu.

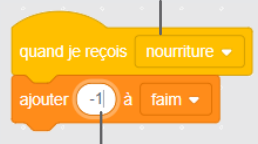

Entre un nombre négatif pour que diminuer la faim de ton singe.

### **TESTE TON CODE**

Clique sur le drapeau vert .

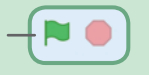

Clique ensuite sur la nourriture.

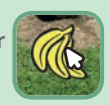

### Jeu pour Attraper des Objets

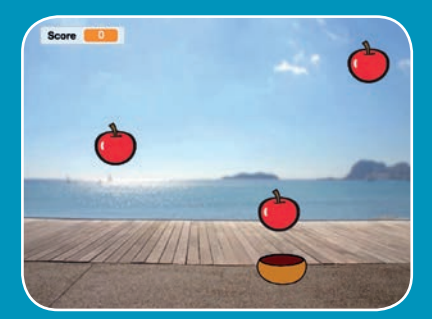

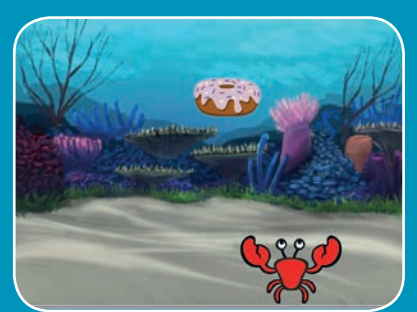

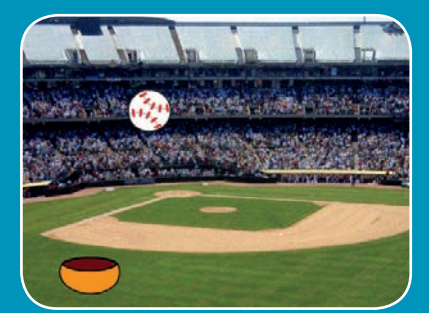

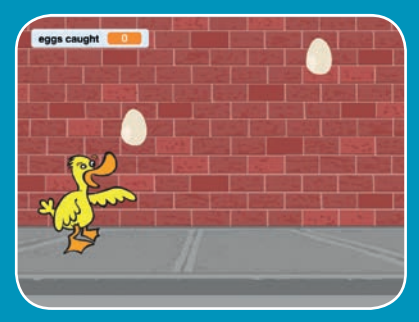

Crée un jeu pour attraper des objets qui tombent du ciel.

scratch.mit.edu

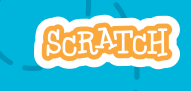

Jeu de 7 cartes

### Jeu pour Attraper des Objets

Utilise ces cartes dans cet ordre :

1. Va en Haut

- 2. Tombe
- 3. Déplace l'Attrapeur
- 4. Attrape!
- 5. Compte les Points
- 6. Points Bonus
- 7. Gagné!

scratch.mit.edu

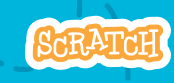

Jeu de 7 cartes

### Va en Haut

Débute d'un endroit aléatoire en haut de la scène.

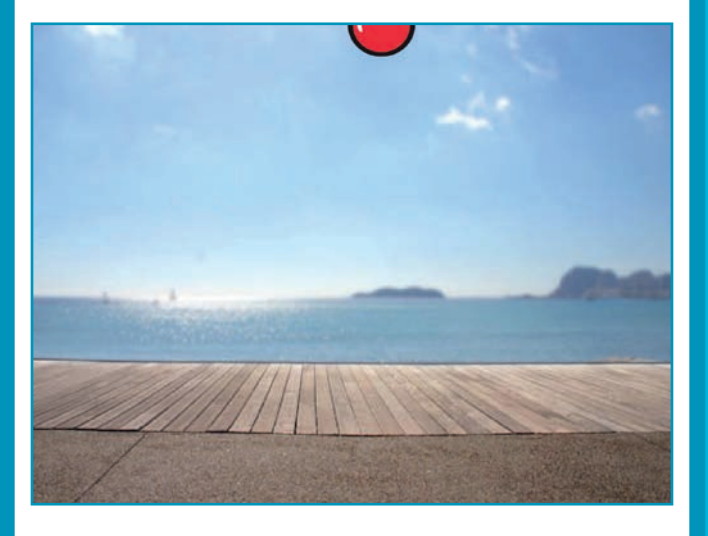

Jeu pour Attraper des Objets

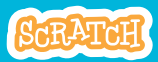

### Va en Haut

#### scratch.mit.edu

### **PREPARE-TOI**

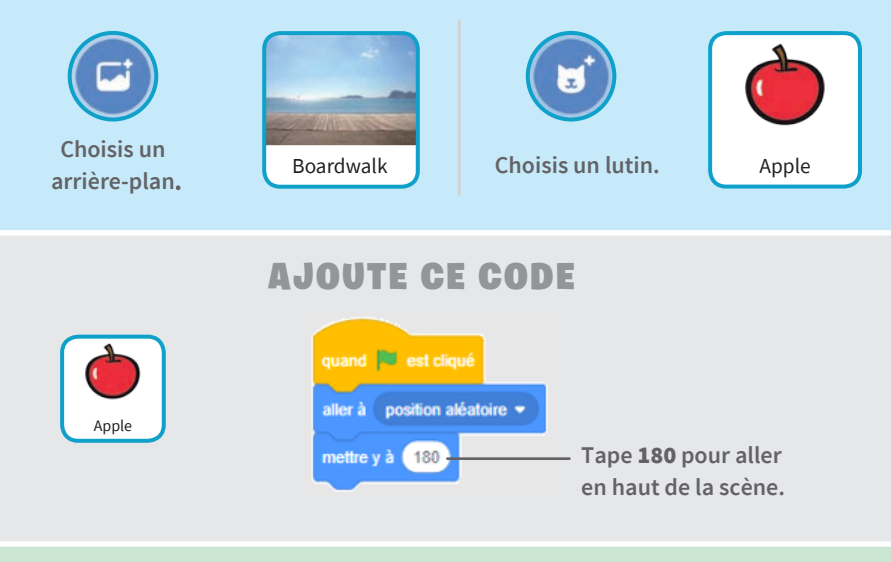

### **TESTE TON CODE**

Clique sur le drapeau vert pour démarrer.

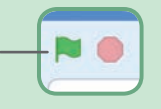

### ASTUCE

y indique la position verticale sur la scène.

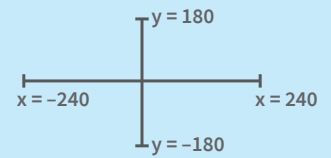

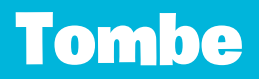

### Fais tomber ton lutin.

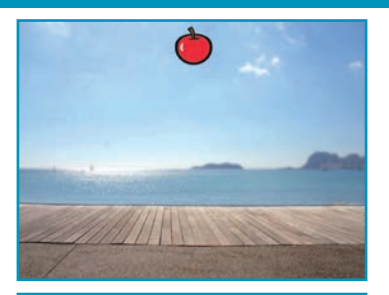

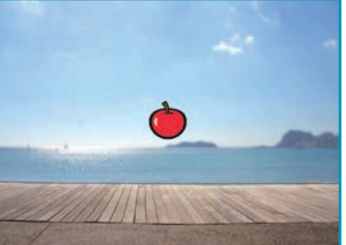

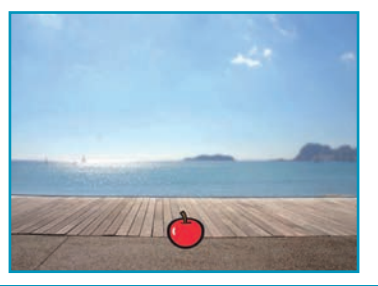

Jeu pour Attraper des Objets

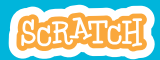

2

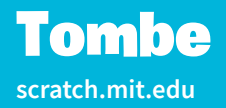

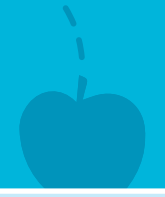

### **PREPARE-TOI**

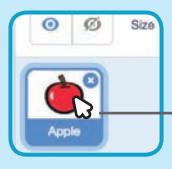

Clique pour sélectionner la pomme.

### AJOUTE CE CODE

Garde le code précédent et ajoute ce deuxième groupe de blocs:

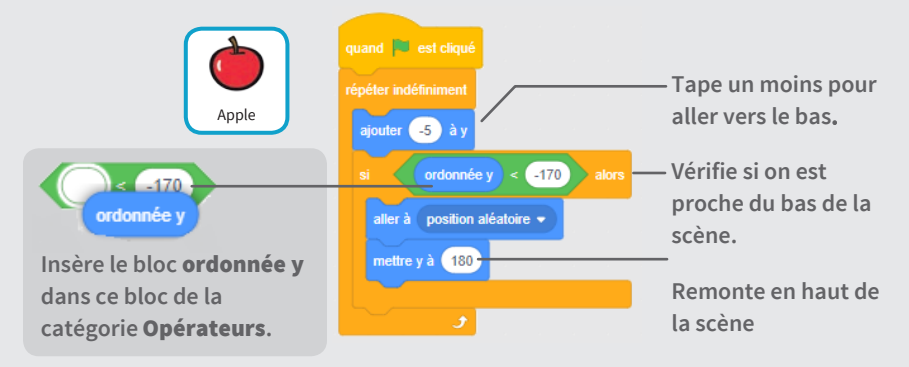

### **TESTE TON CODE**

Clique sur le drapeau vert Clique sur le stop pour arrêter pour démarrer.

### ASTUCE

ày

Utilise

ajouter

pour bouger vers le haut et le bas.

### **Déplace l'Attrapeur**

### Appuie sur les flèches du clavier pour déplacer l'attrapeur vers la gauche ou la droite.

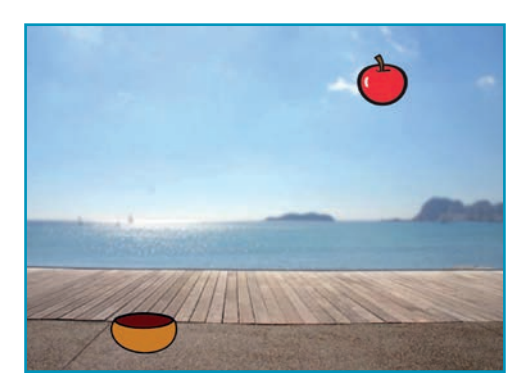

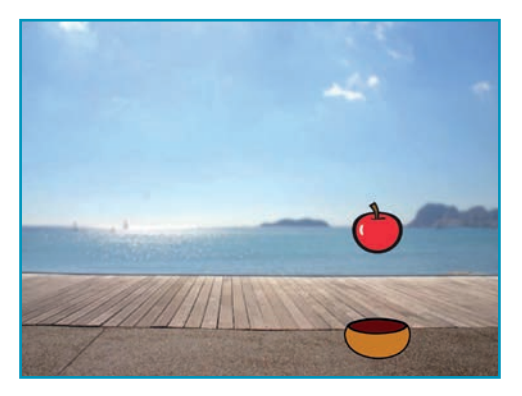

Jeu pour Attraper des Objets

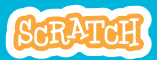

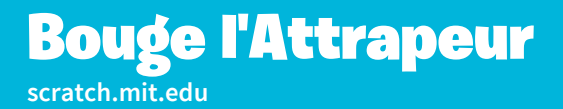

### **PREPARE-TOI**

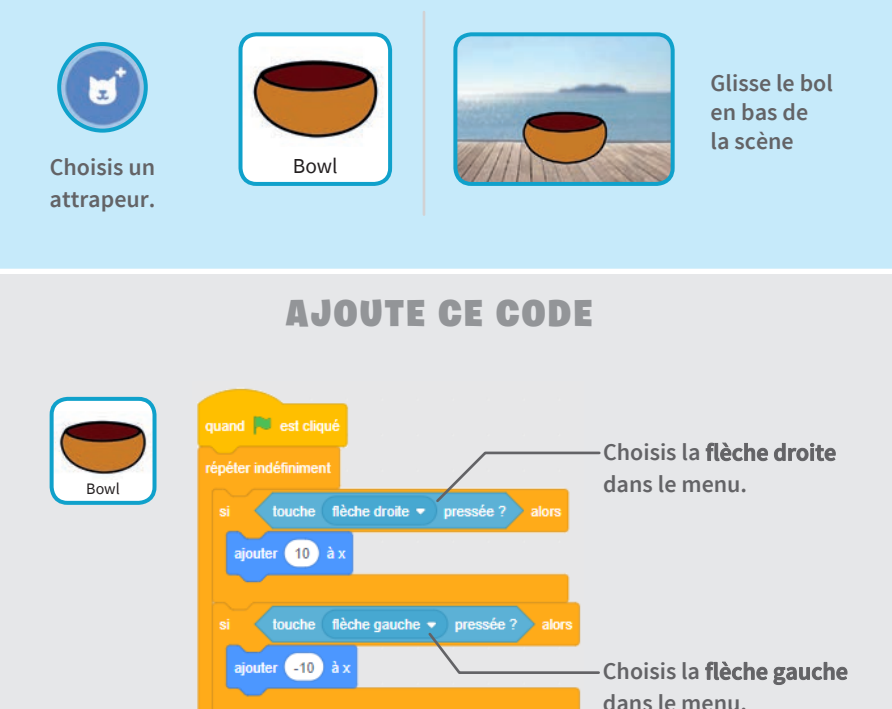

### **TESTE TON CODE**

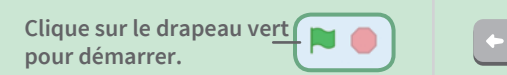

Appuie sur les flèche**s** pour déplacer l'attrapeur

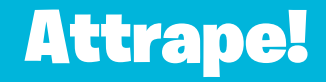

### Attrape le lutin qui tombe.

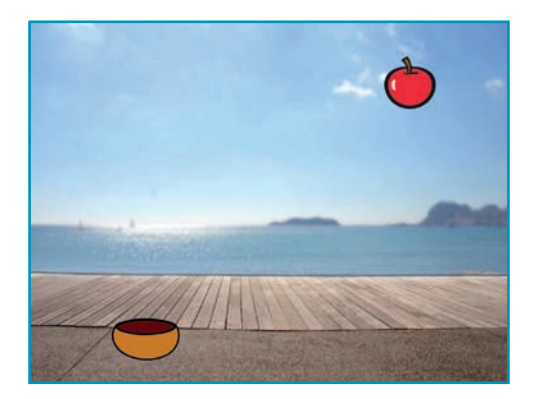

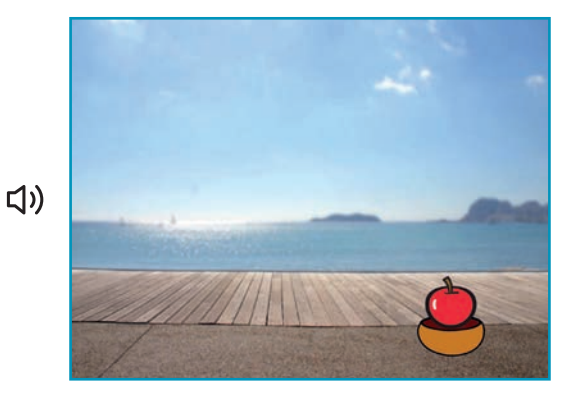

Jeu pour Attraper des Objets

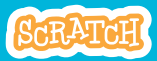

4

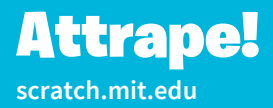

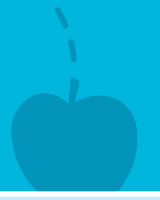

### **PREPARE-TOI**

Clique pour sélectionner le lutin Apple.

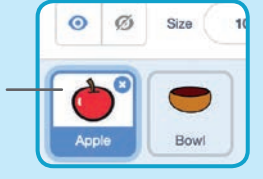

### AJOUTE CE CODE

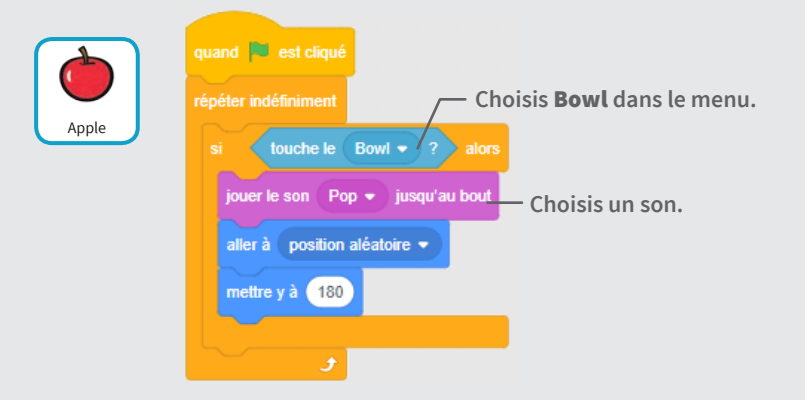

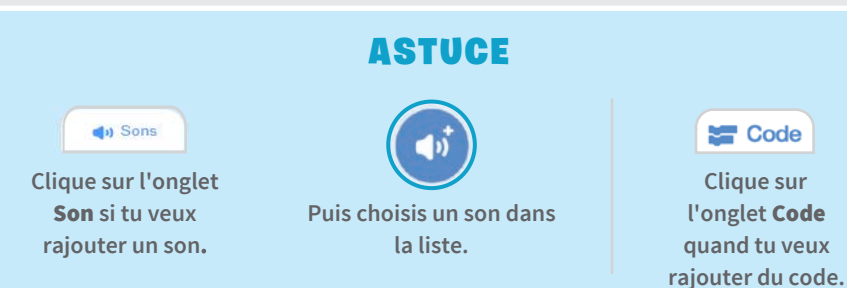

### **Compte les Points**

### Ajoute un point chaque fois que tu attrapes un lutin qui tombe.

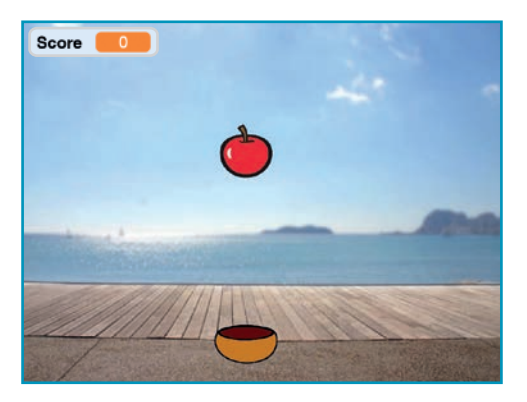

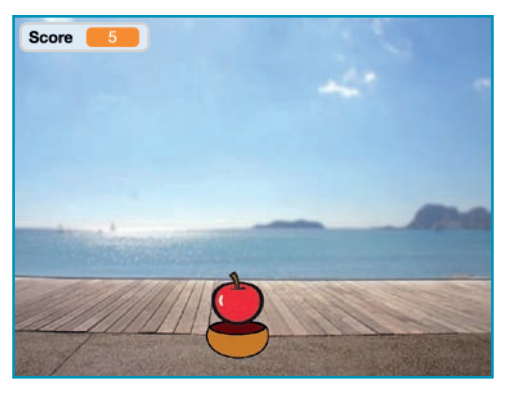

Jeu pour Attraper des Objets

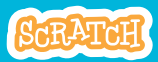

### **Compte les Points**

#### scratch.mit.edu

### **PREPARE-TOI**

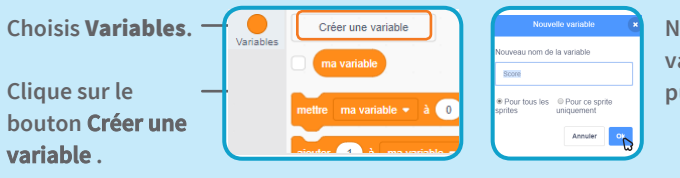

Nomme cette variable **Score** puis clique **OK**.

### AJOUTE CE CODE

Ajoute deux nouveaux blocs à ton code:

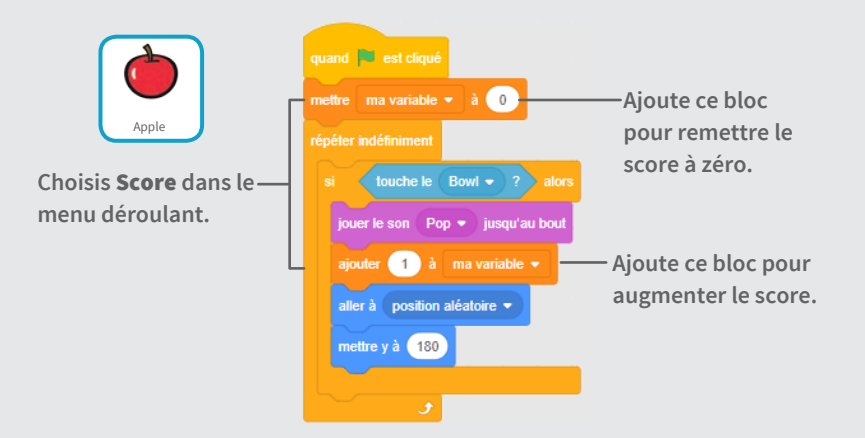

### **TESTE TON CODE**

Clique sur le drapeau vert pour démarrer.

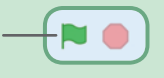

Puis attrape les pommes pour gagner des points.

### **Points Bonus**

### Récolte des points bonus quand tu attrapes une pomme en or.

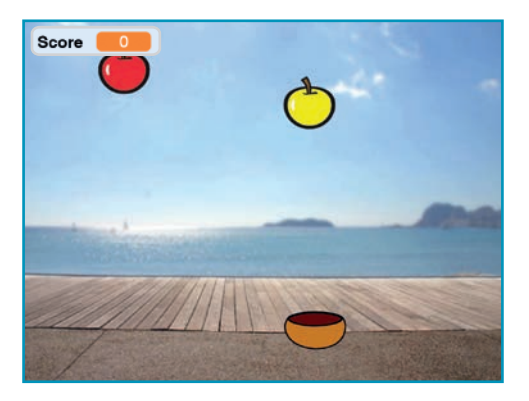

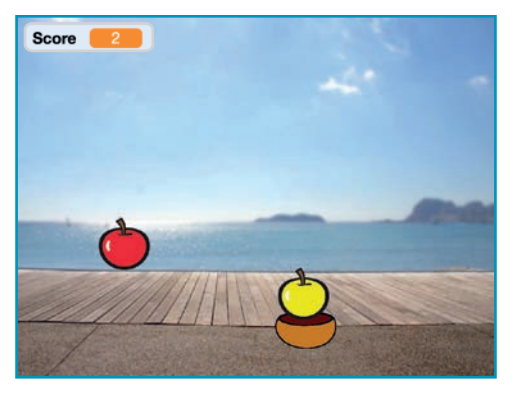

Jeu pour Attraper des Objets

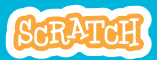

6

### **Points Bonus**

### **PREPARE-TOI**

Pour dupliquer ton lutin, clique droit (Mac: control-clique).

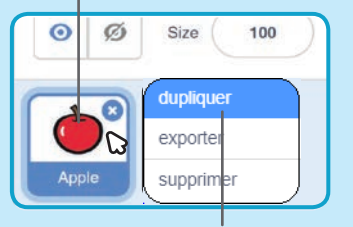

Choisis dupliquer.

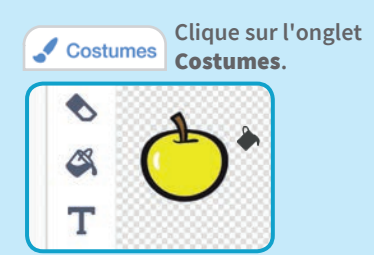

Tu peux utiliser les outils de dessin pour que le lutin bonus soit différent.

### AJOUTE CE CODE

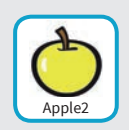

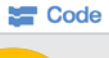

Clique l'onglet Code.

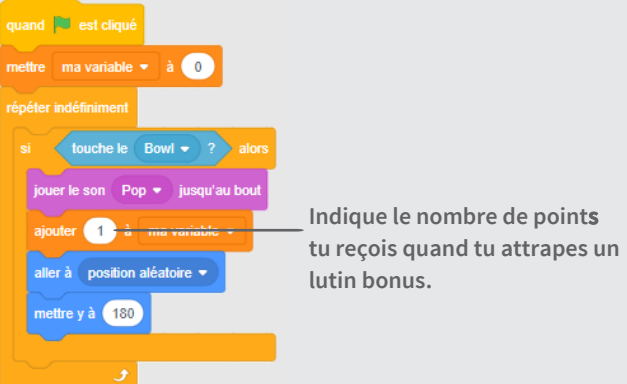

### **TESTE TON CODE**

Attrape un lutin bonus pour augmenter ton score

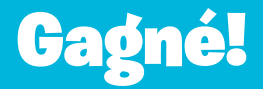

### Quand tu as marqué assez de points, affiche un message de victoire

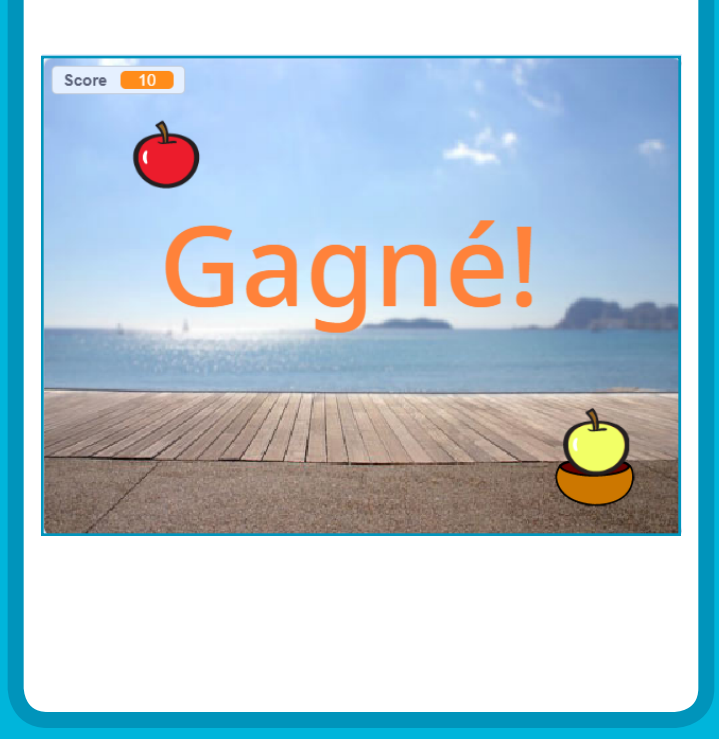

Jeu pour Attraper des Objets

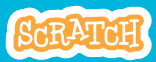

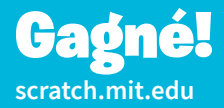

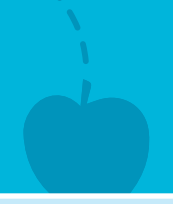

### **PREPARE-TOI**

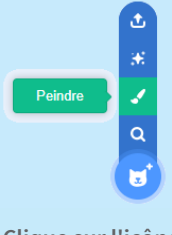

Clique sur l'icône Peindre pour créer un nouveau lutin. Utilise l'outil **Texte** pour écrire un message tel que "Gagné!"

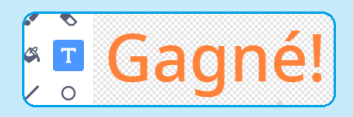

Tu peux changer la couleur, le style et la taille.

### AJOUTE CE CODE

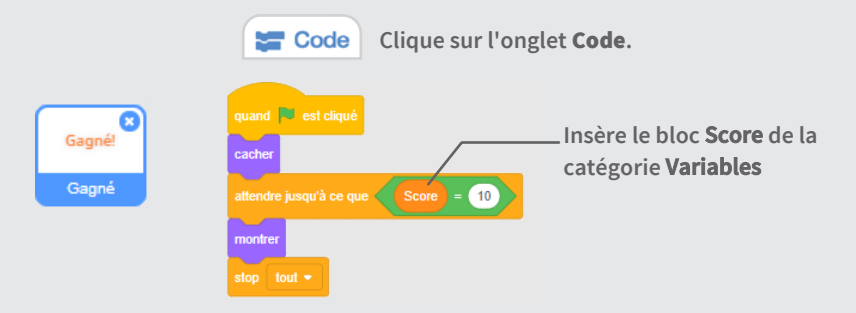

### **TESTE TON CODE**

Clique sur le drapeau vert pour démarrer.

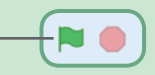

Joue jusqu'à ce que tu aies assez de points pour gagner!

### Cartes Capteur Vidéo

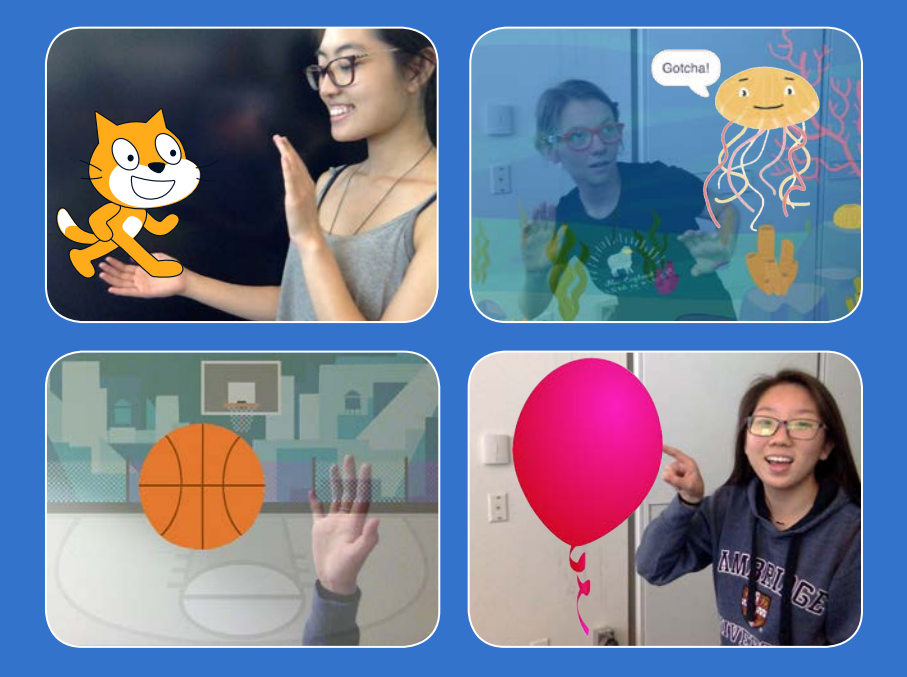

Interagis avec tes projets en utilisant le Capteur Vidéo.

scratch.mit.edu

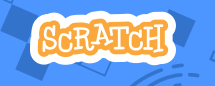

Set de 7 cartes

### **Carte Capteur Vidéo**

### Utilise ces cartes dans n'importe quel ordre:

- Caresse le Chat
- Anime ton Personnage
- Fais Éclater un Ballon
- Joue de la Batterie
- Joue à Touche-Touche

Set de 7 cartes

- Joue au Ballon
- Commence une
  aventure

scratch.mit.edu

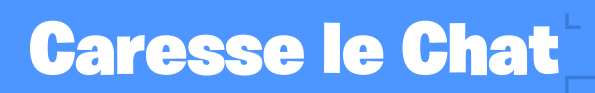

### Fais miauler le chat quand tu le touches.

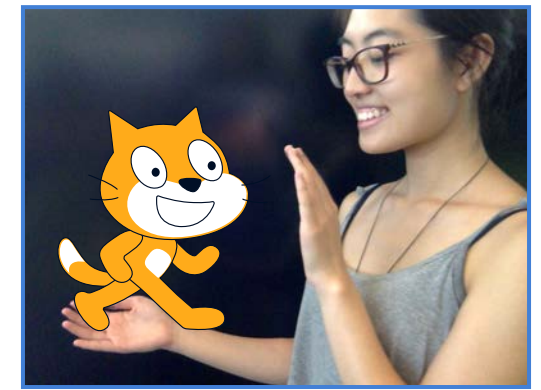

口))

**Capteur Vidéo** 

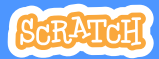

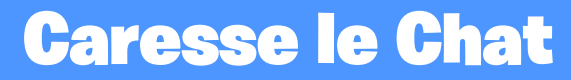

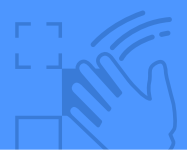

### **PREPARE-TOI**

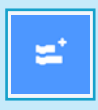

Clique sur le bouton **Extension** (En bas à gauche de l'écran).

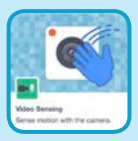

Choisis Détection Vidéo.

### AJOUTE CE CODE

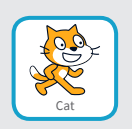

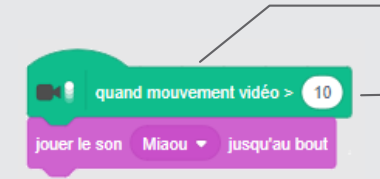

Ceci va démarrer quand le capteur détectera un mouvement sur un sprite

Entre un nombre entre 1 et 100 pour changer la sensibilité.

1 démarrera avec un léger mouvement, 100 demandera beaucoup de mouvements.

### **TESTE TON CODE**

Bouge ta main pour caresser le chat.

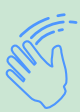

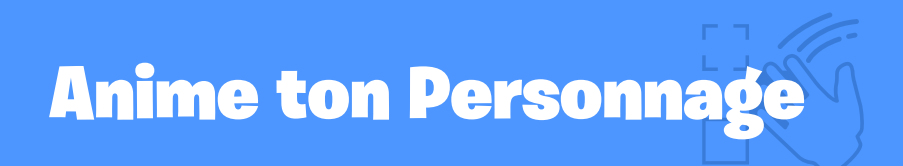

#### Fais vivre ton animal en bougeant.

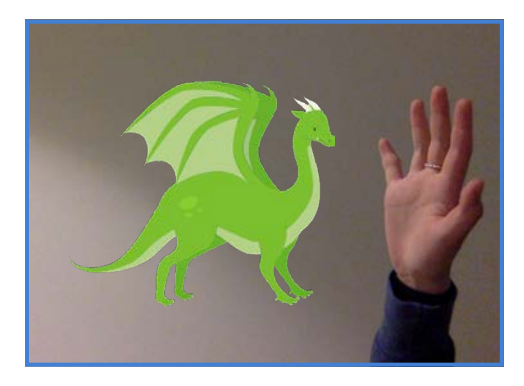

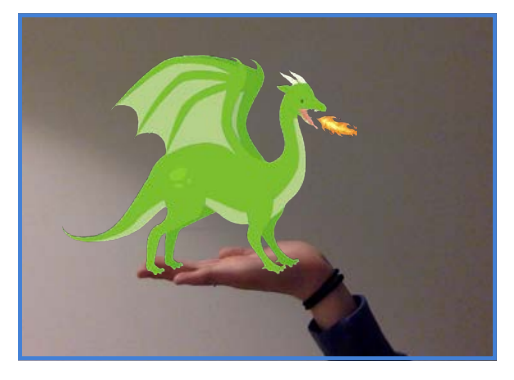

**Capteur Vidéo** 

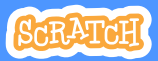

## **Anime ton Personnage**

scratch.mit.edu

### **PREPARE-TOI**

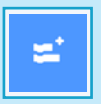

Clique sur le bouton Extension et choisis Détection Vidéo.

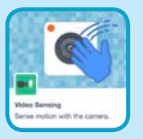

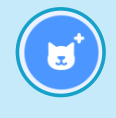

Choisis un sprite que tu vas animer.

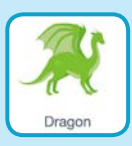

Choisis un sprite avec plus qu'un costume.

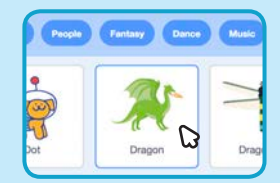

Passe ta souris au-dessus d'un sprite pour voir ses costumes.

### AJOUTE CE CODE

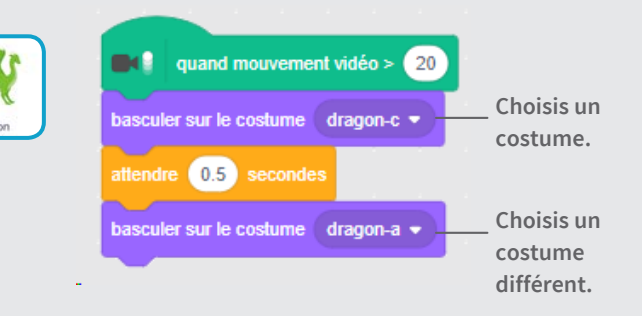

### **TESTE TON CODE**

Bouge pour que ton sprite s'anime.

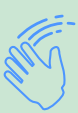

# Fais Éclater un Ballon

#### Utilise tes doigts pour faire éclater un ballon.

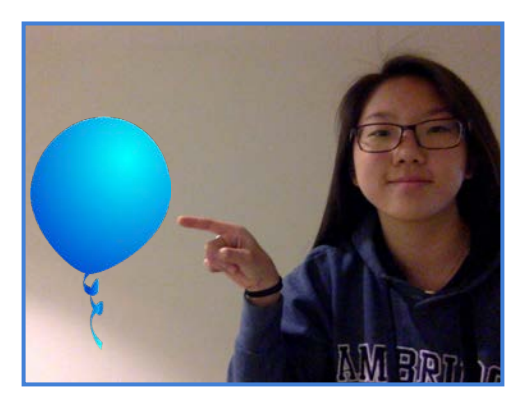

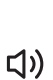

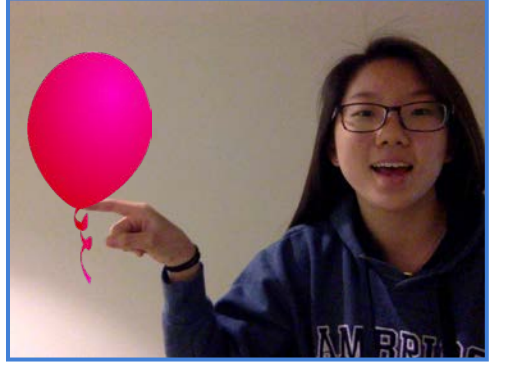

**Capteur Vidéo** 

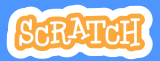

## Fais Éclater un Ballon

#### scratch.mit.edu

**PREPARE-TOI** 

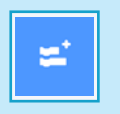

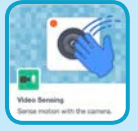

Clique sur le bouton **Extension** et choisis **Détection Vidéo** 

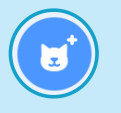

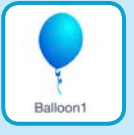

Choisis un sprite comme Ballon1.

### AJOUTE CE CODE

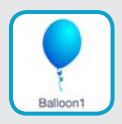

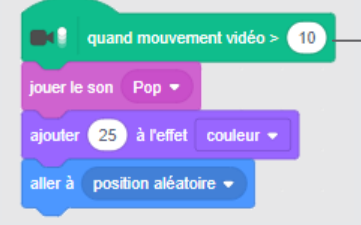

Entre un nombre plus grand pour que le ballon éclate plus difficilement.

### **TESTE TON CODE**

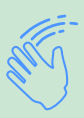

Utilise tes doigts pour faire éclater le ballon.
## Joue de la batterie

#### Interagis avec des instruments de musique.

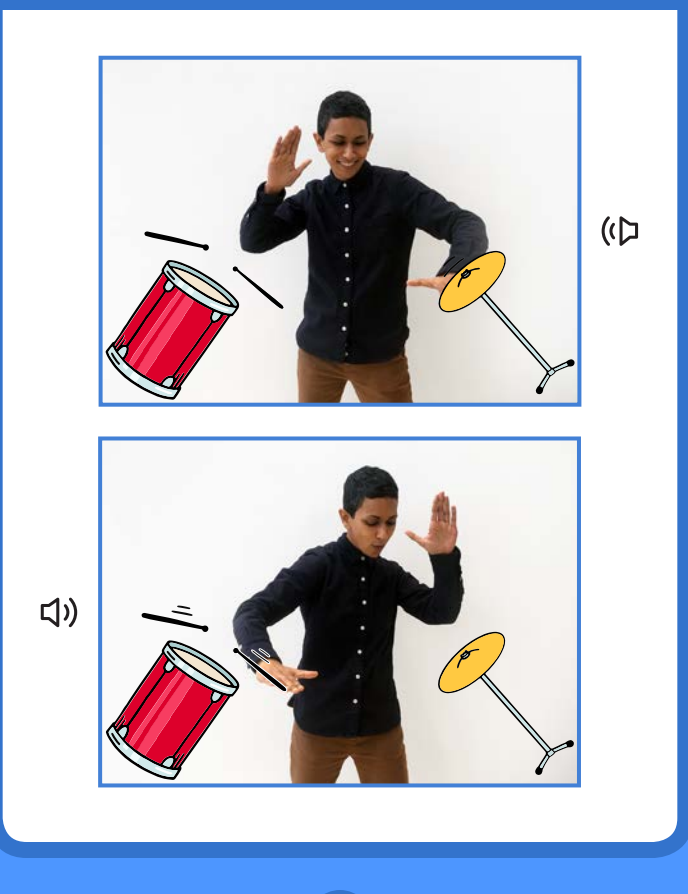

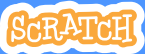

### Joue de la Batterie

#### scratch.mit.edu

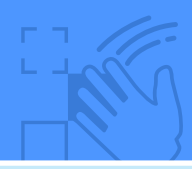

### **PREPARE-TOI**

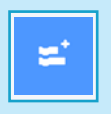

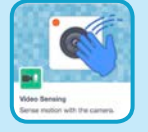

Clique sur le bouton **Extension** et choisis **Détection Vidéo** 

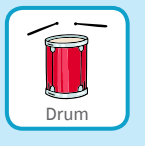

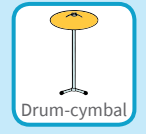

Choisis deux sprite comme Drum et Drum-cymbal.

### AJOUTE CE CODE

Clique sur un instrument pour le sélectionner et ajoute ce code.

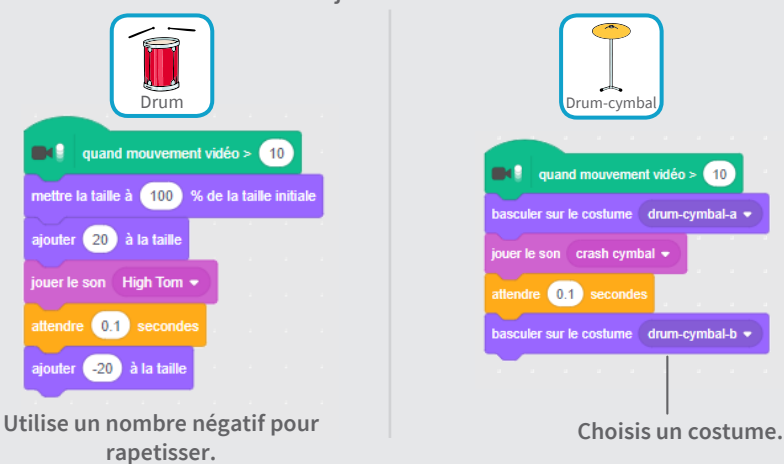

### **TESTE TON CODE**

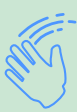

Utilise tes mains pour jouer de la batterie!

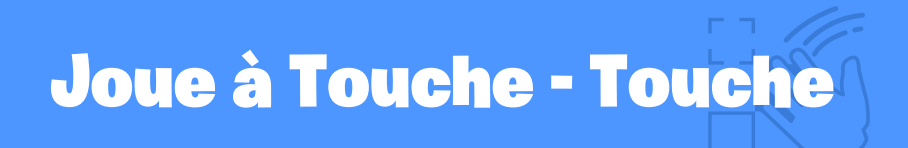

#### Bouge pour éviter un personnage.

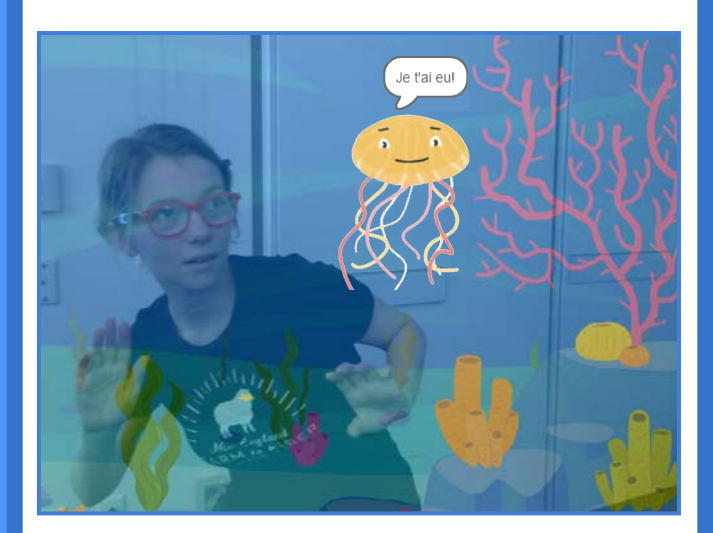

5

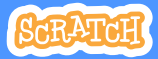

### Joue à Touche - Touche

#### scratch.mit.edu

### **PREPARE-TOI**

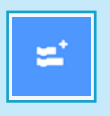

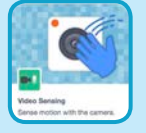

Clique sur le bouton Extension et choisis Détection Vidéo

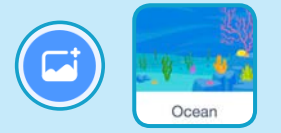

Choisis un arrièreplan.

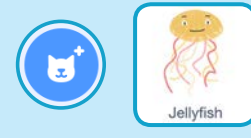

Choisis un sprite comme Jellyfish.

### AJOUTE CE CODE

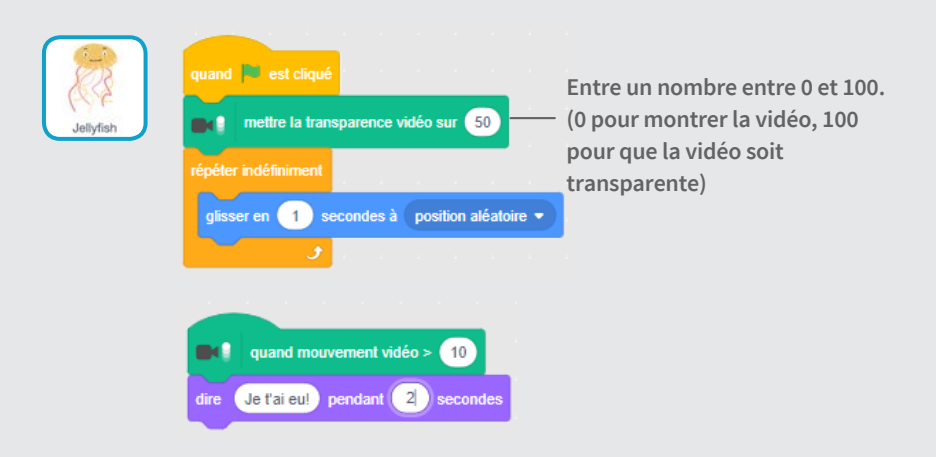

### **TESTE TON CODE**

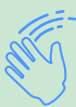

Bouge pour éviter les méduses.

### **Joue au Ballon**

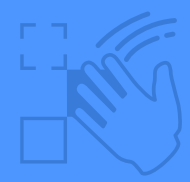

### Utilise ton corps pour faire voyager un sprite dans l'écran.

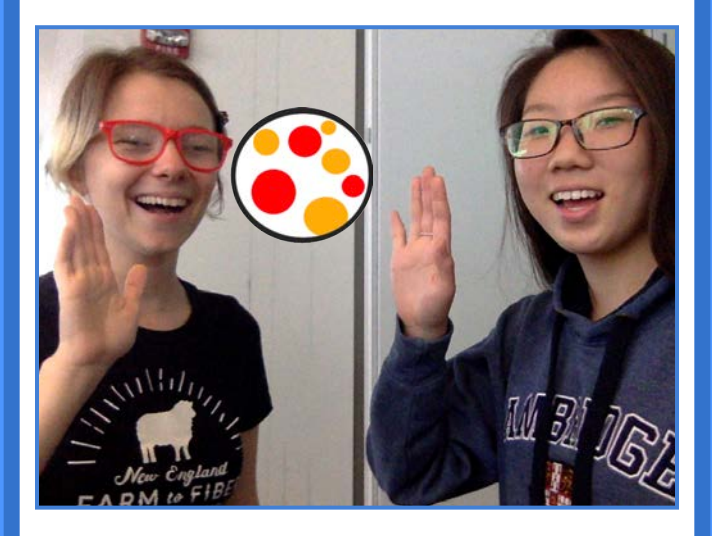

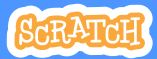

### **Joue au Ballon**

scratch.mit.edu

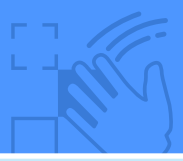

**PREPARE-TOI** 

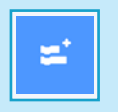

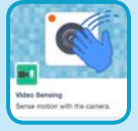

Clique sur le bouton **Extension** et choisis Détection Vidéo

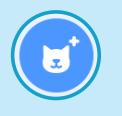

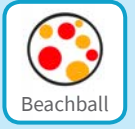

Choisis un sprite comme Beachball.

# quand 💌 est cliqué

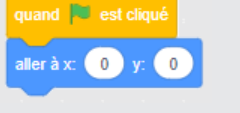

|                 | quand          | mouve           | ment | vidéo > | 50    |           |             |                |                    |                     |
|-----------------|----------------|-----------------|------|---------|-------|-----------|-------------|----------------|--------------------|---------------------|
| s'orient        | er en dir      | rection         | de   |         | vidéo | direction | • su        | r sprit        | le 🔻               |                     |
| répéter<br>avan | 10<br>cer de ( | fois<br>10<br>J | pas  |         |       |           | -Cho<br>dar | oisis<br>1s le | <b>Dire</b><br>men | <b>ctio</b> r<br>u. |

### **TESTE TON CODE**

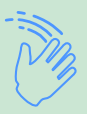

Utilise ta main pour pousser ton ballon à travers l'écran. Essaie avec un copain!

### **AJOUTE CE CODE**

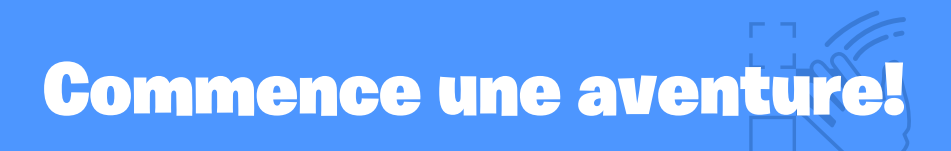

### Utilise tes mains pour interagir avec ton histoire.

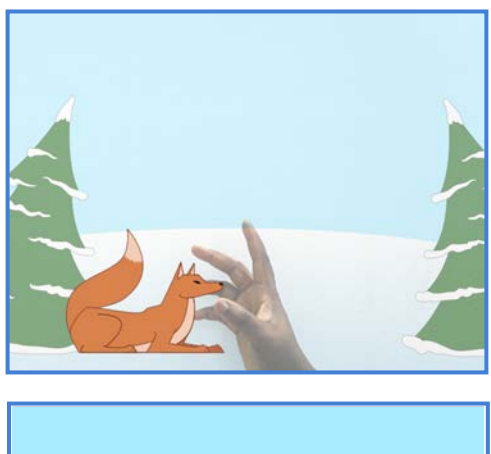

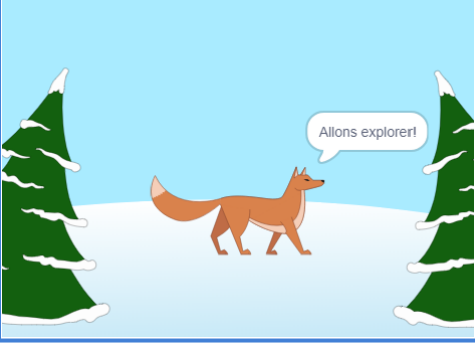

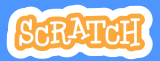

### **Commence une aventure!**

#### scratch.mit.edu

### **PREPARE-TOI**

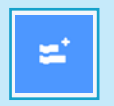

Clique sur le bouton **Extension.** 

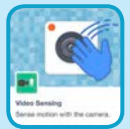

Choisis Video Sensing.

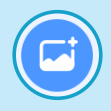

Choisis un arrière plan.

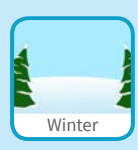

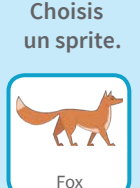

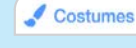

Clique sur l'onglet Costumes pour voir les costumes de ton sprite.

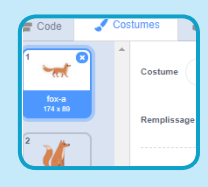

### **AJOUTE CE CODE**

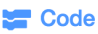

Clique sur l'onget Code?

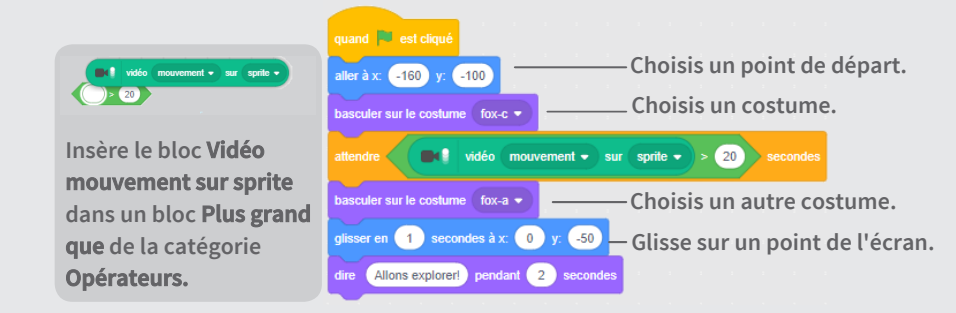

### **TESTE TON CODE**

Clique le drapeau vert, fais signe au renard pour qu'il bouge.